# SERVICE MANUAL (Machine code: C244/C239)

# TABLE OF CONTENTS

| 1. OVERALL INFORMATIO                          | N 1-1                                  | 1      |
|------------------------------------------------|----------------------------------------|--------|
| 1.1 ESSENTIAL DIFFERENCE                       | ES BETWEEN C244/C239 AND               |        |
| C235 MODELS                                    |                                        | 1      |
| 1.2 SPECIFICATIONS                             | 1-*                                    | 1      |
| 1.2.1 FOR MODEL #C244                          |                                        | 1      |
| 1.2.2 FOR MODEL #C239                          |                                        | 2      |
| 1.3 NEW ELECTRICAL COMF                        | ONENTS                                 | 3      |
| 1.3.1 FOR MODEL #C244                          |                                        | 3      |
| Printed Circuit Board La                       | yout (For model #C244)1-3              | 3      |
| Paper Feed Section (Fo                         | r model #C244)1-3                      | 3      |
| Master Making Unit (Fo                         | r model #C244)1-4                      | 4      |
| Table of Electrical Com                        | 20nents1-4                             | 4      |
| 1.3.2 FOR MODEL #C239                          |                                        | 5      |
| Printed Circuit Board La                       | yout (For model #C239)1-5              | 5      |
| Master Making Unit (Fo                         | r model #C239)1-5                      | 5      |
| Table of Electrical Com                        | 20nents1-6                             | 6      |
| Others                                         | 1-6                                    | 6      |
|                                                |                                        |        |
| 2. DETAILED DESCRIPTIO                         | NS2-1                                  |        |
| 2.1 IMAGE PROCESSING                           | 2                                      | 1      |
| 2.1.1 THERMAL HEAD                             |                                        | 1      |
| Specifications                                 |                                        | 1      |
| 2.2 MASTER FEED                                |                                        | 1      |
|                                                |                                        | 1      |
| 2.2.2 MODIFICATIONS FC                         | 2-2-2-2-2-2-2-2-2-2-2-2-2-2-2-2-2-2-2- | 2      |
| Master Duct Sensor Me                          | cnanism2-2                             | 2      |
| Master Shutter Mechan                          |                                        | 5<br>∧ |
|                                                |                                        | +      |
|                                                |                                        | 5      |
| 2.3.1 DOUBLE FEED DET                          |                                        | 5      |
| 2.3.2 MAGTER MARING A<br>Master Feed Mechanisr | n 2-6                                  | 5      |
|                                                | 2-°C                                   | 7<br>7 |
| Drum Idling Mechanism                          | 2-7<br>2-7                             | 7      |
|                                                | ـــــــــــــــــــــــــــــــــــــ  | ,      |
| 3. INSTALLATION                                | 3-1                                    | 1      |
| 3.1 EDITING FUNCTION TYP                       | E 85 INSTALLATION (OPTION)             | 1      |
| 3.1.1 ACCESSORY CHEC                           | K LIST                                 | 1      |
| 3.1.2 INSTALLATION PRO                         | 0CEDURE                                | 1      |
| 3.2 INTERFACE CABLE TYP                        | E 85 INSTALLATION (OPTION)             | 2      |
| 3.2.1 INSTALLATION PRO                         | CEDURE                                 | 2      |

| 4. SERVICE TABLES                                                                                                    | 4-1                                                                                                    |
|----------------------------------------------------------------------------------------------------|----------------------------------------------------------------------------------------------------|
| 4.1 SERVICE PROGRAM TABLE                                                                                                    | 4-2                                                                                                    |
| 1. Data Logging                                                                                                    | 4-2                                                                                                    |
| 2. Basic Settings                                                                                                    | 4-7                                                                                                    |
| 3. System Settings                                                                                                    | 4-11                                                                                                    |
| 4. Input Test Mode                                                                                                    | 4-12                                                                                                    |
| 5. Output Test Mode                                                                                                    | 4-15                                                                                                    |
| 6. System Adjustment                                                                                                    | 4-19                                                                                                    |
| 7. Memory Data Clear                                                                                                    | 4-36                                                                                                    |
| 8. System Test                                                                                                    | 4-37                                                                                                    |
| 9. Printer Controller                                                                                                    | 4-38                                                                                                    |
| 4.1.1 CLEARING THE FACTORY SETTINGS (SP7-1)                                                                                                    | 4-39                                                                                                    |
| 4.1.2 LOAD PROGRAM (SP8-2)                                                                                                    | 4-40                                                                                                    |
|                                                                                                    |                                                                                                    |
|                                                                                                    |                                                                                                    |
| 5. PREVENTIVE MAINTENANCE                                                                                                    |                                                                                                    |
| 5.1 MAINTENANCE TABLE                                                                                                    | <b>5-1</b><br>5-1                                                                                                    |
| 5.1 MAINTENANCE TABLE                                                                                                    | <b>5-1</b><br>5-1                                                                                                    |
| <ul> <li>5.1 MAINTENANCE TABLE</li> <li>6. REPLACEMENT AND ADJUSTMENT.</li> </ul>                                                                                                    | <b>5-1</b><br>5-1<br><b>6-1</b>                                                                                            |
| <ul> <li>5.1 MAINTENANCE TABLE</li> <li>6.1 MASTER FEED SECTION</li> </ul>                                                                                                    | <b>5-1</b><br>5-1<br><b>6-1</b>                                                                                            |
| <ul> <li>5.1 MAINTENANCE TABLE</li> <li>6.1 MASTER FEED SECTION</li> <li>6.1.1 MASTER MAKING UNIT REMOVAL</li> </ul>                                                                                                    | <b>5-1</b><br><b>5</b> -1<br><b>6-1</b><br>6-1                                                                             |
| <ul> <li>5. PREVENTIVE MAINTENANCE</li> <li>5.1 MAINTENANCE TABLE</li> <li>6. REPLACEMENT AND ADJUSTMENT</li> <li>6.1 MASTER FEED SECTION</li> <li>6.1.1 MASTER MAKING UNIT REMOVAL</li> <li>6.1.2 MASTER FEED CLUTCH REMOVAL</li> </ul>                                                                                                    | <b>5-1</b><br><b>5</b> -1<br><b>6-1</b><br>6-1<br>6-1                                                                      |
| <ul> <li>5.1 MAINTENANCE TABLE</li> <li>6.1 MASTER FEED SECTION</li> <li>6.1.1 MASTER MAKING UNIT REMOVAL</li> <li>6.1.2 MASTER FEED CLUTCH REMOVAL</li> <li>6.1.3 DOUBLE FEED DETECTION BOARD</li> </ul>                                                                                                    | <b>5-1</b><br><b>6-1</b><br>6-1<br>6-1<br>6-1<br>6-4                                                                       |
| <ul> <li>5. PREVENTIVE MAINTENANCE</li> <li>5.1 MAINTENANCE TABLE</li> <li>6. REPLACEMENT AND ADJUSTMENT</li> <li>6.1 MASTER FEED SECTION</li> <li>6.1.1 MASTER MAKING UNIT REMOVAL</li> <li>6.1.2 MASTER FEED CLUTCH REMOVAL</li> <li>6.1.3 DOUBLE FEED DETECTION BOARD</li> <li>6.1.4 DOUBLE FEED SENSOR ADJUSTMENT</li> </ul>                                                                                                    | <b>5-1</b><br><b>5</b> -1<br><b>6-1</b><br>6-1<br>6-1<br>6-4<br>6-5                                                        |
| <ul> <li>5. PREVENTIVE MAINTENANCE</li> <li>5.1 MAINTENANCE TABLE</li> <li>6. REPLACEMENT AND ADJUSTMENT.</li> <li>6.1 MASTER FEED SECTION</li> <li>6.1.1 MASTER FEED SECTION</li> <li>6.1.2 MASTER FEED CLUTCH REMOVAL</li> <li>6.1.3 DOUBLE FEED DETECTION BOARD</li> <li>6.1.4 DOUBLE FEED SENSOR ADJUSTMENT</li> <li>6.1.5 DRUM POSITION ADJUSTMENT</li> </ul>                                                                                                    | <b>5-1</b><br><b>5</b> -1<br><b>6-1</b><br>6-1<br>6-1<br>6-1<br>6-5<br>6-6                                                 |
| <ul> <li>5. PREVENTIVE MAINTENANCE</li> <li>5.1 MAINTENANCE TABLE</li> <li>6. REPLACEMENT AND ADJUSTMENT</li> <li>6.1 MASTER FEED SECTION</li> <li>6.1.1 MASTER MAKING UNIT REMOVAL</li> <li>6.1.2 MASTER FEED CLUTCH REMOVAL</li> <li>6.1.3 DOUBLE FEED DETECTION BOARD</li> <li>6.1.4 DOUBLE FEED SENSOR ADJUSTMENT</li> <li>6.1.5 DRUM POSITION ADJUSTMENT</li> </ul>                                                                                                    | <b>5-1</b><br><b>6-1</b><br>6-1<br>6-1<br>6-1<br>6-4<br>6-5<br>6-6                                                         |
| <ul> <li>5. PREVENTIVE MAINTENANCE</li> <li>5.1 MAINTENANCE TABLE</li> <li>6. REPLACEMENT AND ADJUSTMENT</li> <li>6.1 MASTER FEED SECTION</li> <li>6.1.1 MASTER MAKING UNIT REMOVAL</li> <li>6.1.2 MASTER FEED CLUTCH REMOVAL</li> <li>6.1.3 DOUBLE FEED DETECTION BOARD</li> <li>6.1.4 DOUBLE FEED SENSOR ADJUSTMENT</li> <li>6.1.5 DRUM POSITION ADJUSTMENT</li> </ul> 7. POINT TO POINT DIAGRAM                                                                                | <b>5-1</b><br><b>6-1</b><br><b>6-1</b><br><b>6-1</b><br><b>6-1</b><br><b>6-1</b><br><b>6-4</b><br><b>6-5</b><br><b>6-6</b> |
| <ul> <li>5. PREVENTIVE MAINTENANCE</li> <li>5.1 MAINTENANCE TABLE</li> <li>6. REPLACEMENT AND ADJUSTMENT.</li> <li>6.1 MASTER FEED SECTION</li> <li>6.1.1 MASTER MAKING UNIT REMOVAL</li> <li>6.1.2 MASTER FEED CLUTCH REMOVAL</li> <li>6.1.3 DOUBLE FEED DETECTION BOARD</li> <li>6.1.4 DOUBLE FEED SENSOR ADJUSTMENT</li> <li>6.1.5 DRUM POSITION ADJUSTMENT</li> <li>6.1.5 DRUM POSITION ADJUSTMENT</li> <li>7. POINT TO POINT DIAGRAM</li> <li>7.1 FOR MODEL #C244</li> </ul> | <b>5-1</b><br><b>6-1</b><br>6-1<br>6-1<br>6-4<br>6-5<br>6-6<br><b>7-1</b><br>7-1                                           |

# 1. OVERALL INFORMATION

# 1.1 ESSENTIAL DIFFERENCES BETWEEN C244/C239 AND C235 MODELS

| No. | ltem                                                            | Remarks                                                                                                    |
|-----|-----------------------------------------------------------------|----------------------------------------------------------------------------------------------------|
| 1   | Main Processing Unit<br>(MPU)                                   | Main Processing Unit (MPU) is unique to each model.                                                        |
| 2   | Double feed detection<br>sensor, Double feed<br>detection board | Detects when the paper double feeds. Refer to the detailed section descriptions. Not used in the C239.     |
| 3   | Memory Board                                                    | The C244 and C239 models do not include the memory board as standard equipment (option only).              |
| 4   | Master duct sensor                                              | Detects when a master remains in the master<br>buffer duct. Refer to the detailed section<br>descriptions. |
| 5   | New SP modes                                                    | Some SP modes were changed. Refer to the service tables section for details.                               |
| 6   | Ink and master                                                  | Supplies for 400 dpi are used in the C239 model.                                                           |
| 7   | Thermal Head                                                    | A 400 dpi thermal head is used in the C239 model.                                                          |
| 8   | Master Feed Control<br>Motor                                    | Not used in the C239.<br>There is a clutch in the master making unit<br>instead of the master feed motor.  |
| 9   | Anti-Static Roller                                              | Not used in the C239.                                                                                      |
| 10  | Quality Blade                                                   | Not used in the C239.                                                                                      |
| 11  | Side Fence Lock Lever                                           | Not used in the C239.                                                                                      |

# 1.2 SPECIFICATIONS

# 1.2.1 FOR MODEL #C244

**NOTE:** The specifications are identical to the C235 model, expect for the power source, power consumption and available options.

| Power Source:      | 120 V, 60 Hz: 2.4A         |                |  |
|--------------------|----------------------------|----------------|--|
|                    | 220 - 240 V, 50/60 Hz 1.4A |                |  |
| Power Consumption: | 120 V version:             | Maximum: 240 W |  |
|                    | 220 - 240 V version:       | Maximum: 230 W |  |

티

Available Options: A3 Drum A4 Drum Document Feeder Exposure Glass Cover Interface Cable Type85 Editing Function Type85 Printer Unit Type 80RCP80 Sorter TC-II

#### 1.2.2 FOR MODEL #C239

- **NOTE:** 1) Only the items that are differences from the C235 model are shown below.
  - 2) Master and ink are different from the C235 model. Supplies for C233 model are not commonly used in the C239 model.

| Master Processing:            | Digital with 400 dpi thermal head        |  |  |  |
|-------------------------------|------------------------------------------|--|--|--|
| Scanning (Pixel Density):     | 400 dpi CCD                              |  |  |  |
| Master Process Time:          | Platen mode:                             |  |  |  |
|                               | Less than 16 seconds (A3 paper)          |  |  |  |
|                               | Less than 12 seconds (A4 paper)          |  |  |  |
|                               | ADF mode:                                |  |  |  |
|                               | Less than 20 seconds (A3 paper)          |  |  |  |
|                               | Less than 17 seconds (A4 paper)          |  |  |  |
| Master Eject Box<br>Capacity: | 60 masters / A3 size (Normal conditions) |  |  |  |
| Power Source:                 | 120 V, 60 Hz: 3.2A                       |  |  |  |
|                               | 220 - 240 V, 50/60 Hz 1.7 A              |  |  |  |
| Power Consumption:            | 120 V version: Maximum: 340 W            |  |  |  |
| •                             | 220 - 240 V version: Maximum: 320 W      |  |  |  |
| Weight:                       | 97 kg [213.9 lb]                         |  |  |  |
| C C                           | 104 kg [229.3 lb] with ADF               |  |  |  |
| Master Type:                  | Thermal master roll type:                |  |  |  |
| 51                            | 320 mm width, 110 m/roll                 |  |  |  |
|                               | Yield:                                   |  |  |  |
|                               | 200 masters/roll (at A3 size)            |  |  |  |
|                               | Max run length per master:               |  |  |  |
|                               | 2.000 prints                             |  |  |  |
| Available Options:            | A3 Drum                                  |  |  |  |
| ·                             | A4 Drum                                  |  |  |  |
|                               | Document Feeder                          |  |  |  |
|                               | Exposure Glass Cover                     |  |  |  |
|                               | Interface Cable Type85                   |  |  |  |
|                               | Editing Eurotion Type85                  |  |  |  |
|                               | Printer Unit Type 80BCP80                |  |  |  |
|                               | Sorter                                   |  |  |  |
|                               |                                          |  |  |  |
|                               | 10-11                                    |  |  |  |
|                               |                                          |  |  |  |

# **1.3 NEW ELECTRICAL COMPONENTS**

# 1.3.1 FOR MODEL #C244

Printed Circuit Board Layout (For model #C244)

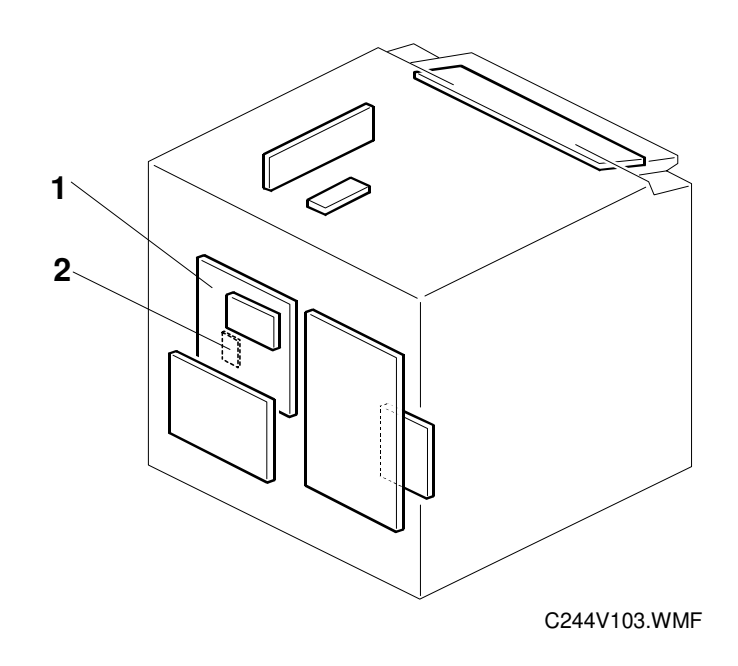

Paper Feed Section (For model #C244)

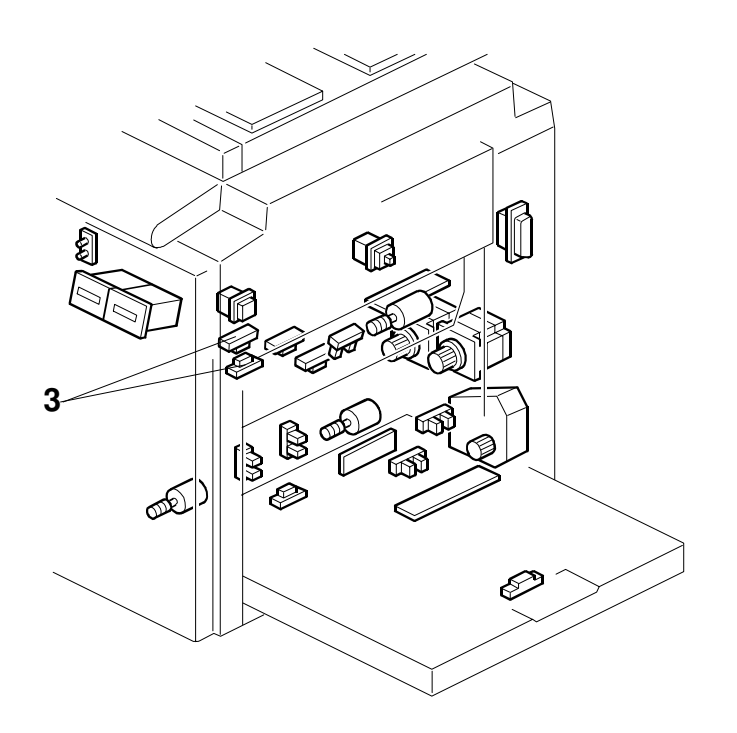

C244V001.WMF

# Master Making Unit (For model #C244)

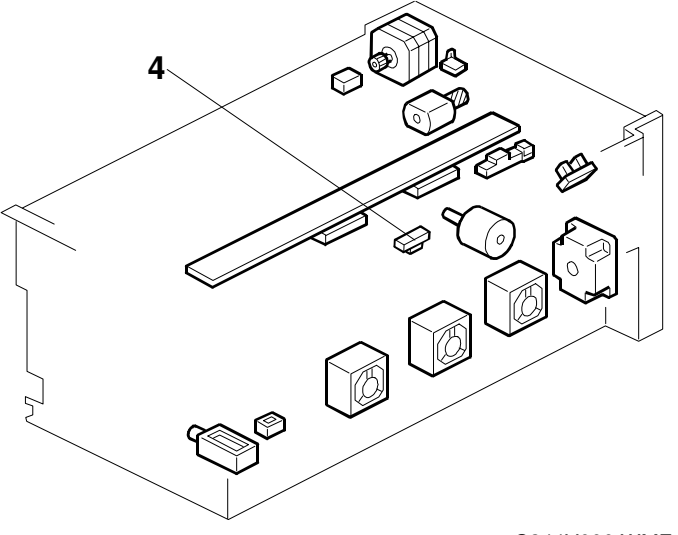

C244V000.WMF

## Table of Electrical Components

#### **Boards**

| Index No. | Name                       | Function                                                               |
|-----------|----------------------------|------------------------------------------------------------------------|
| 1         | Main Processing Unit (MPU) | Controls all machine functions both directly and through other boards. |
| 2         | Double Feed Detector Board | Controls the double feed sensor                                        |

#### Sensors

| Index No. | Name               | Function                                                   |
|-----------|--------------------|------------------------------------------------------------|
| 3         | Double Feed Sensor | Detects the paper double feeds                             |
| 4         | Master Duct Sensor | Detects when a master remains in the<br>master buffer duct |

# 1.3.2 FOR MODEL #C239

Printed Circuit Board Layout (For model #C239)

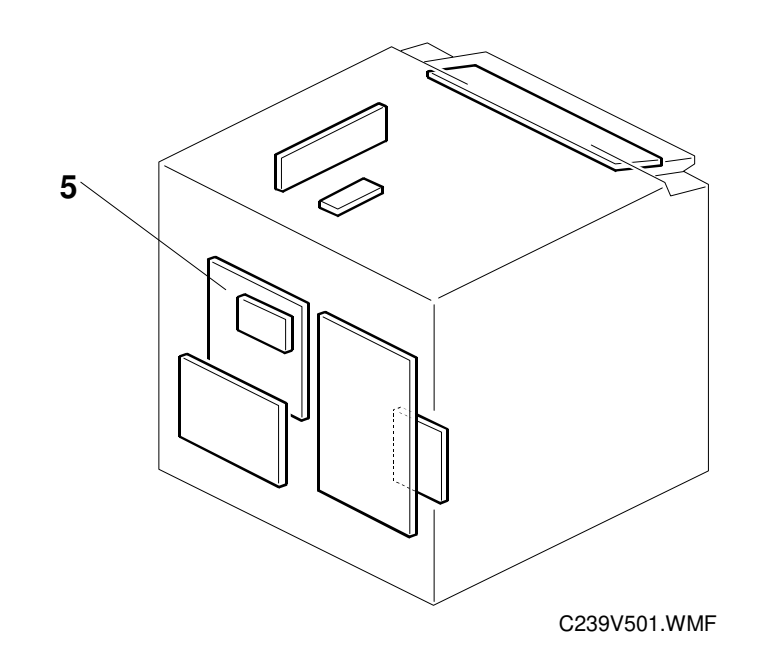

Master Making Unit (For model #C239)

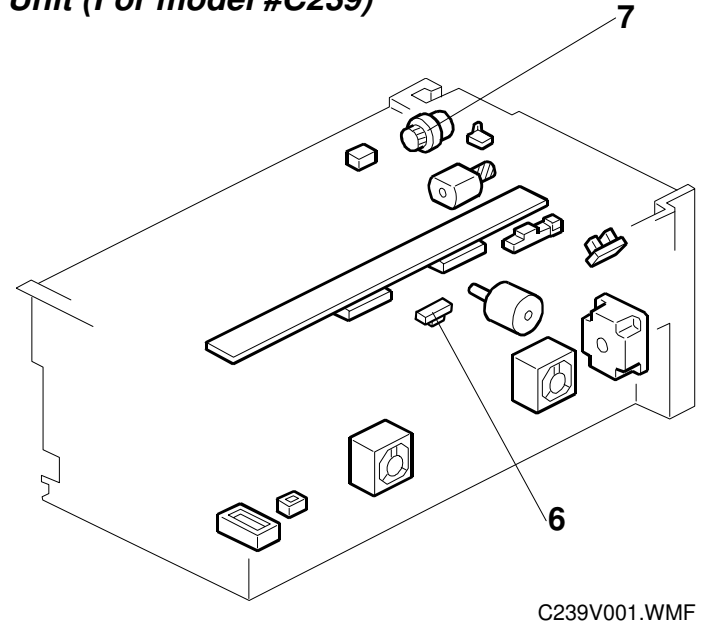

## Table of Electrical Components

#### **Boards**

| Index No. | Name                       | Function                                                               |  |  |
|-----------|----------------------------|------------------------------------------------------------------------|--|--|
| 5         | Main Processing Unit (MPU) | Controls all machine functions both directly and through other boards. |  |  |

#### Sensors

| Index No.          | Name | Function                                                |
|--------------------|------|---------------------------------------------------------|
| Master Duct Sensor |      | Detects when a master remains in the master buffer duct |

#### Others

| Index No. | Name               | Function                                                             |
|-----------|--------------------|----------------------------------------------------------------------|
| 7         | Master Feed Clutch | Controls the master feed control roller operation to feed the master |

# 2. DETAILED DESCRIPTIONS

In this section, only the detailed descriptions that are unique to the C239 and C244 models are explained.

# 2.1 IMAGE PROCESSING

# 2.1.1 THERMAL HEAD

For model #C239

#### Specifications

- Length ..... 292.6 mm
- Number of thermal head elements ...... 4608
  - Density of thermal head elements ...... 400 dpi

NOTE: The thermal head of the C244 is common with the C235 model.

# 2.2 MASTER FEED

## 2.2.1 OVERVIEW

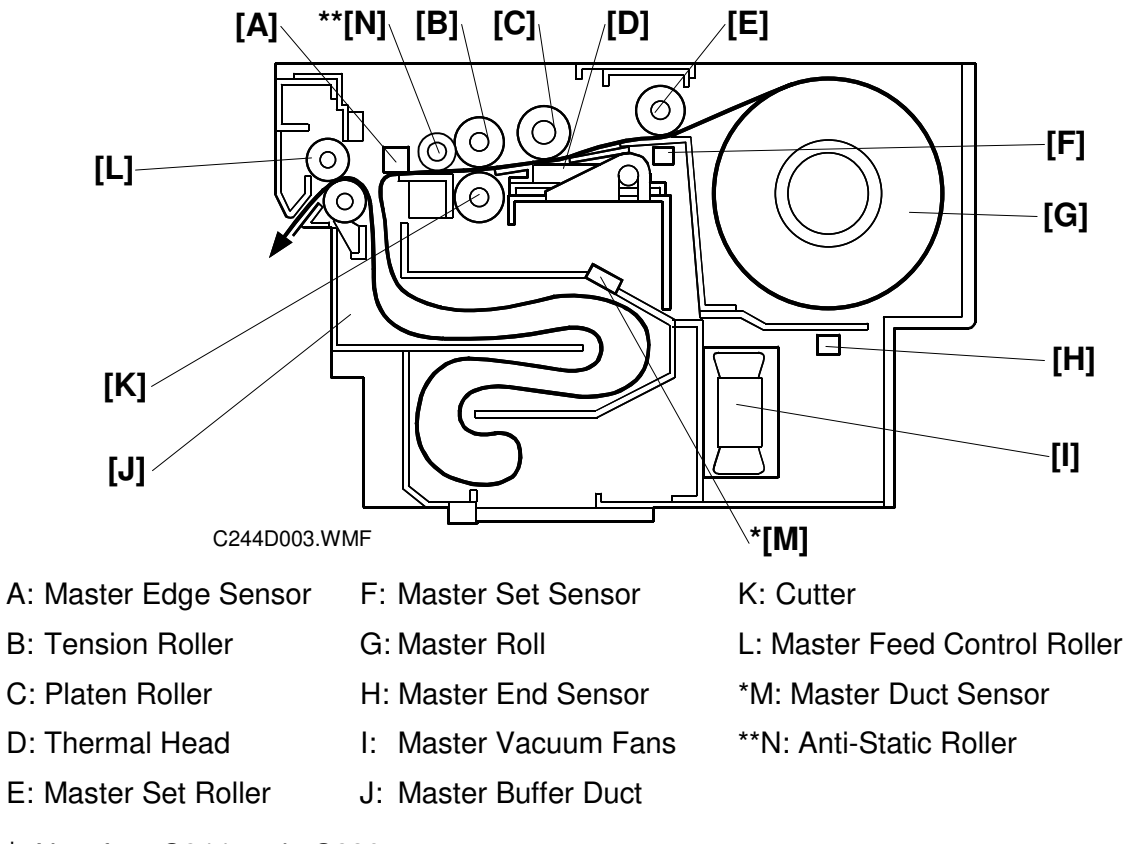

\*: New for #C244 and #C239

\*\*: Unique to #C244

## 2.2.2 MODIFICATIONS FOR JAM REMOVAL

#### Master Duct Sensor Mechanism

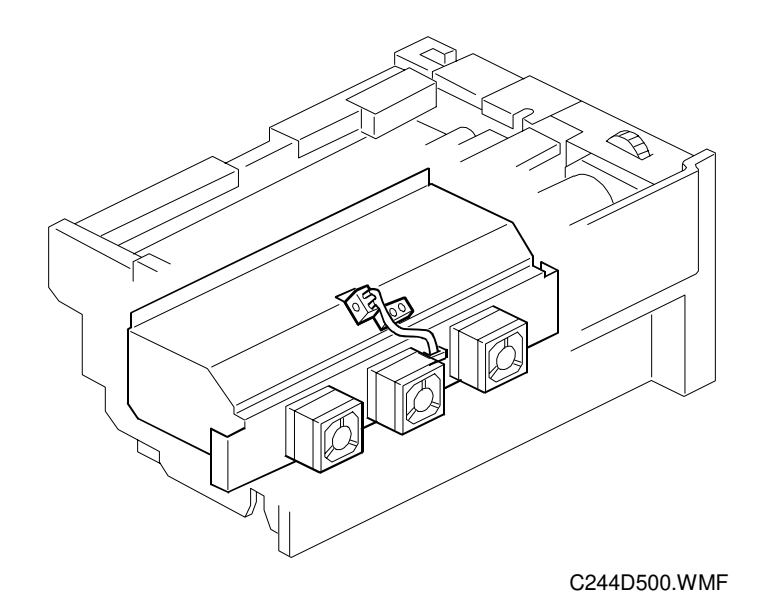

The master duct sensor detects when a master remains inside the master duct, and the machine prevents a master jam when printing starts by displaying a warning.

#### Pull-out distance

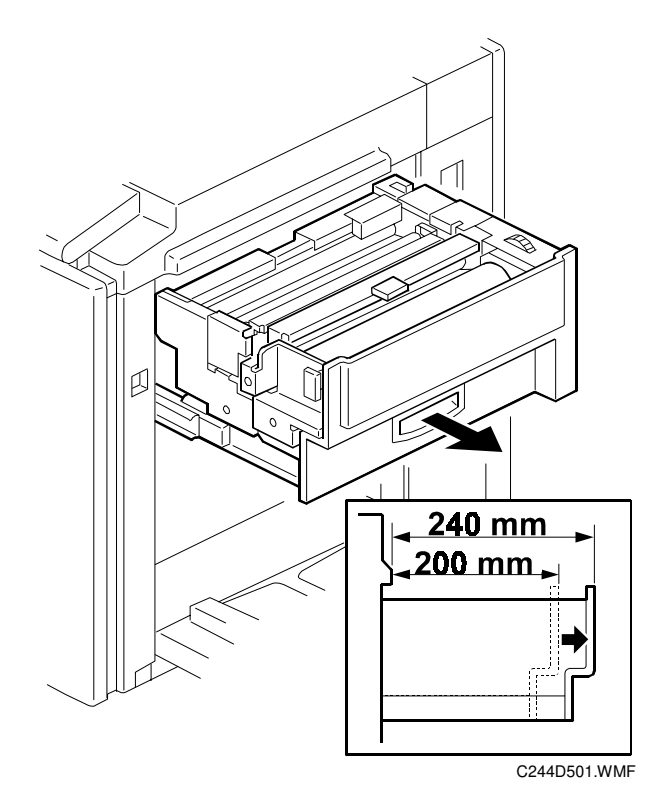

Detailed Descriptions

Compared with the predecessor models (#C229, #C232, #C233, #C235), the pull out distance of the master making unit was increased from 200 mm to 240 mm. This is to provide for easier removal of jammed master at the master feed control roller and in the duct area.

#### Master Shutter Mechanism

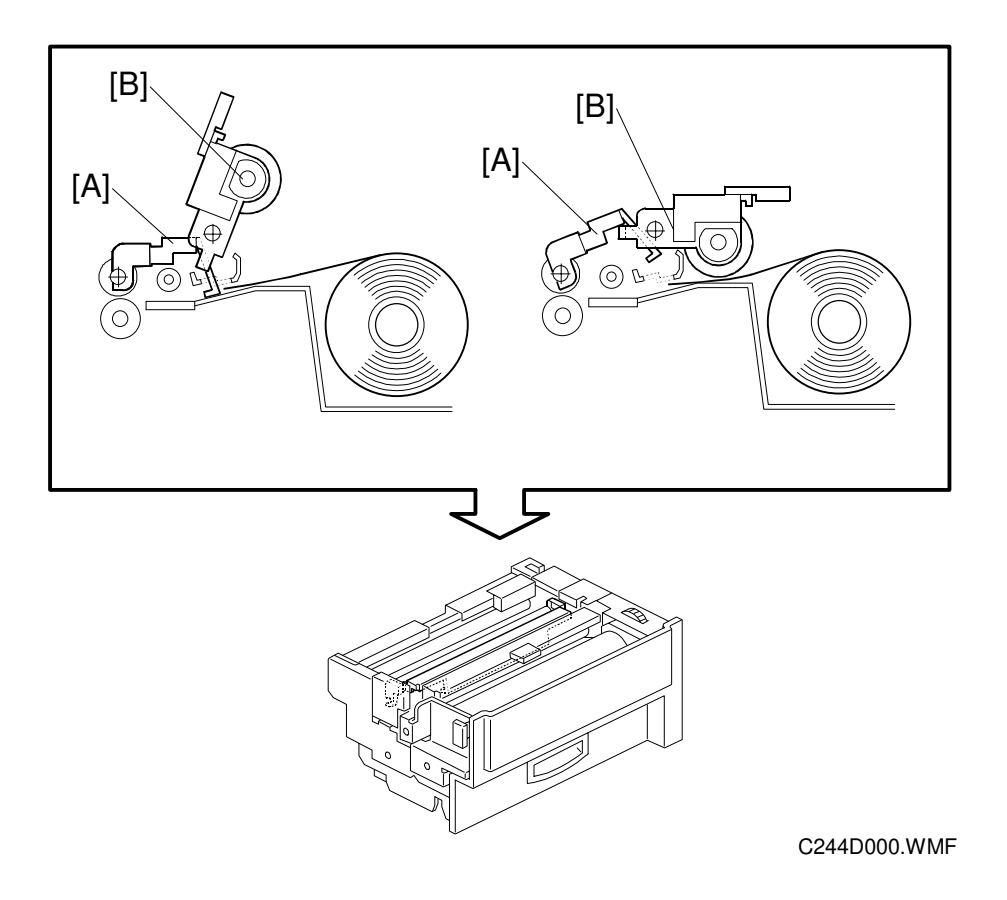

The master shutter [A] was added to prevent the master from being set in the wrong position. When the master set roller [B] lifts, the master shutter [A] ensures that the master is in the correct position.

# 2.3 PAPER FEED

### 2.3.1 DOUBLE FEED DETECTION MECHANISM

NOTE: For model #C244 only

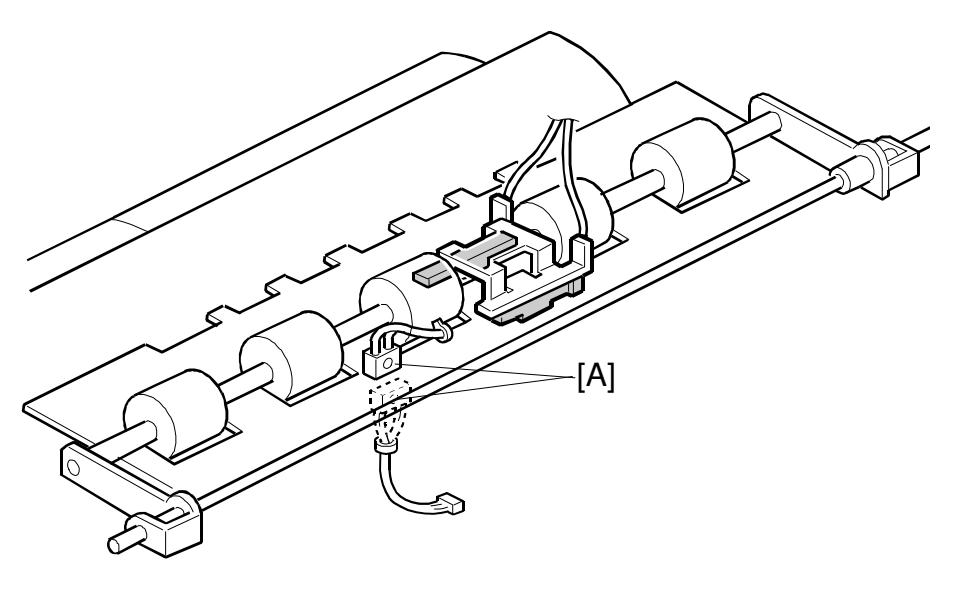

Detailed Descriptions

C244D503.WMF

The double feed sensor [A] detects double feeds by measuring the brightness of light passing through the paper. The machine compares the brightness detected while the current sheet of paper is being fed with the brightness detected while the previous sheet was fed.

The sensor takes the first sheet of the job as the standard, to account for the different thicknesses and colors of paper that various users may use. However, this means that a double feed will not be detected for the first sheet of paper, and it also means that if the user changes paper type in mid-job, a double feed could be detected.

If the machine detects a double feed, it generates an alarm, feeds out all paper currently in the feed path, and stops printing.

This feature can be switched on by the user if required (User tool 4-28: Double Feed Warning). SP 3-2-10 also does this.

## 2.3.2 MASTER MAKING AND FEED MECHANISM

- **NOTE:** 1) For model#C239 only.
  - 2) This mechanism in the C239 is the same as in the C233.

#### Master Feed Mechanism

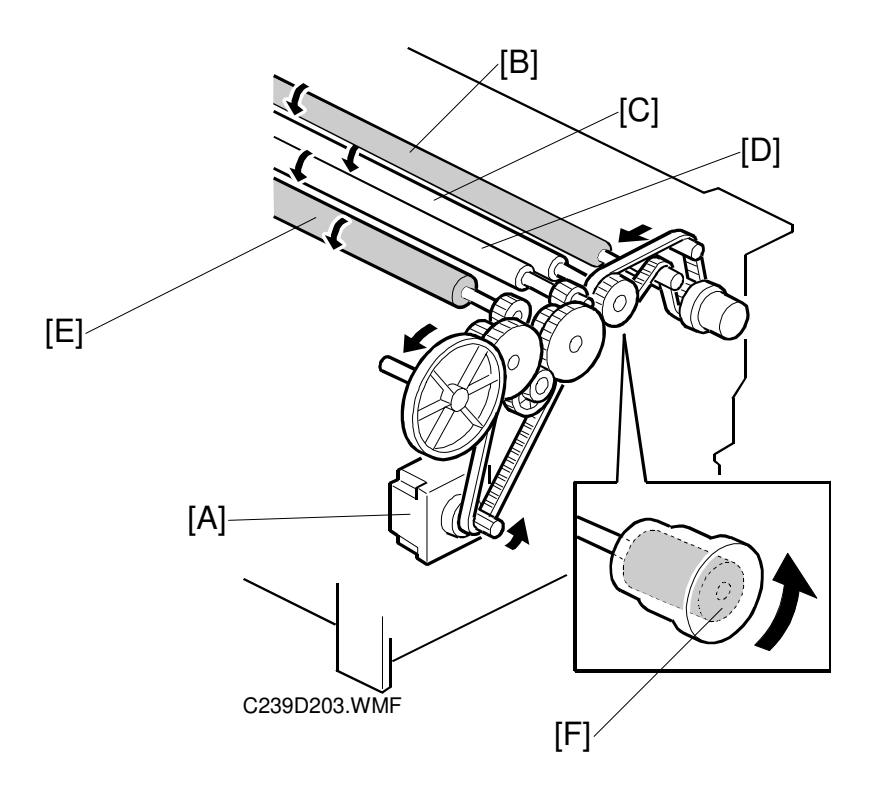

The master feed motor [A], a stepper motor, drives the master feed control [B], tension [C], platen [D] and master set [E] rollers.

The tension roller feeds the master slightly faster than the platen roller, to prevent the master from creasing. Therefore, the master between the platen roller and thermal head is always under tension.

There is a torque limiter [F] built into the tension roller drive gear. This allows the tension roller to become free from the master feed motor drive when the master is under excessive tension, to prevent damage to the master.

# 2.4 **DRUM**

#### Drum Idling Mechanism

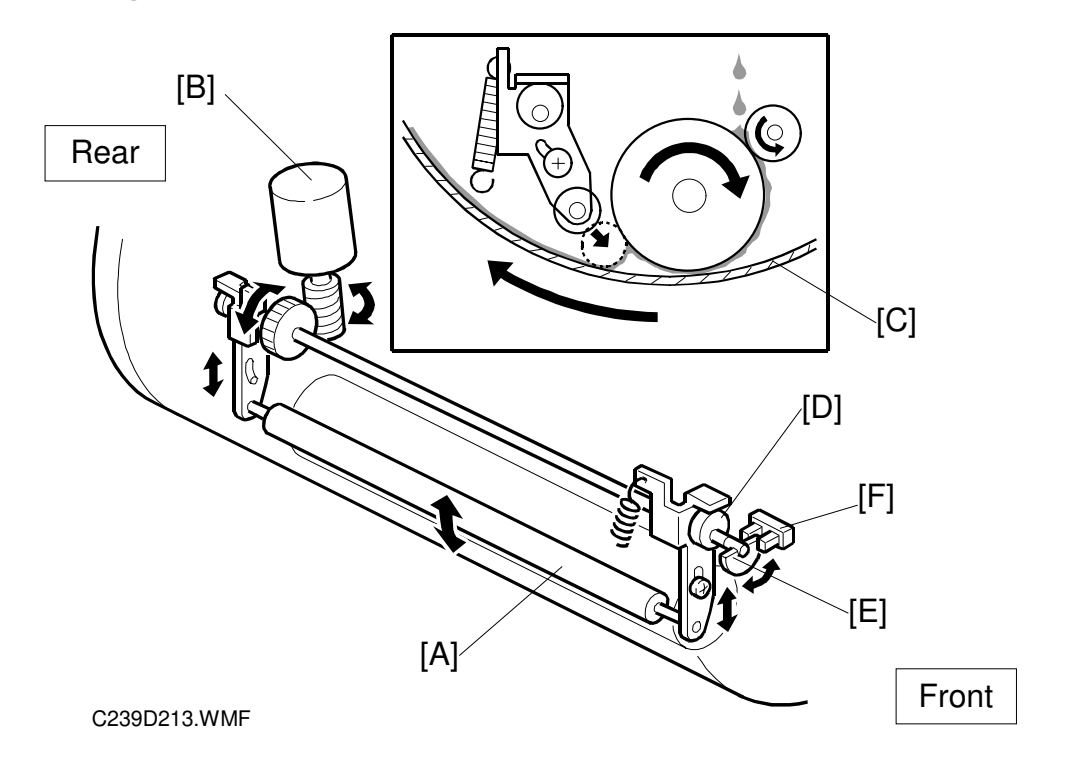

#### Quality Start Mode

In Quality Start mode; the machine enters the drum idling mode before printing. This ensures that the first print has sufficient ink density even if the machine was not used for a long time.

The user selects Quality Start mode by pressing a key on the operation panel. The number of idling rotations is fixed at 45. However, user tool 4-12 can change this number.

**NOTE:** In Quality Start mode; the drum idling motion starts, before printing, when the Start key is pressed. However, if there is no master on the drum, drum idling is not performed.

Even if the Quality Start mode is active, and there is no master on the drum, drum idling is skipped although the LED on the operation panel turns on. When printing for the next original starts, the machine enters drum idling mode if a large enough master is wrapped around the drum (it will not be done for an A4 master on an A3 drum).

The drum idling roller [A] puts the ink onto the screens and master before printing. The idling roller motor [B] turns to press the drum idling roller against the inner surface of the drum screen [C]. The spring tension supplies additional force for this.

**NOTE:** 1) For model #C239 only (the drum for C244 is the same as for C235) 2) This mechanism in the C239 is the same as in the C229 and C233.

The cam [D] is turned by the motor, moving the drum idling roller towards the drum screen. The actuator disk [E] interrupts the idling roller HP sensor [F] when the drum idling roller is being used.

#### Auto Quality Start Mode

Auto Quality Start is done if the user does not select Quality Start mode. (It can be disabled with a user tool.)

In Auto Quality Start mode, the idling motion depends on how long the machine was not in use and on the temperature detected by the thermistor [A] in the drum.

The CPU detects a low temperature condition if the thermistor [A] reports approximately 15 °C or lower. If the detected temperature is 28 °C or higher, it is a high temperature condition.

The number of drum idling rotations depends on temperature and period of machine inactivity, as shown in the following table.

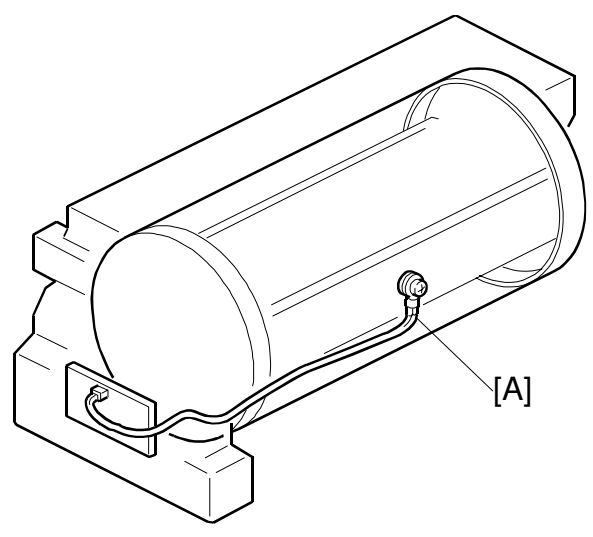

C239D111.WMF

**NOTE:** User Tool 4-14 can be used to change the number of rotations for each of these conditions.

| Period/<br>Temperature    | Less than 4<br>hours | 4 to 24 hours | 24 to 72 hours | Over 72 hours |
|---------------------------|----------------------|---------------|----------------|---------------|
| High<br>(28 °C or higher) | 0                    | 0             | 0              | 15            |
| Normal<br>(15 to 28 °C)   | 0                    | 0             | 15             | 15            |
| Low<br>(15 °C or lower)   | 0                    | 15            | 45             | 45            |

**NOTE:** The drum rotation speed during idling is fixed at 90 rpm.

#### Drum Rotation Speed during Idling

Whether the machine is in Quality Start mode or not, the drum idling roller is always used for the trial print (the print to complete the master making), and for the first and second prints. If a low temperature condition is detected, the drum idling roller is also used for the third print.

The drum rotation speed varies during this mode as shown in the table below. In all cases, the drum idling roller returns to home position when drum rotation speed reaches 75 rpm.

| Temperature              | Trial<br>Print            | 1st Print                 | 2nd<br>Print                       | 3rd Print                          | 4th Print                          | 5th Print | 6th Print |
|--------------------------|---------------------------|---------------------------|------------------------------------|------------------------------------|------------------------------------|-----------|-----------|
| High<br>(above 28 °C)    | 16<br>Idling<br>Roller On | 60<br>Idling<br>Roller On | 75<br>Idling<br>Roller<br>Returned | 90                                 | 105                                | 120       | 120       |
| Normal<br>(15 °C ~ 28°C) | 16<br>Idling<br>Roller On | 30<br>Idling<br>Roller On | 60<br>Idling<br>Roller On          | 75<br>Idling<br>Roller<br>Returned | 90                                 | 105       | 120       |
| Low<br>(below 15 °C)     | 16<br>Idling<br>Roller On | 16<br>Idling<br>Roller On | 30<br>Idling<br>Roller On          | 60<br>Idling<br>Roller On          | 75<br>Idling<br>Roller<br>Returned | 90        | 105       |

- Change of drum rotation speed (rpm) with temperature -

**NOTE:** These figures apply to the highest printing speed (speed 5, which is at 120 rpm).

2-9

# 3. INSTALLATION

There are no differences from the C235 model in this section, except that the Editing Function Type 85, the Interface Cable Type 85 installation procedures were added.

# 3.1 EDITING FUNCTION TYPE 85 INSTALLATION (OPTION)

# 3.1.1 ACCESSORY CHECK LIST

Check the quantity and condition of the accessories in the box against the following list:

Description

Quantity

1. Stepped Screw..... 2

# 3.1.2 INSTALLATION PROCEDURE

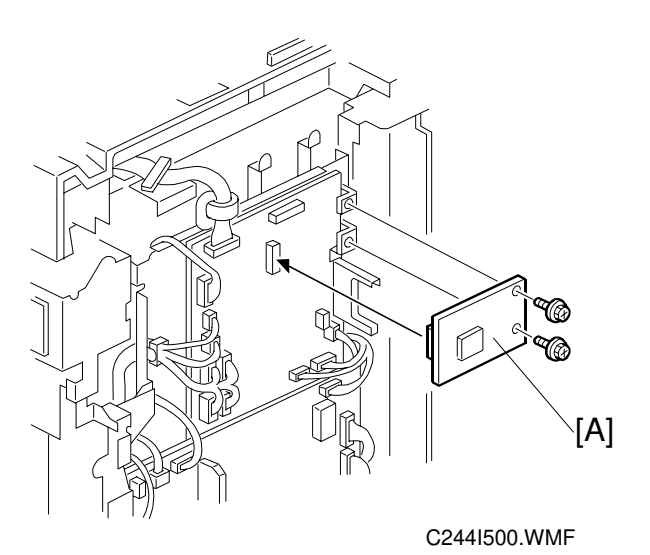

1. Remove the rear cover (6 screws).

2. Connect the Editing Function board [A] to CN106 on the MPU (2 screws).

# 3.2 INTERFACE CABLE TYPE 85 INSTALLATION (OPTION)

Check the quantity and condition of the accessories in the box against the following list:

Description

Quantity

| 1. | Screw           | 2 |
|----|-----------------|---|
| 2. | Spacer          | 2 |
| 3. | Video I/F board | 1 |
| 4. | Cable           | 1 |
| 5. | Bind            | 1 |
|    |                 |   |

# 3.2.1 INSTALLATION PROCEDURE

- 1. Remove the rear cover (6 screws).
- 2. Cut away the blindfold cover [A] on the right rear cover.
- 3. Install the Video I/F board [B] to the MPU. (2 screws)
- 4. Connect the cable [C] to the video I/F board. (2 screws, 2 spacer) **NOTE:** You need to adjust the length of harness using the bind [D] enclosed.

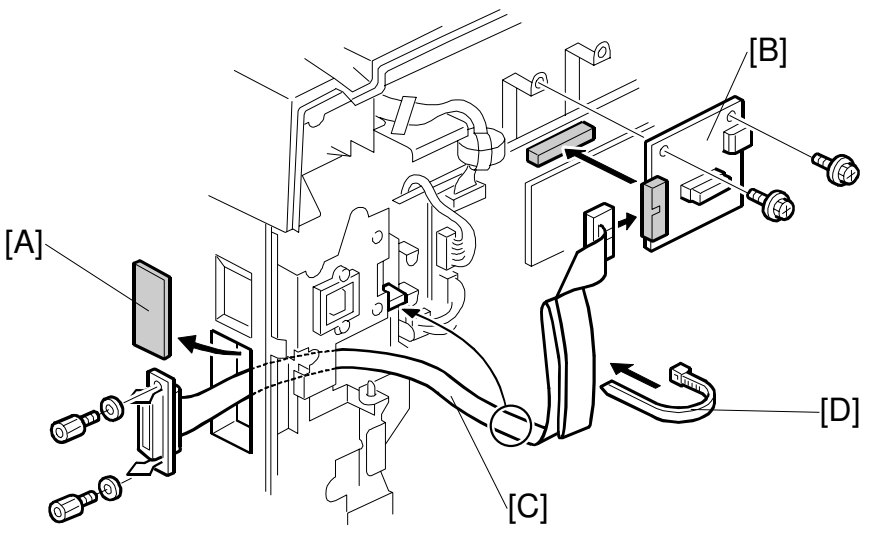

C244I520.WMF

5. Reinstall the rear cover

# 4. SERVICE TABLES

Some SP modes were checked or newly added for the C244 and C239 models. The following table shows all of the items in the service program mode.

- **NOTE:** The marks beside the SP mode numbers in the following tables represent the following meanings.
  - \*: A new item was added or the default setting was changed.
  - \*\*: New item, used for the C239 models but not used for the C244 models.
  - \*\*\*: New item, used for the C244 models but not used for the C239 models.

Main Menu Number List

- 1. Data Logging
- 2. Basic Settings
- 3. System Settings
- 4. Input Test Mode
- 5. Output Test Mode
- 6. System Adjustment
- 7. Memory Data Clear
- 8. System Test
- 9. Printer Controller

# 4.1 SERVICE PROGRAM TABLE

# 1. Data Logging

| No. | Display           | No. | Menu                       | Function                         |
|-----|-------------------|-----|----------------------------|----------------------------------|
| 1-1 | Master Counters   | 1   | Total Master Counter       | Total master counter.            |
|     |                   | 2   | Total Master Counter - ADF | Master counter made in ADF mode. |
| 1-2 | Master Counters - | 1   | A3/DLT                     | Master counters for each         |
|     | Size              | 2   | B4/LG                      | original size used.              |
|     |                   | 3   | A4-L/LT-L                  |                                  |
|     |                   | 4   | A4/LT                      | "-L": Lengthwise feed            |
|     |                   | 5   | B5-L                       |                                  |
|     |                   | 6   | B5                         |                                  |
|     |                   | 7   | Other Sizes                |                                  |
| 1-3 | Master Counter -  | 1   | Letter Mode                | Master counters for each         |
|     | Orig Type         | 2   | Letter/Photo Mode          | original type used.              |
|     |                   | 3   | Photo Mode                 |                                  |
|     |                   | 4   | Pencil Mode                |                                  |
|     |                   | 5   | Tint Mode                  |                                  |
| 1-4 | Master Counter -  | 1   | Standard Paper             | Master counters for each         |
|     | Ppr Type          | 2   | Thick Paper                | paper type used.                 |
|     |                   | 3   | Thin Paper                 |                                  |
|     |                   | 4   | Special                    |                                  |
|     |                   | 5   | User 1                     |                                  |
|     |                   | 6   | User 2                     |                                  |
| 1-5 | Master Counter -  | 1   | Economy Mode               | Master counters for various      |
|     | Copy Mode         | 2   | Combine 2                  | copy modes.                      |
|     |                   | 3   | Combine 4                  |                                  |
|     |                   | 4   | Memory Combine             |                                  |
|     |                   | 5   | Enlargement Mode           |                                  |
|     |                   | 6   | Reduction Mode             |                                  |
|     |                   | 7   | Zoom Mode                  |                                  |
|     |                   | 8   | Directional Magnification  |                                  |
|     |                   | 9   | Auto Magnification         |                                  |
|     |                   | 10  | Make-up Mode               |                                  |
|     |                   | 11  | Make-up Mode-Photo         |                                  |
|     |                   | 12  | Margin Erase               |                                  |
|     |                   | 13  | Online Mode                |                                  |
|     |                   | 14  | Overlay Mode               |                                  |
|     |                   | 15  | Format Overlay             | 1                                |
|     |                   | 16  | Online Overlay             | 1                                |
|     |                   | 17  | Memory Overlay             |                                  |
|     |                   | 18  | Date Stamp                 |                                  |
|     |                   | 19  | Page Number                |                                  |
|     |                   | 20  | Default Stamp              | 1                                |
|     |                   | 21  | Memory Original            |                                  |

| No.  | Display              | No. | Menu                       | Function                                         |
|------|----------------------|-----|----------------------------|--------------------------------------------------|
| 1-5  | Master Counter -     | 22  | Up/Down Shift              |                                                  |
|      | Copy Mode            | 23  | Side Shift                 |                                                  |
|      |                      | 24  | Short Master               |                                                  |
|      |                      | 25  | Image Rotation             |                                                  |
|      |                      | 26  | Same-No. Class             |                                                  |
|      |                      | 27  | By-Class Class             |                                                  |
|      |                      | 28  | Manual Class               |                                                  |
|      |                      | 29  | Job Separator              |                                                  |
|      |                      | 30  | Autocycle                  |                                                  |
|      |                      | 33  | Sort                       | For details, see the sorter                      |
|      |                      | 34  | Class Sort                 | service manual.                                  |
|      |                      | 35  | Online Sort                |                                                  |
| 1-6  | Master Counters -    | 1   | 1-20 copies per Master     | Master counters for sorter                       |
|      | Sort                 | 2   | 21-40 copies per Master    | mode. For details, see the                       |
|      |                      | 3   | 41-50 copies per Master    | sorter service manual.                           |
|      |                      | 4   | 51-80 copies per Master    |                                                  |
|      |                      | 5   | 81- copies per Master      |                                                  |
| 1-7  | Job Counters - Sort  | 1   | 1-5 masters per Job        | Job counters for sorter                          |
|      |                      | 2   | 6-10 masters per Job       | mode. For details, see the                       |
|      |                      | 3   | 11-20 masters per Job      | sorter service manual.                           |
|      |                      | 4   | 21-30 masters per Job      |                                                  |
|      |                      | 5   | 31-50 masters per Job      |                                                  |
|      |                      | 6   | 51- masters per Job        |                                                  |
| 1-8  | Print Counters       | 1   | Total Print Counter        | Total print counter.                             |
|      |                      | 2   | Print Counter-Color Drum   | Print counter made with the optional color drum. |
| 1-9  | Print Counter - Size | 1   | Over A3/DLT                | Print counters for each                          |
|      |                      | 2   | A3/DLT                     | paper size used.                                 |
|      |                      | 3   | B4/LG                      |                                                  |
|      |                      | 4   | A4-L/LT-L                  | "-L": Lengthwise feed                            |
|      |                      | 5   | A4/LT                      |                                                  |
|      |                      | 6   | B5-L                       |                                                  |
|      |                      | 7   | B5                         |                                                  |
|      |                      | 8   | A6-L                       |                                                  |
|      |                      | 9   | Under A6-L                 |                                                  |
|      |                      | 10  | Other Sizes                |                                                  |
| 1-10 | Print Counters - Ppr | 1   | Standard Paper             | Print counters for each                          |
|      | Туре                 | 2   | Thick Paper                | paper type used.                                 |
|      |                      | 3   | Thin Paper                 |                                                  |
|      |                      | 4   | Special                    | $\neg$                                           |
|      |                      | 5   | User 1                     |                                                  |
|      |                      | 6   | User 2                     |                                                  |
| 1-12 | Print Counters -     | 1   | Larger than A4             | Print counters for sorter                        |
|      | Sorter               | 2   | A4 and Smaller             | mode. For details, see the                       |
|      |                      | 3   | From Paper Table           | sorter service manual.                           |
|      |                      | 4   | From Tray 1 (Feed Station) |                                                  |
|      |                      | 5   | From Tray 2 (Feed Station) |                                                  |

| No.  | Display            | No. | Menu                      | Function                     |
|------|--------------------|-----|---------------------------|------------------------------|
| 1-13 | Copies Per Orig    | 1   | 1 - 3 Prints              | Copies-per-original          |
|      | Counters           | 2   | 4 - 5 Prints              | counters.                    |
|      |                    | 3   | 6 - 10 Prints             |                              |
|      |                    | 4   | 11 - 20 Prints            |                              |
|      |                    | 5   | 21 - 30 Prints            |                              |
|      |                    | 6   | 31 - 50 Prints            |                              |
|      |                    | 7   | 51 - 70 Prints            |                              |
|      |                    | 8   | 71 - 100 Prints           |                              |
|      |                    | 9   | 101 - 200 Prints          |                              |
|      |                    | 10  | 201 - 500 Prints          |                              |
|      |                    | 11  | 501 - 1000 Prints         |                              |
|      |                    | 12  | Over 1000 Prints          |                              |
| 1-14 | Counter/Jam Ratio  | 1   | Master Set Error          | Counters for various types   |
|      |                    | 2   | Master Clamp Error        | of jams. Jam ratios are also |
|      |                    | 3   | Master Cut Error          | displayed.                   |
|      |                    | 4   | Master Eject ON Check     |                              |
|      |                    | 5   | Pressure Plate Error      |                              |
|      |                    | 6   | Master Eject OFF Check    |                              |
|      |                    | 7   | Registration ON Check     |                              |
|      |                    | 8   | Feed Timing ON Check      |                              |
|      |                    | 9   | Feed Timing OFF Check     |                              |
|      |                    | 10  | Paper Upper Wrapping      |                              |
|      |                    | 11  | Paper Lower Wrapping      |                              |
|      |                    | 12  | Paper Exit OFF Check      |                              |
|      |                    | 13  | DF Feed-in Error          |                              |
|      |                    | 14  | DF Feed-out Error         |                              |
|      |                    | *15 | Master Duct OFF Check     |                              |
| 1-15 | Feed-in/Reg Roller | 1   | Jam P0 Standard           | Feed-in jams and             |
|      | Jams               | 2   | Jam P0 Thick              | registration roller jams for |
|      |                    | 3   | Jam P0 Thin               | various paper sizes and      |
|      |                    | 4   | Jam P0 Others             | paper types.                 |
|      |                    | 5   | Jam P1 Standard           | Registration roller jams     |
|      |                    | 6   | Jam P1 Thick              | (when the paper feed timing  |
|      |                    | 7   | Jam P1 Thin               | sensor slays on) for various |
|      |                    | 8   | Jam P1 Others             | types.                       |
|      |                    | 9   | Jam P2 Standard           | Upper wrap, lower wrap,      |
|      |                    | 10  | Jam P2 Thick              | and feed-out jams for        |
|      |                    | 11  | Jam P2 Thin               | various paper sizes and      |
|      |                    | 12  | Jam P2 Others             | paper types.                 |
| 1-17 | Jam Counters -     | 1   | Relay Transport section   | Counters for various         |
|      | Sorter             | 2   | Horizontal Trans. section | location jams in the sorter. |
|      |                    | 3   | Vertical Trans. section   | For details, see the sorter  |
|      |                    | 4   | Lower 20 Bins section     | service manual.              |
|      |                    | 5   | Upper 20 Bins section     | 1                            |
|      |                    |     |                           |                              |
|      |                    |     |                           |                              |
|      |                    |     |                           |                              |
| L    |                    | I   |                           |                              |

| No.   | Display             | No. | Menu                       | Function                                                                                                   |
|-------|---------------------|-----|----------------------------|----------------------------------------------------------------------------------------------------|
| 1-18  | Other Counters      | 1   | Set Master Counter         |                                                                                                    |
|       |                     | 2   | Ejected Master Counter     |                                                                                                    |
|       |                     | 3   | Ink Pump Rotation Count    |                                                                                                    |
|       |                     | 4   | Master End Counter         |                                                                                                    |
|       |                     | 5   | Ink End Counter            |                                                                                                    |
|       |                     | 6   | Master Full Counter        |                                                                                                    |
|       |                     | 7   | Original Counter ADF       |                                                                                                    |
|       |                     | 8   | Original Counter Platen    |                                                                                                    |
|       |                     | 9   | Misfeed Setting Counter    | Number of times the user<br>changed the "Misfeed"<br>setting for paper feed or<br>separation pressures.    |
|       |                     | 10  | Multifeed Setting Count    | Number of times the user<br>changed the "Multifeed"<br>setting for paper feed or<br>separation pressures.  |
|       |                     | 11  | Start Error Message Cnt.   | Number of times an error<br>message appeared when<br>the Start key was pressed.                            |
|       |                     | 14  | Open Counter Cover on Move | See the sorter service manual.                                                                             |
| 1-19  | Machine Information | 1   | ROM Part Number            |                                                                                                    |
|       |                     | 2   | Serial Number              | Use this to view the data input with SP 3-1-1.                                                             |
|       |                     | *7  | ROM Version                |                                                                                                    |
|       |                     | *14 | JS Sorter ROM Version      | Displayed when the sorter is installed.                                                                    |
|       |                     | *16 | Power On Time              |                                                                                                    |
| 1-20  | Service Information | 1   | Tel. Number for Service    | Enter data with SP3-1-6 at installation if required.                                                       |
|       |                     | 2   | SC Counter                 | Displays the latest 20<br>records of the SC codes<br>displayed. Use the arrow<br>keys to view the records. |
| ***1- | Double Feed         | 1   | From Paper Table           |                                                                                                    |
| 21    | Counters            | 2   | From Tray 1                | Do not use (Japanese                                                                                       |
|       |                     | 3   | From Tray 2                | version use only).                                                                                         |
| *1-22 | Sales Mode Check    | 1   | Save Ink in Sorter Mode    | Do not use (Japanese                                                                                       |
|       |                     | 2   | Japan Display Type         | version use only).                                                                                         |
|       |                     | 3   | Swap Start Key             |                                                                                                    |
|       |                     | 4   | Ink Supply Pre-Printing    | 1                                                                                                    |
|       |                     | 5   | Set Job Separation         | 1                                                                                                    |
|       |                     | 6   | Set Key Counter            | 1                                                                                                    |
|       |                     | 7   | Set Key Card               | 1                                                                                                    |
|       |                     | 8   | Paper Delivery Table       | 1                                                                                                    |
|       |                     | 9   | Main Scan Position         | 1                                                                                                    |
|       |                     | 10  | Scan Start Position - DF   | 1                                                                                                    |

#### SERVICE PROGRAM TABLE

| No.   | Display          | No. | Menu             | Function             |
|-------|------------------|-----|------------------|----------------------|
| *1-22 | Sales Mode Check | 11  | Scanning Speed   | Do not use (Japanese |
|       |                  | *12 | Config data      | version use only).   |
|       |                  | *13 | Controller NVRAM |                      |
|       |                  | *14 | NIB NVRAM        |                      |

## 2. Basic Settings

| No. | Display   | No. | Menu                           | Function                                                                                                    | De-<br>fault | Setting         |
|-----|-----------|-----|--------------------------------|----------------------------------------------------------------------------------------------------|--------------|-----------------|
| 2-1 | Default   | 1   | Print Speed                    | See Note 1.                                                                                                    | 3            | 1 to 5          |
|     | User      | 2   | Default Image                  |                                                                                                    | 0            | -15.0 to        |
|     | Settings  |     | Position - Tp/Btm              |                                                                                                    |              | 15.0 mm         |
|     |           | 3   | Default Image                  |                                                                                                    | 0            | -10.0 to        |
|     |           |     | Position Lt/Rt                 |                                                                                                    |              | 10.0 mm         |
|     |           | 4   | Make-up Pattern1               | See Note 2.                                                                                                    | 1            | 1 to 40         |
|     |           | 5   | Make-up Pattern2               |                                                                                                    | 1            | 1 to 40         |
|     |           | 6   | Make-up Pattern3               |                                                                                                    | 1            | 1 to 40         |
|     |           | 7   | Make-up Pattern4               |                                                                                                    | 1            | 1 to 40         |
| 2-2 | Disable   | 1   | Ink Detection                  | Enables/disables various                                                                                                    | ON           | ON/OFF          |
|     | Sensors   | 2   | Paper Length                   | sensors for test purposes.                                                                                                    | ON           | ON/OFF          |
|     |           |     | Detection                      |                                                                                                    |              |                 |
|     |           | 3   | Paper Size                     |                                                                                                    | ON           | ON/OFF          |
|     |           |     | Detection                      | -                                                                                                    |              |                 |
|     |           | 4   | Drum Master                    |                                                                                                    | ON           | ON/OFF          |
|     |           |     | Detection                      | 4                                                                                                    |              |                 |
|     |           | 5   | Platen Cover Set               |                                                                                                    | ON           | ON/OFF          |
|     |           |     |                                | 4                                                                                                    |              |                 |
|     |           | 6   | ADF Close                      |                                                                                                    | ON           | ON/OFF          |
| 0.0 |           | 4   | Detection                      | For details, refer to the context                                                                                                    | 1101         |                 |
| 2-3 | JS Softer |     | Set Unit                       | For details, refer to the sorter                                                                                                    | U&L          | U&L/Upper/      |
|     | Settings  | 0   | Sort Number Limit              |                                                                                                    | No           | Lower<br>Voo/No |
|     |           | 2   | Sort Number Limit              | -                                                                                                    |              |                 |
|     |           | 3   | Sorter                         |                                                                                                    | OFF          | UN/OFF          |
|     |           | 4   | 1 Bin Capacity Limit           |                                                                                                    | 50           | 1 to 50         |
|     |           | 5   | Interval Jogger Set -<br>Sort  |                                                                                                    | 0            | 0 to 1          |
|     |           | 6   | Interval Jogger Set -<br>Class |                                                                                                    | 0            | 0 to 1          |
|     |           | 7   | Speed Setting                  | 1                                                                                                    | OFF          | ON/OFF          |
| 2-4 | Settings  |     | Set Type by Code               | By entering the machine<br>code (e.g. for C244-27, input<br>244-52), the following values<br>go to the factory settings for<br>that model:<br>* User tool 1-4 (mm/inch)<br>* User tool 1-5 (language)<br>* SP 2-4-3<br>* SP 2-4-3<br>* SP 2-4-4<br><b>NOTE</b><br>244-52: North America<br>244-27: Ricoh Europe<br>* Use the point ( . ) key to<br>enter "" | -            | -               |
|     |           | 2   | Display Type (for<br>Japan)    | Do not use.                                                                                                    | 0            | 0 to 2          |

#### SERVICE PROGRAM TABLE

| No.                              | Display             | No. | Menu                                                         | Function                                                                         | De-<br>fault | Setting              |
|----------------------------------|---------------------|-----|--------------------------------------------------------------|----------------------------------------------------------------------------------|--------------|----------------------|
| 2-4                              | Destination         | 3   | Drum Selection                                               | See Note 3.                                                                      | -            | DLT/A3               |
|                                  | Settings            | 4   | Machine Destination                                          | See Note 4.                                                                      | 0            | 0: Other<br>1: Japan |
| 2-5 T Head<br>Energy<br>Settings |                     | 1   | Thermal Head<br>Energy<br>Temperature<br>Control – Black Ink | See Note 5.                                                                      | ON           | ON/OFF               |
|                                  |                     | 2   | Thermal Head<br>Energy<br>Temperature<br>Control – Color Ink |                                                                                  | ON           | ON/OFF               |
|                                  |                     | 3   | T Head Energy -<br>Standard                                  | Thermal head energy in standard and economy                                      | 7            | 0 to 50%             |
|                                  |                     | 4   | T Head Energy -<br>Economy                                   | modes, as percentage of full power.                                              | 13           | 0 to 43%             |
| 2-6                              | Other 1<br>Settings |     | APS A5 Size<br>Detection                                     | See Note 6.                                                                      | No           | Yes/No               |
|                                  |                     | 2   | Swap Start Key                                               | See Note 7.                                                                      | No           | Yes/No               |
|                                  |                     | 3   | A3 Master 2 Count<br>Up                                      | See Note 9.                                                                      | 2            | 1 to 3               |
|                                  |                     | 4   | Num of Matser Eject<br>Trial                                 | This specifies the number of master eject attempts before an error is indicated. | 2            | 1 to 3               |
|                                  |                     | 5   | Auto Master Save<br>Select                                   |                                                                                  | Auto         | Auto/OFF             |
|                                  |                     | 6   | Ink Supply w/Trial<br>Print                                  | ON: Ink is supplied while a trial print is made after making a new master.       | OFF          | ON/OFF               |
|                                  |                     | 7   | Ink Auxiliary Supply                                         | See Note 11.                                                                     | 0            | 0 to 2               |
|                                  |                     | 8   | Drum Idling                                                  | See Note 10.                                                                     | OFF          | ON/OFF               |

#### Notes

H

## 1: 2-1-1 (Default print speed, cpm)

1: 60, 2: 75, 3: 90, 4: 105, 5: 120

#### 2: 2-1-4 to -7 (Default make-up patterns 1 to 4)

0 to 39: Preset patterns, from 1 to 40

#### 3: 2-4-3 (Drum Size – A3 or DLT)

This setting changes the master making area. It also affects the available range for the default image position shift (top/bottom, SP2-1-2).

A3: -15 mm to + 15 mm DLT: -10 mm to + 10 mm

#### 4: 2-4-4 (Machine Destination)

Always set this mode as "Other." If "Japan" is selected, User Tools 6-10 that are not used for other versions is displayed.

#### 5: 2-5-1 and -2 (Thermal head energy control with temperature)

If this is switched on, the energy supplied to the thermal head will depend on the temperature measured by the thermistor in the drum.

|          | Less than 19 °C                  | More than 19 °C               |
|----------|----------------------------------|-------------------------------|
| Standard | SP 2-5-3 value<br>(Default: 7%)  | (Y+T–19+1)%<br>(Limit: 22%)   |
| Economy  | SP 2-5-4 value<br>(Default: 20%) | (Y+T–19+1+Z)%<br>(Limit: 40%) |

Y: SP2-5-3 value

T: The ink temperature

Z: SP2-5-4 value

#### 6: 2-6-1 (APS A5 Size Detection)

This determines how the machine behaves if the APS sensors cannot detect the original because it is too small.

0: No original detected, 1: A5 assumed

Default: 0

#### 7: 2-6-2 (Swap Start Key)

Enables swapping *the Start (master making) key function* and *the Print key function* depending on the end user's preference. ("No" is the default setting.)

#### 8: 2-6-3 (Sharpen Image Mode)

When this SP mode is on, fine details become more apparent in letter mode. But the edges of paper pasted onto the original might appear on the print.

#### 9: 2-6-4 (Double count-up for A3 masters)

- 0: The counters go up by 1 only.
- 1: The master counter goes up by 2.
- 2: The master and print counters both go up by 2.

#### 10: 2-6-8 (Drum Idling)

This mode has two options: "Fast" and "Slow". Slow is the default setting.

Fast mode (High, Normal) skips the 30, 60, 75-rpm drum rotation speed at the beginning of printing. Consequently, the drum rotation speed increases as shown in the table below. Slow mode (Normal, Low) does not skip the 30, 60, 75-rpm drum rotation speed. Note that there are two cases depending on the temperature inside of the drum, detected by the thermistor.

| SP2-6-8 | Drum<br>Tomporaturo    | Trial<br>Print | 1st<br>Print | 2nd<br>Dript | 3rd<br>Dript | 4th<br>Print | 5th<br>Brint | 6th<br>Drint |
|---------|------------------------|----------------|--------------|--------------|--------------|--------------|--------------|--------------|
| Setting | High<br>15 °C or above | 16             | 60           | 75           | 90           | 105          | 120          | 120          |
| Slow    | Normal<br>15 °C ~ 28°C | 16             | 30           | 60           | 75           | 90           | 105          | 120          |
|         | Low<br>Below 15 °C     | 16             | 16           | 30           | 60           | 75           | 90           | 105          |
|         | High<br>15 °C or above | 16             | 90           | 105          | 120          | 120          | 120          | 120          |
| Fast    | Normal<br>15 °C ~ 28°C | 16             | 90           | 105          | 120          | 120          | 120          | 120          |
|         | Low<br>Below 15 °C     | 16             | 16           | 30           | 60           | 75           | 90           | 105          |

\* These figures apply to the highest printing speed (120-rpm).

#### 11: 2-6-7 (Ink Auxiliary Supply)

This mode determines when ink is detected and supplied. There are three possible settings.

- "0: After": Ink detection and supply are done when a print job finishes.
- "1: Before": They are done when the Print Start key is pressed (and before starting printing).
- "2: No": Ink is not added except during normal printing.

Note that if the machine detects a low ink condition during printing, ink is supplied regardless of this setting.

To minimize the wait time for drum idling, ink supply prior to starting printing has been eliminated by setting this mode to "0: After" as the default. With older firmware, when the Print Start key is pressed, the machine carries out the ink detection and (if low ink is detected) starts to supply ink before starting printing. (This ink detection is likely only when an operator cancels the Auto-cycle mode, which is selected by default. In the Auto-cycle mode, the machine enters the printing process without detecting the ink after making a master.)

# 3. System Settings

| No. | Display                | No.       | Menu                     | Function                                                                | Default | Setting |
|-----|------------------------|-----------|--------------------------|-------------------------------------------------------------------------|---------|---------|
| 3-1 | Installation           | 1         | Serial Number            | Use these to input the                                                  | -       |         |
|     | Settings               | *6        | Tel. Number for Service  | serial numbers, etc.                                                    | -       |         |
|     |                        | *7        | Date                     | Do these at installation if                                             | -       |         |
|     |                        | *8        | Installation Date        | required. The data is                                                   | -       |         |
|     | *9 First Power On Date |           | First Power On Date      | (SP3-1-1 can be seen in<br>SP1-19. SP3-1-6 can be<br>seen in SP1-20-1.) | -       |         |
| 3-2 | Unit Settings          | 1         | Set Job Separation       |                                                                         | Yes     | No/Yes  |
|     |                        | 2         | Set Key Counter          | Set to Yes if installed.                                                | No      | No/Yes  |
|     |                        | 3         | Set Key Card             | Japan only                                                              | No      | No/Yes  |
|     |                        | 4         | Set Paper Delivery Table | Japan only                                                              | No      | No/Yes  |
|     |                        | 5         | Set Paper Feed Station   | Japan only                                                              | No      | No/Yes  |
|     |                        | 6         | Set Sorter               | Set to Yes if installed.                                                | No      | No/Yes  |
|     |                        | ***<br>10 | Double Feed Sensor       | In Japan, this sensor is<br>an option                                   | Yes     | No/Yes  |

## 4. Input Test Mode

| SP No. | Display                | No. | Menu                            |
|--------|------------------------|-----|---------------------------------|
| 4-1    | Scanner Unit           | 1   | Scanner HP Sensor               |
|        |                        | 2   | Original Length SN 0            |
|        |                        | 3   | Original Length SN 1            |
|        |                        | 4   | Original Width SN 2             |
|        |                        | 5   | Original Width SN 3             |
|        |                        | 6   | Original Length SN 4            |
|        |                        | 7   | Original Length SN 5            |
|        |                        | 8   | Platen Cover Sensor             |
| 4-10   | Master Making Unit     | 1   | Master Unit Set Sensor          |
|        |                        | 2   | Cutter HP Sensor                |
|        |                        | 3   | Master Set Sensor               |
|        |                        | 4   | Master End Sensor               |
|        |                        | 5   | Master Edge Sensor              |
|        |                        | 6   | Platen Release Sensor           |
|        |                        | 7   | Thermal Head Temperature        |
| 4-20   | Master Eject Unit      | 1   | Eject Box Set Sensor            |
|        |                        | 2   | Master Eject Sensor             |
|        |                        | 3   | Pressure Plate HP Sensor        |
|        |                        | 4   | Pressure Plate Limit SN         |
| 4-30   | Paper Feed Table       | 1   | Paper Table Lowering SW         |
|        |                        | 2   | Table Lower Limit Sensor        |
|        |                        | 3   | Paper Table Height SN           |
|        |                        | 4   | Paper Table Set Sensor          |
| 4-31   | Paper Feed Table-Paper | 1   | Paper End Sensor                |
|        |                        | 2   | Paper Length Sensor             |
|        |                        | 3   | Paper Width Detection 0         |
|        |                        | 4   | Paper Width Detection 1         |
|        |                        | 5   | Paper Width Detection 2         |
|        |                        | 6   | Paper Width Detection 3         |
|        |                        | 7   | Paper Width Detection 4         |
|        |                        | 8   | Paper Width Detection 5         |
| 4-40   | Paper Feed Pressure    | 1   | Paper Feed Pressure 0           |
|        |                        | 2   | Paper Feed Pressure 1           |
|        |                        | 3   | Paper Feed Pressure 2           |
|        |                        | 4   | Paper Feed Pressure 3           |
| 4-41   | Separation Pressure    | 1   | Separation Pressure 0           |
|        |                        | 2   | Separation Pressure 1           |
|        |                        | 3   | Separation Pressure 2           |
|        |                        | 4   | Separation Pressure 3           |
| 4-42   | Friction Pad           | 1   | 1st Friction Pad HP Sensor      |
|        |                        | 2   | 2nd Friction Pad HP Sensor      |
|        |                        | 3   | Friction Pad Position - Normal  |
|        |                        | 4   | Friction Pad Position - Special |
|        |                        |     |                                 |
|        |                        |     |                                 |
|        |                        |     |                                 |

| SP No. | Display                | No. | Menu                     |
|--------|------------------------|-----|--------------------------|
| 4-50   | Paper Transport        | 1   | Paper Registration SN    |
|        |                        | 2   | Paper Feed Timing Sensor |
|        |                        | 3   | Paper Feed Start Sensor  |
|        |                        | 4   | Tray Feed Start SN       |
|        |                        | 5   | Lower Wrapping Jam SN    |
|        |                        | 6   | Paper Exit Sensor        |
|        |                        | 7   | P Cylinder Feed Encoder  |
|        |                        | 8   | Wing Upper Position SN   |
|        |                        | 9   | Wing Lower Position SN   |
| 4-60   | Around the Drum        | 1   | 1st Drum Position Sensor |
|        |                        | 2   | 2nd Drum Position Sensor |
|        |                        | 3   | 3rd Drum Position Sensor |
|        |                        | 4   | Drum Type Check 0        |
|        |                        | 5   | Drum Type Check 1        |
|        |                        | 6   | 1st Drum Master Sensor   |
|        |                        | 7   | 2nd Drum Master Sensor   |
|        |                        | 8   | Clamp Close Position SN  |
|        |                        | 9   | Clamper Open Position SN |
|        |                        | 10  | A3 Cam Sensor            |
|        |                        | 11  | A4 Cam Sensor            |
| 4-61   | Image/Drum Shift HP SN | 1   | Image Shift HP Sensor    |
|        |                        | 2   | Drum Shift HP Sensor     |
| 4-62   | Ink                    | 1   | Ink Pump Sensor          |
|        |                        | 2   | Ink Cartridge Set Sensor |
|        |                        | 3   | Ink Detection            |
|        |                        | 4   | Drum Idling Roller HP SN |
|        |                        | 5   | Ink Temperature          |
| 4-80   | Other Sections         | 1   | Front Door Open Detect   |
|        |                        | 2   | Main Motor Lock Detect   |
|        |                        | 3   | Relay Guide Set Sensor   |
| 4-90   | Job Separator Unit     | 1   | Slider Upper Limit SN    |
|        |                        | 2   | Job Separator Paper SN   |
|        |                        | 3   | Slider Position Sensor   |
|        |                        | 4   | Slider HP Sensor         |
| 4-100  | Document Feeder Unit   | 1   | Installation Detect      |
|        |                        | 2   | Cover Open Sensor        |
|        |                        | 3   | Registration Sensor      |
|        |                        | 4   | Original Rear Sensor     |
|        |                        | 5   | Original Set Sensor      |
|        |                        | 6   | Original Length SN 1     |
|        |                        | /   | Original Length SN 2     |
|        |                        | 8   | Original Width SN 1      |
|        |                        | 9   | Original Width SN 2      |
|        |                        | 10  | Position Sensor          |
|        |                        |     |                          |
|        |                        |     |                          |
| 1      |                        |     |                          |

| SP No. | Display              | No. | Menu                       |
|--------|----------------------|-----|----------------------------|
| 4-110  | Paper Delivery Table | 1   | Delivery Table Paper SN    |
|        |                      | 2   | Side Plate Set Sensor      |
|        |                      | 3   | Side Plate Pulse Sensor    |
|        |                      | 4   | Side Plate HP Sensor       |
|        |                      | 5   | End Plate Set Sensor       |
|        |                      | 6   | End Plate Pulse Sensor     |
|        |                      | 7   | End Plate HP Sensor        |
| 4-130  | JS Sorter            | 1   | Lower Bin SN               |
|        |                      | 2   | Lower Entry SN             |
|        |                      | 3   | Upper Bin SN               |
|        |                      | 4   | Upper Entry SN             |
|        |                      | 5   | Relay Paper SN             |
|        |                      | 6   | Horizontal Paper SN        |
|        |                      | 7   | Delivery Table Position SN |
|        |                      | 8   | Sort Position SN           |
|        |                      | 9   | Lower Side Jogger HP SN    |
|        |                      | 10  | Upper Side Jogger HP SN    |
|        |                      | 11  | Lower End Jogger HP SN     |
|        |                      | 12  | Upper End Jogger HP SN     |
|        |                      | 13  | Lower Turn Gate Limit SW   |
|        |                      | 14  | Upper Turn Gate Limit SW   |
|        |                      | 15  | Lower Turn Gate Paper SN   |
|        |                      | 16  | Upper Turn Gate Paper SN   |
|        |                      | 17  | Lower Door Safety SW       |
|        |                      | 18  | Upper Door Safety SW       |
|        |                      | 19  | Delivery Table Set SW      |
|        |                      | 20  | Vert. Cover Safety SW      |
|        |                      | 21  | Horiz. Cover Safety SW     |
|        |                      | 22  | Stapler Cover Safety SW    |
|        |                      | 23  | Lower Bins Operation SW    |
|        |                      | 24  | Upper Bins Operation SW    |
|        |                      | 25  | Not used                   |
|        |                      | 26  | Not used                   |
|        |                      | 27  | Not used                   |
|        |                      | 28  | Not used                   |
| *4-150 | Options              | 1   | Key Counter Detection      |
|        |                      | 2   | Key Card Detection         |
|        |                      | 3   | Not used                   |

# 5. Output Test Mode

| SP No. | Display                   | No.      | Menu                     |
|--------|---------------------------|----------|--------------------------|
| 5-001  | Scanner Unit              | 1        | Xenon Lamp               |
|        |                           | 2        | Move Scanner - Scan      |
|        |                           | 3        | Move Scanner - Return    |
|        |                           | 4        | Move Scanner to HP       |
| 5-010  | Master Making Unit        | 1        | Master Feed Clutch       |
|        |                           | 2        | Platen Release Motor     |
|        |                           | 3        | Master Feed Motor        |
|        |                           |          |                          |
|        |                           | 4        | Cutter Motor Forward     |
|        |                           | 5        | Cutter Motor Reverse     |
|        |                           | 0        | Move Guller to HP        |
|        |                           | 0        | Master Duet Entrance Sol |
|        |                           | 0        | Thermal Head ON          |
|        |                           | 9<br>*10 |                          |
|        |                           | *11      | Release Platen Pressure  |
| 5-020  | Master Fiect   Init       | 1        | M Eight Motor Forward    |
| 5-020  |                           | 2        | M Eject Motor Reverse    |
|        |                           | 2        | Pressure Plate to Limit  |
|        |                           | 4        | Press Plate to Fiert Pos |
|        |                           | 5        | Pressure Plate to HP     |
| 5-030  | Paper Feed Table          | 1        | Paper Table Motor LIn    |
| 0 000  |                           | 2        | Paper Table Motor Down   |
| 5-040  | Paper Pressure Motor      | 1        | Paper Pressure Motor Up  |
|        |                           | 2        | Paper Press Motor Down   |
|        |                           | 3        | Paper Pressure Min       |
|        |                           | 4        | Paper Pressure 1         |
|        |                           | 5        | Paper Pressure 2         |
|        |                           | 6        | Paper Pressure 3         |
|        |                           | 7        | Paper Pressure 4         |
|        |                           | 8        | Paper Pressure 5         |
|        |                           | 9        | Paper Pressure Max       |
| 5-041  | Separation Pressure Motor | 1        | Motor Up                 |
|        |                           | 2        | Motor Down               |
|        |                           | 3        | Eject Position           |
|        |                           | 4        | Separation Pressure Min  |
|        |                           | 5        | Separation Pressure 1    |
|        |                           | 6        | Separation Pressure 2    |
|        |                           | 7        | Separation Pressure 3    |
|        |                           | 8        | Separation Pressure 4    |
|        |                           | 9        | Separation Pressure 5    |
|        |                           | 10       | Separation Pressure Max  |
| 5-042  | Friction Pad Motor        | 1        | Standard                 |
|        |                           | 2        | Special                  |
|        |                           |          |                          |
|        |                           |          |                          |

| SP No.    | Display                                 | No.    | Menu                          |
|-----------|-----------------------------------------|--------|-------------------------------|
| 5-050     | Paper Feed Motor                        | 1      | Slowest                       |
|           |                                         | 2      | 30 rpm                        |
|           |                                         | 3      | 1st Speed                     |
|           |                                         | 4      | 2nd Speed                     |
|           |                                         | 5      | 3rd Speed                     |
|           |                                         | 6      | 4th Speed                     |
|           |                                         | 7      | 5th Speed                     |
| 5-051     | Registration Motor                      | 1      | Slowest                       |
|           |                                         | 2      | 30 rpm                        |
|           |                                         | 3      | 1st Speed                     |
|           |                                         | 4      | 2nd Speed                     |
|           |                                         | 5      | 3rd Speed                     |
|           |                                         | 6      | 4th Speed                     |
|           |                                         | 7      | 5th Speed                     |
| 5-052     | Paper Delivery                          | 1      | Wing Guide Motor Up           |
|           |                                         | 2      | Wing Guide Motor Down         |
|           |                                         | 3      | Air Knife Fan                 |
|           |                                         | 4      | Transport Vacuum Fan          |
| 5-060     | Drum Rotation                           | 1      | Slowest                       |
|           |                                         | 2      | 1st Speed                     |
|           |                                         | 3      | 2nd Speed                     |
|           |                                         | 4      | 3rd Speed                     |
|           |                                         | 5      | 4th Speed                     |
|           |                                         | 6      | 5th Speed                     |
| 5-061     | Clamper Motor                           | 1      | Clamper Motor - Open          |
| 5 000     |                                         | 2      | Clamper Motor - Close         |
| 5-062     | Image Shift Motor                       | 1      | Image Shift Motor - 🗲         |
|           |                                         | 2      | Image Shift Motor - →         |
|           |                                         | 3      |                               |
| F 060     |                                         | 4      | Drum Snift Motor - V          |
| 5-063     | Drum laiing Koller                      | 1      | Drum Idling Koller ON         |
| E 064     | Around the Drum                         | ے<br>1 | Idling Koller Kelurn          |
| 5-004     |                                         | י<br>ר | INK PUNIP MOLU                |
|           |                                         | 2      | Childing Flessure Com to A2   |
|           |                                         | 4      | Shill Flessure Cam to A       |
|           |                                         | 5      | ard Drum Position LED - GREEN |
|           |                                         | 6      | 3rd Drum Position LED - BED   |
| 5-070     | Counters                                | 1      | Print Counter LIn             |
| 0070      |                                         | 2      | Master Counter Llo            |
| 5-080     | Other Sections - Main Body              | 1      | All Indicators On             |
| • • • • • |                                         | 2      | PSU Fan Motor                 |
| 5-090     | Job Separator Unit                      | 1      | Slider Lift Motor - Up        |
| ••••      | 000 00000000000000000000000000000000000 | 2      | Slider Lift Motor - Down      |
|           |                                         | 3      | Job Separator Motor - Forward |
|           |                                         | 4      | Job Separator Motor - Reverse |
|           |                                         |        |                               |
| SP No. | Display              | No. | Menu                        |
|--------|----------------------|-----|-----------------------------|
| 5-100  | Document Feeder Unit | 1   | Feed Motor                  |
|        |                      | 2   | Feed Clutch                 |
|        |                      | 3   | Pick-up Solenoid            |
| 5-110  | Paper Delivery Table | 1   | Side Plate-Extension        |
|        |                      | 2   | Side Plate-Retraction       |
|        |                      | 3   | End Plate-Retraction        |
|        |                      | 4   | End Plate-Extension         |
| 5-120  | Paper Feed Station   | 1   | R-Tray1 Lift Motor: Up      |
|        |                      | 2   | R-Tray1 Lift Motor: Down    |
|        |                      | 3   | Tray1 Right Lock Sol.       |
|        |                      | 4   | Tray1 Friction Pad Sol.     |
|        |                      | 5   | Tray1 Connection Sol.       |
|        |                      | 6   | L-Tray1 Lift Motor: Up      |
|        |                      | 7   | L-Tray1 Lift Motor: Down    |
|        |                      | 8   | Tray1 Left Lock Sol.        |
|        |                      | 9   | Back Plate - Right          |
|        |                      | 10  | Back Plate - Left           |
|        |                      | 11  | Tray2 Lift Motor: Up        |
|        |                      | 12  | Tray2 Lift Motor: Down      |
|        |                      | 13  | Tray 2 Lock Sol.            |
|        |                      | 14  | Tray2 Friction Pad Sol.     |
|        |                      | 15  | Tray Feed Motor - Forward   |
|        |                      | 16  | Tray Feed Motor - Reverse   |
|        |                      | 17  | Tray Registration Motor     |
|        |                      | 18  | Tray2 Feed Clutch           |
|        |                      | 19  | Tray Relay Clutch           |
| - /    |                      | 20  | Tray Exit Clutch            |
| 5-130  | JS Sorter            | 1   | Lower Turn Gate Mtr Upt     |
|        |                      | 2   | Lower Turn Gate Mtr Down    |
|        |                      | 3   | Upper Turn Gate Mtr Up      |
|        |                      | 4   | Upper Turn Gate Mtr Down    |
|        |                      | 5   | Relay Transport Motor       |
|        |                      | 6   | Horizontal Transport Mtr    |
|        |                      | /   | Lower Vert. Transport Mtr   |
|        |                      | 8   | Upper Vert. Transport Mtr   |
|        |                      | 9   | Relay Switching Mtr To Sort |
|        |                      | 10  | Relay Switching Mtr To Non  |
|        |                      | 10  | Lower S-Jogger Forward      |
|        |                      | 12  | Lower S-Jogger Reverse      |
|        |                      | 13  | Upper S-Jugger Polyara      |
|        |                      | 14  | Upper S-Jugger Forward      |
|        |                      | 10  |                             |
|        |                      | 10  | Lower E-Jugger Forward      |
|        |                      | 10  | Upper E-Jugger Poveree      |
|        |                      | 10  |                             |
|        |                      | 19  | Not used                    |
|        |                      | 20  | INOL USED                   |

#### SERVICE PROGRAM TABLE

| SP No. | Display   | No. | Menu                      |
|--------|-----------|-----|---------------------------|
| 5-130  | JS Sorter | 21  | Relay Trans. Fan Mtr      |
|        |           | 22  | Horz. Trans. Fan1 Mtr     |
|        |           | 23  | Horz. Trans. Fan2 Mtr     |
|        |           | 24  | Lower Vrt Trans. Fan1 Mtr |
|        |           | 25  | Lower Vrt Trans. Fan2 Mtr |
|        |           | 26  | Upper Vrt Trans. Fan1 Mtr |
|        |           | 27  | Upper Vrt Trans. Fan2 Mtr |
|        |           | 28  | Wing Guide Solenoid       |
|        |           | 29  | Delivery Table Lock SOL   |
|        |           | 30  | Lower Turn Gate SOL       |
|        |           | 31  | Upper Turn Gate SOL       |
|        |           | 32  | Sorter Free Run           |
| *5-150 | Options   | 1   | Count-up Key Counter      |
|        |           | 2   | Count-up Key Card         |
|        |           | 4   | Not used                  |

# 6. System Adjustment

NOTE: For model #C244

| No. | Display                         | No. | Menu                                           | Function                                             | De-<br>fault | Setting           |
|-----|---------------------------------|-----|------------------------------------------------|------------------------------------------------------|--------------|-------------------|
| 6-1 | 6-1 Scan &<br>Writing           |     | Main Scan Pos<br>Platen                        | Side-to-side registration<br>adjustment: see Note 1. | 0            | -5.0 to 2.0       |
|     |                                 |     | Main Scan Position                             |                                                      |              | -5.0 to 5.0<br>mm |
|     |                                 | 3   | Scan Start Pos<br>Platen                       | Scanning start line adjustment; see Note 2.          | 0            | -2.0 to 5.0<br>mm |
|     |                                 | 4   | Scan Start Position -<br>DF                    |                                                      | 0            | -5.0 to 5.0<br>mm |
|     |                                 | 5   | Scanning Speed -<br>Platen                     | See Note 3.                                          | 0            | -5.0 to 5.0%      |
|     |                                 | 6   | Scanning Speed -<br>DF                         |                                                      | 0            | -5.0 to 5.0%      |
|     |                                 | 7   | Master Writing<br>Speed                        | See Note 4.                                          | 0            | -5.0 to 5.0%      |
|     |                                 | 8   | Master Writing<br>Length                       | Do not use in the field.                             | 0            | -5.0 to 5.0%      |
|     |                                 | 9   | Master Main Scan<br>Pos                        |                                                      | 0            | -3.0 to 3.0<br>mm |
|     |                                 | *10 | Trail Edge Margin Adjust the trail edge margin |                                                      | 0            | 0 to 2mm          |
| 6-2 | 6-2 Master<br>Making<br>Density |     | Master Making<br>Density                       | See Note 5.                                          | 1            | 0 to 2            |
|     |                                 |     | Master Making<br>Density -<br>Letter/Photo     |                                                      | 2            | 0 to 2            |
| 6-3 | Drum<br>Master<br>Clamp         | 1   | Drum Master Clamp<br>Regist                    | See Note 6.                                          | 0            | -10 to 10<br>mm   |
| 6-4 | SN                              | 1   | Master Eject Sensor                            | The use of these SP modes                            | 2.5          | 1.5 to 3.0 V      |
|     | Voltages/<br>Thresholds         | 2   | Drum Master 1<br>Sensor                        | is explained in various parts of the Replacement and | 2.5          | 1.5 to 3.0 V      |
|     |                                 | 3   | Drum Master 2<br>Sensor                        | Adjustment section.                                  | 2.5          | 1.5 to 3.0 V      |
|     |                                 | 4   | Master End Sensor                              |                                                      | 0.8          | 0.1 to 3.0 V      |
|     |                                 | 5   | Paper Exit Sensor                              |                                                      | 2.0          | 1.5 to 3.0 V      |
|     |                                 | 6   | Master Edge Sensor                             |                                                      | 2.0          | 1.5 to 3.0 V      |
| 6-5 | Sensor<br>Board Unit            | 1   | SBU Auto<br>Calibration                        | Refer to the Replacements and Adjustments section.   | -            | -                 |
|     |                                 | 2   | SBU Gain Setting-<br>EVEN                      | Do not adjust.                                       | -            | 0 to 255          |
|     |                                 | 3   | SBU Gain Setting-<br>ODD                       | ]                                                    | -            | 0 to 255          |
|     |                                 | 4   | SBU DC Count<br>Setting-EVEN                   | ]                                                    | -            | 0 to 255          |
|     |                                 | 5   | SBU DC Count<br>Setting-ODD                    |                                                      | -            | 0 to 255          |

| No.  | Display                | No.                       | Menu                           | Function                                                                                                    | De-<br>fault | Setting  |
|------|------------------------|---------------------------|--------------------------------|----------------------------------------------------------------------------------------------------|--------------|----------|
| 6-5  | Sensor<br>Board Unit   | 6                         | SBU Reference<br>Value         | Do not adjust.                                                                                                    | -            | 0 to 255 |
|      |                        | 7                         | SBU Offset Value-<br>EVEN      |                                                                                                    | -            | 0 to 255 |
|      |                        | 8                         | SBU Offset Value-<br>ODD       |                                                                                                    | -            | 0 to 255 |
| 6-6  | MTF Filters            | 1                         | Letter Mode-Main<br>Scan       | See Note 7.                                                                                                    | 2            | 0 to 7   |
|      |                        | 2                         | Letter Mode-Sub<br>Scan        |                                                                                                    | 1            | 0 to 7   |
|      |                        | 3                         | LetterPhoto Mode-<br>Main Scan |                                                                                                    | 0            | 0 to 7   |
|      |                        | 4                         | Letter/Photo Mode-<br>Sub Scan |                                                                                                    | 0            | 0 to 7   |
|      |                        | 5                         | Photo Mode-Main<br>Scan        |                                                                                                    | 4            | 0 to 7   |
|      |                        | 6                         | Photo Mode-Sub<br>Scan         |                                                                                                    | 4            | 0 to 7   |
|      |                        | 7                         | Pencil Mode-Main<br>Scan       |                                                                                                    | 2            | 0 to 7   |
|      |                        | 8 Pencil Mode-Sub<br>Scan |                                |                                                                                                    | 1            | 0 to 7   |
|      |                        | 9                         | Tint Mode-Main<br>Scan         |                                                                                                    | 4            | 0 to 7   |
|      |                        | 10                        | Tint Mode-Sub Scan             |                                                                                                    | 4            | 0 to 7   |
| *6-7 | Drum                   | 1                         | A3 Drum                        | Adjust the Drum Master                                                                                                    | 0            | 0 to 5   |
|      | Master                 | 2                         | DLT Drum                       | Length                                                                                                    | 0            | 0 to 5   |
|      | Length                 | 3                         | A4 Drum                        | When the original has a solid<br>area at the trailing edge,<br>increasing this value prevents<br>master crinkling. However, if<br>the drum is placed in a C593<br>unit, the crinkling may occur<br>because the printing<br>mechanism is different. | 0            | 0 to 5   |
| 6-9  | Paper Feed<br>Pressure | 1                         | FeedPressure Std<br>Nor Ppr    | See Note 8.                                                                                                    | 3            | 0 to 6   |
|      |                        | 2                         | Freq - Normal Paper            |                                                                                                    | 5            | 0 to 6   |
|      |                        | 3                         | V Freq - Normal<br>Paper       |                                                                                                    | 6            | 0 to 6   |
|      |                        | 4                         | FeedPressure Std<br>Thick      |                                                                                                    | 3            | 0 to 6   |
|      |                        | 5                         | Freq - Thick Paper             | ]                                                                                                    | 5            | 0 to 6   |
|      |                        | 6                         | V Freq - Thick<br>Paper        |                                                                                                    | 6            | 0 to 6   |
|      |                        | 7                         | Feed Pressure Std<br>Thin      |                                                                                                    | 1            | 0 to 6   |
|      |                        | 8                         | Freq - Thin Paper              |                                                                                                    | 3            | 0 to 6   |
|      |                        | 9                         | V Freq - Thin Paper            |                                                                                                    | 5            | 0 to 6   |

| No.  | Display                | No.                                      | Menu                        | Function    |   | Setting |
|------|------------------------|------------------------------------------|-----------------------------|-------------|---|---------|
| 6-9  | Paper Feed             | per Feed 10 FeedPressure Std See Note 8. |                             | See Note 8. | 1 | 0 to 6  |
|      | Pressure               |                                          | Special                     | -           |   | 0.1.0   |
|      |                        |                                          | Preq - Special<br>Paper     |             | 3 | U to 6  |
|      |                        | 12                                       | V Freq - Special<br>Paper   |             | 5 | 0 to 6  |
|      |                        | 13                                       | Feed Pressure Std           |             | 5 | 0 to 6  |
|      |                        | 14                                       | Freg - User 1 Paper         |             | 6 | 0 to 6  |
|      |                        | 15                                       | V Freq - User 1<br>Paper    |             | 6 | 0 to 6  |
|      |                        | 16                                       | Feed Pressure Std<br>User 2 |             | 5 | 0 to 6  |
|      |                        | 17                                       | Freq - User 2 Paper         |             | 6 | 0 to 6  |
|      |                        | 18                                       | V Freq - User 2<br>Paper    |             | 6 | 0 to 6  |
| 6-10 | Separation<br>Pressure | 1                                        | SepPressure Std<br>Nor Ppr  | See Note 8. | 4 | 0 to 6  |
|      |                        | 2                                        | Freq - Normal Paper         |             | 5 | 0 to 6  |
|      |                        | 3                                        | V Freq - Normal<br>Paper    |             | 6 | 0 to 6  |
|      |                        | 4                                        | SepPressure Std<br>Thick    |             | 2 | 0 to 6  |
|      |                        | 5                                        | Freq - Thick Paper          |             | 4 | 0 to 6  |
|      |                        | 6                                        | V Freq - Thick<br>Paper     |             | 6 | 0 to 6  |
|      |                        | 7                                        | Sep Pressure Std<br>Thin    |             | 4 | 0 to 6  |
|      |                        | 8                                        | Freq - Thin Paper           |             | 5 | 0 to 6  |
|      |                        | 9                                        | V Freq - Thin Paper         |             | 6 | 0 to 6  |
|      |                        | 10                                       | SepPressure Std<br>Special  |             | 1 | 0 to 6  |
|      |                        | *11                                      | Freq - Special<br>Paper     |             | 2 | 0 to 6  |
|      |                        | *12                                      | V Freq - Special<br>Paper   |             | 3 | 0 to 6  |
|      |                        | 13                                       | SepPressure Std<br>User 1   |             | 2 | 0 to 6  |
|      |                        | 14                                       | Freq - User 1 Paper         |             | 4 | 0 to 6  |
|      |                        | 15                                       | V Freq - User 1<br>Paper    |             | 6 | 0 to 6  |
|      |                        | 16                                       | SepPressure Std<br>User 2   |             | 2 | 0 to 6  |
|      |                        | 17                                       | Freq - User 2 Paper         |             | 4 | 0 to 6  |
|      |                        | 18                                       | V Freq - User 2<br>Paper    | See Note 8. | 6 | 0 to 6  |
|      |                        |                                          |                             |             |   |         |

#### SERVICE PROGRAM TABLE

| No.  | Display     | No.             | Menu               | Function                       | De-<br>fault | Setting            |
|------|-------------|-----------------|--------------------|--------------------------------|--------------|--------------------|
| 6-11 | Friction    | 1               | Normal Paper       | See Note 9.                    | Nor-         | Normal/            |
|      | Pad         |                 |                    |                                | mal          | Special            |
|      |             |                 | Thick Paper        | Spe-                           | Normal/      |                    |
|      |             |                 | 3 Thin Paper       |                                | ciai         | Special            |
|      |             | 3               | Inin Paper         |                                | Spe-         | Normal/<br>Special |
|      |             | 4               | Special Paper      | -                              | Sne-         | Normal/            |
|      |             |                 | opeola i apol      |                                | cial         | Special            |
|      |             | 5               | User1 Paper        | 1                              | Nor-         | Normal/            |
|      |             |                 |                    |                                | mal          | Special            |
|      |             | 6               | User2 Paper        |                                | Nor-         | Normal/            |
| 0.10 |             |                 |                    |                                | mal          | Special            |
| 6-12 | Paper       | 1               | Normal Paper       | See Note 10.                   | Ena-         | Enable/OFF         |
|      | Clamping    | 2               | Thick Paper        | -                              | Ena          |                    |
|      |             | 2               | Thick Faper        |                                | ble          |                    |
|      |             | 3               | Thin Paper         | -                              | Ena-         | Enable/OFF         |
|      |             | _               |                    |                                | ble          |                    |
|      |             | 4 Special Paper | Ena-               | Enable/OFF                     |              |                    |
|      |             |                 | ble                |                                |              |                    |
|      |             | 5               | User1 Paper        |                                | Ena-         | Enable/OFF         |
|      |             | <u> </u>        |                    |                                | ble          |                    |
|      |             |                 | User2 Paper        |                                | Ena-         | Enable/OFF         |
| 6-13 | Deliverv    | 1               | Normal Paper       | See Note 11.                   | Hiah         | Hiah/Low           |
|      | Wing Angle  | 2               | Thick Paper        | 1                              | Low          | High/Low           |
|      |             | 3               | Thin Paper         |                                | High         | High/Low           |
|      |             | 4               | Special Paper      | 1                              | Low          | High/Low           |
|      |             | 5               | User1 Paper        | 1                              | High         | High/Low           |
|      |             | *6              | User2 Paper        |                                | High         | High/Low           |
| 6-14 | Paper Feed  | 1               | 16 rpm             | Do not adjust. (Changes the    | 199          | 0 to 255           |
|      | Delay       | 2               | 20 rpm             | feed motor on timing after the | 200          | 0 to 255           |
|      |             | 3               | 30 rpm             | reed start timing sensor is    | 200          | 0 to 255           |
|      |             | 4               | 60 rpm             |                                | 219          | 0 to 255           |
|      |             | 5               | 75 rpm             | _                              | 147          | 0 to 255           |
|      |             | 6               | 90 rpm             | -                              | 100          | 0 to 255           |
|      |             | /               | 105 rpm            | -                              | 53           | 0 to 255           |
| 0.45 | Daman Faad  | 8               | 120 rpm            | De wet estimat (Oberenes the   | 26           | 0 to 255           |
| 6-15 | Paper Feed  | 1               | 16 rpm             | Do not adjust. (Changes the    | 199          | 0 to 255           |
|      | Delay-Thick | 2               | 20 Ipili<br>20 rpm | and special paper modes        | 200          | 0 to 255           |
|      |             | 3               | SU IPIII           | after the feed start timing    | 200          | 0 to 255           |
|      |             | 4 5             | 75 rpm             | sensor is activated.)          | 1/17         | 0 to 255           |
|      |             | 6               | 90 rpm             | -                              | 100          | 0 to 255           |
|      |             | 0               |                    |                                | 100          | 0 10 200           |
|      |             |                 |                    |                                |              |                    |
|      |             |                 |                    |                                |              |                    |
|      |             |                 |                    |                                |              |                    |

| No.  | Display     | No.                  | Menu    | Function                                                                                                    | De-<br>fault | Setting  |
|------|-------------|----------------------|---------|----------------------------------------------------------------------------------------------------|--------------|----------|
| 6-15 | Paper Feed  | 7                    | 105 rpm | Do not adjust. (Changes the                                                                                      | 53           | 0 to 255 |
|      | Delay-Thick | 8                    | 120 rpm | feed motor on timing in thick<br>and special paper modes<br>after the feed start timing<br>sensor is activated.) | 26           | 0 to 255 |
| 6-16 | Regist      | *1                   | 16 rpm  | Do not adjust. (Changes the                                                                                      | 36           | 0 to 255 |
|      | Delay       | 2                    | 20 rpm  | registration motor on timing                                                                                     | 35           | 0 to 255 |
|      |             | 3                    | 30 rpm  | after the feed start timing                                                                                      | 35           | 0 to 255 |
|      |             | *4                   | 60 rpm  | sensor is activated.)                                                                                            | 33           | 0 to 255 |
|      |             | 5                    | 75 rpm  |                                                                                                    | 30           | 0 to 255 |
|      |             | 6                    | 90 rpm  |                                                                                                    | 26           | 0 to 255 |
|      |             | 7                    | 105 rpm |                                                                                                    | 21           | 0 to 255 |
|      |             | 8                    | 120 rpm |                                                                                                    | 15           | 0 to 255 |
| 6-17 | Regist      | 1                    | 16 rpm  | Do not adjust. (Changes the                                                                                      | 35           | 0 to 255 |
|      | Delay -     | 2                    | 20 rpm  | registration motor on timing in                                                                                  | 35           | 0 to 255 |
|      | Thick       | 3                    | 30 rpm  | thick paper mode after the                                                                                       | 35           | 0 to 255 |
|      |             | *4                   | 60 rpm  | Teed start timing sensor is                                                                                      | 34           | 0 to 255 |
|      |             | 5                    | 75 rpm  |                                                                                                    | 31           | 0 to 255 |
|      |             | 6                    | 90 rpm  |                                                                                                    | 27           | 0 to 255 |
|      |             | 7                    | 105 rpm |                                                                                                    | 22           | 0 to 255 |
|      |             | 8                    | 120 rpm |                                                                                                    | 16           | 0 to 255 |
| 6-18 | Regist      | 1                    | 16 rpm  | Do not adjust. (Changes the                                                                                      | 35           | 0 to 255 |
|      | Delay -     | 2                    | 20 rpm  | registration motor on timing in                                                                                  | 35           | 0 to 255 |
|      | Special     | 3                    | 30 rpm  | special paper mode after the                                                                                     | 35           | 0 to 255 |
|      |             | *4                   | 60 rpm  | activated )                                                                                                    | 34           | 0 to 255 |
|      |             | 5                    | 75 rpm  |                                                                                                    | 31           | 0 to 255 |
|      |             | 6                    | 90 rpm  |                                                                                                    | 27           | 0 to 255 |
|      |             | 7                    | 105 rpm |                                                                                                    | 22           | 0 to 255 |
|      |             | 8                    | 120 rpm |                                                                                                    | 16           | 0 to 255 |
| 6-19 | A4 Regist   | *1                   | 16 rpm  | Do not adjust. (Changes the                                                                                      | 36           | 0 to 255 |
|      | Delay       | 2                    | 20 rpm  | registration motor on timing in                                                                                  | 35           | 0 to 255 |
|      |             | 3                    | 30 rpm  | the use of the A4 drum after                                                                                     | 35           | 0 to 255 |
|      |             | *4                   | 60 rpm  | activated )                                                                                                    | 33           | 0 to 255 |
|      |             | 5                    | 75 rpm  |                                                                                                    | 30           | 0 to 255 |
|      |             | 6                    | 90 rpm  |                                                                                                    | 25           | 0 to 255 |
|      |             | 7                    | 105 rpm |                                                                                                    | 20           | 0 to 255 |
|      |             | *8                   | 120 rpm |                                                                                                    | 15           | 0 to 255 |
| 6-20 | A4 Regist   | 1                    | 16 rpm  | Do not adjust. (Changes the                                                                                      | 35           | 0 to 255 |
|      | Delay -     | 2                    | 20 rpm  | registration motor on timing in                                                                                  | 35           | 0 to 255 |
|      | INICK       | 3                    | 30 rpm  | Inick paper mode in                                                                                              | 35           | 0 to 255 |
|      |             | *4                   | 60 rpm  | the A4 drum after the feed                                                                                       | 34           | 0 to 255 |
|      |             | 5                    | 75 rpm  | start timing sensor is                                                                                           | 31           | 0 to 255 |
|      |             | 6 90 rpm activated.) |         | activated.)                                                                                                    | 26           | 0 to 255 |
|      |             | 7                    | 105 rpm |                                                                                                    | 21           | 0 to 255 |
|      |             | 8                    | 120 rpm |                                                                                                    | 14           | 0 to 255 |
|      |             |                      |         |                                                                                                    |              |          |

| No.  | Display                | No. | Menu Function                    |                                                                                          | De-<br>fault | Setting  |
|------|------------------------|-----|----------------------------------|------------------------------------------------------------------------------------------|--------------|----------|
| 6-21 | Skip Regist            | *1  | 16 rpm                           | Do not adjust. (Changes the                                                              | 36           | 0 to 255 |
|      | Delay                  | 2   | 20 rpm                           | registration motor on timing                                                             | 35           | 0 to 255 |
|      |                        | 3   | 30 rpm                           | (when using the skip feed<br>mode) after the feed start                                  |              | 0 to 255 |
|      |                        | *4  | 60 rpm                           |                                                                                          |              | 0 to 255 |
|      |                        | 5   | 75 rpm                           | sensor is activated.)                                                                    | 30           | 0 to 255 |
|      |                        | 6   | 90 rpm                           |                                                                                          | 25           | 0 to 255 |
|      |                        | 7   | 105 rpm                          |                                                                                          | 21           | 0 to 255 |
|      |                        | 8   | 120 rpm                          |                                                                                          | 14           | 0 to 255 |
| 6-22 | A4 Skip                | *1  | 16 rpm                           | Do not adjust. (Changes the                                                              | 36           | 0 to 255 |
|      | Regist                 | 2   | 20 rpm                           | registration motor on timing in                                                          | 35           | 0 to 255 |
|      | Delay                  | 3   | 30 rpm                           | the use of the A4 drum after                                                             |              | 0 to 255 |
|      |                        | *4  | 60 rpm                           | the feed start timing sensor is                                                          | 33           | 0 to 255 |
|      |                        | 5   | 75 rpm                           | activated.)                                                                              | 30           | 0 to 255 |
|      |                        | 6   | 90 rpm                           |                                                                                          | 25           | 0 to 255 |
|      |                        | 7   | 105 rpm                          |                                                                                          | 20           | 0 to 255 |
|      |                        | 8   | 120 rpm                          |                                                                                          | 14           | 0 to 255 |
| 6-23 | Paper<br>Clamp         | 1   | Paper Clamp Timing<br>Pulse      | See Replacements and<br>Adjustments – Paper Feed                                         | 197          | 0 to 255 |
|      | Timing                 |     | Paper Clamp-Thick<br>Paper       | Length Adjustment for how to use.                                                        | 200          | 0 to 255 |
|      |                        |     | Paper Clamp - A4 Do not adjust.  |                                                                                          | 197          | 0 to 255 |
|      |                        |     | Feed Timing Pulse Do not adjust. |                                                                                          | 163          | 0 to 255 |
|      |                        | 5   | Feed Stop Timing<br>Pulse        | See Replacements and<br>Adjustments – Paper Feed<br>Length Adjustment for how to<br>use. | 25           | 0 to 255 |
|      |                        | 6   | Print Position2<br>Setting       | Do not adjust.                                                                           | 103          | 0 to 255 |
|      |                        | 7   | Print Position1<br>Setting       | Do not adjust.                                                                           | 140          | 0 to 255 |
| 6-24 | PaperClam<br>pTiming - | 1   | Paper Clamp Timing<br>Pulse      | See Replacements and<br>Adjustments – Paper Feed                                         | 197          | 0 to 255 |
|      | Special                | 2   | Thick Paper                      | Length Adjustment for how to use.                                                        | 200          | 0 to 255 |
|      |                        | 3   | A4 Cam                           | Do not adjust.                                                                           | 197          | 0 to 255 |
| 6-25 | Paper<br>Clamp         | 1   | Paper Clamp Timing<br>Pulse      | See Replacements and<br>Adjustments – Paper Feed                                         | 197          | 0 to 255 |
|      | Timing-<br>User1       |     | Feed Stop Timing<br>Pulse        | Length Adjustment for how to use.                                                        | 200          | 0 to 255 |
|      |                        | 3   | A4 Cam                           | Do not adjust.                                                                           |              | 0 to 255 |
|      |                        | 4   | Paper Feed Station               | -                                                                                        | 25           | 0 to 255 |
| 6-26 | Paper<br>Clamp         | 1   | Paper Clamp Timing<br>Pulse      | See Replacements and<br>Adjustments – Paper Feed                                         | 197          | 0 to 255 |
|      | Timing-<br>User2       | 2   | Feed Stop Timing<br>Pulse        | Length Adjustment for how to use.                                                        | 200          | 0 to 255 |
|      |                        | 3   | A4 Cam                           | Do not adjust.                                                                           | 197          | 0 to 255 |
|      |                        | 4   | Paper Feed Station               | -                                                                                        | 25           | 0 to 255 |

| No.  | Display   | No. | Menu                          | Function                                         | De-<br>fault | Setting                                           |                  |
|------|-----------|-----|-------------------------------|--------------------------------------------------|--------------|---------------------------------------------------|------------------|
| 6-27 | Regist    | 1   | Standard                      | See Note 12.                                     | High         | High/Low                                          |                  |
|      | Roller    | 2   | Thick                         |                                                  | Low          | High/Low                                          |                  |
|      | Speed     | 3   | Thin                          |                                                  | High         | High/Low                                          |                  |
|      |           | 4   | Special                       |                                                  | Low          | High/Low                                          |                  |
|      |           | 5   | User 1                        | _                                                | High         | High/Low                                          |                  |
|      |           | 6   | User 2                        |                                                  | High         | High/Low                                          |                  |
| 6-40 | JS Sorter | 1   | Move Jogger -<br>Sideways     | For details, refer to the sorter service manual. | 0            | -10 to 10<br>(-5.0 to +5.0<br>in 0.5 mm<br>steps) |                  |
|      |           | 2   | Move Jogger -<br>Lengthwise   |                                                  | 0            | Ditto                                             |                  |
|      |           | 3   | Feed Speed 1st                |                                                  | 0            | 50 to 100<br>rpm                                  |                  |
|      |           | 4   | Feed Speed 2nd                |                                                  | 0            | 50 to 100<br>rpm                                  |                  |
|      |           | 5   | Feed Speed 3rd                |                                                  | 0            | 50 to 100<br>rpm                                  | e (0             |
|      |           | 6   | Feed Speed 4th                |                                                  | 0            | 50 to 100<br>rpm                                  | Servic<br>Table: |
|      |           | 7   | Feed Speed 5th                | -                                                | 0            | 50 to 100<br>rpm                                  |                  |
|      |           | 8   | Timing Delay A3               |                                                  | 0            | -10 to 10<br>(-5.0 to +5.0<br>in 0.5 mm<br>steps) |                  |
|      |           | 9   | Timing Delay B4<br>Sideways   |                                                  | 0            | Ditto                                             |                  |
|      |           | 10  | Timing Delay A4<br>Sideways   |                                                  | 0            | Ditto                                             |                  |
|      |           | 11  | Timing Delay A4<br>Lengthwise |                                                  | 0            | Ditto                                             |                  |
|      |           | 12  | Timing Delay B5<br>Sideways   |                                                  | 0            | Ditto                                             |                  |
|      |           | 13  | Timing Delay DLT<br>Sideways  |                                                  | 0            | Ditto                                             |                  |
|      |           | 14  | Timing Delay LG<br>Sideways   | ]                                                | 0            | Ditto                                             |                  |
|      |           | 15  | Timing Delay LT<br>Sideways   |                                                  | 0            | Ditto                                             |                  |
|      |           | 16  | Timing Delay LT<br>Lengthwise | ]                                                | 0            | Ditto                                             |                  |
|      |           | 17  | Timing Delay F<br>Sideways    |                                                  | 0            | Ditto                                             |                  |

#### SERVICE PROGRAM TABLE

| Ν | 0 | TE: | For | model | #C239 |
|---|---|-----|-----|-------|-------|
|---|---|-----|-----|-------|-------|

| No. | Display                 | No. | Menu                                       | De-<br>fault | Setting           |
|-----|-------------------------|-----|--------------------------------------------|--------------|-------------------|
| 6-1 | Scan&Writi<br>ng        | 1   | Main Scan Pos<br>Platen                    | 0            | -5.0 to 2.0<br>mm |
|     |                         | 2   | Main Scan Position<br>- DF                 | 0            | -5.0 to 5.0<br>mm |
|     |                         | 3   | Scan Start Pos<br>Platen                   | 0            | -2.0 to 5.0<br>mm |
|     |                         | 4   | Scan Start Position -<br>DF                | 0            | -5.0 to 5.0<br>mm |
|     |                         | 5   | Scanning Speed -<br>Platen                 | 0            | -5.0 to 5.0%      |
|     |                         | 6   | Scanning Speed -<br>DF                     | 0            | -5.0 to 5.0%      |
|     |                         | 7   | Master Writing<br>Speed                    | 0            | -5.0 to 5.0%      |
|     |                         | 8   | Master Writing<br>Length                   | 0            | -5.0 to 5.0%      |
|     |                         | 9   | Master Main Scan<br>Pos                    | 0            | -3.0 to 3.0<br>mm |
|     |                         | 10  | Trail Edge Margin                          | 0            | 0 to 2mm          |
| 6-2 | Master<br>Making        | 1   | Master Making<br>Density                   | 1            | 0 to 2            |
|     | Density                 | 2   | Master Making<br>Density -<br>Letter/Photo | 2            | 0 to 2            |
| 6-3 | Drum<br>Master<br>Clamp | 1   | Drum Master Clamp<br>Regist                | 0            | -10 to 10<br>mm   |
| 6-4 | SN                      | 1   | Master Eject Sensor                        | 2.5          | 1.5 to 3.0 V      |
|     | Voltages/<br>Thresholds | 2   | Drum Master 1<br>Sensor                    | 2.5          | 1.5 to 3.0 V      |
|     |                         | 3   | Drum Master 2<br>Sensor                    | 2.5          | 1.5 to 3.0 V      |
|     |                         | 4   | Master End Sensor                          | 0.8          | 0.1 to 3.0 V      |
|     |                         | 5   | Paper Exit Sensor                          | 2.0          | 1.5 to 3.0 V      |
|     |                         | 6   | Master Edge Sensor                         | 2.0          | 1.5 to 3.0 V      |
| 6-5 | Sensor<br>Board Unit    | 1   | SBU Auto<br>Calibration                    | -            | -                 |
|     |                         | 2   | SBU Gain Setting-<br>EVEN                  | -            | 0 to 255          |
|     |                         | 3   | SBU Gain Setting-<br>ODD                   | -            | 0 to 255          |
|     |                         | 4   | SBU DC Count<br>Setting-EVEN               | -            | 0 to 255          |
|     |                         | 5   | SBU DC Count<br>Setting-ODD                | -            | 0 to 255          |

| No. | Display                | No. | Menu                                | De-<br>fault | Setting  |
|-----|------------------------|-----|-------------------------------------|--------------|----------|
| 6-5 | Sensor<br>Board Unit   | 6   | SBU Reference<br>Value              | -            | 0 to 255 |
|     | Doard Onit             | 7   | SBU Offset Value-<br>EVEN           | -            | 0 to 255 |
|     |                        | 8   | SBU Offset Value-<br>ODD            | -            | 0 to 255 |
| 6-6 | MTF Filters            | *1  | Letter Mode-Main<br>Scan            | 1            | 0 to 7   |
|     |                        | 2   | Letter Mode-Sub<br>Scan             | 1            | 0 to 7   |
|     |                        | *3  | LtrPht-Min Scan (Ltr<br>Priority)   | 4            | 0 to 7   |
|     |                        | *4  | LtrPht-SbMin Scan<br>(Ltr Priority) | 2            | 0 to 7   |
|     |                        | *5  | LtrPht-Min Scan (Ph<br>Priority)    | 3            | 0 to 7   |
|     |                        | *6  | LtrPht-SbMin Scan<br>(Ph Priority)  | 2            | 0 to 7   |
|     |                        | *7  | Photo Mode-Main<br>Scan             | 0            | 0 to 7   |
|     |                        | *8  | Photo Mode-Sub<br>Scan              | 0            | 0 to 7   |
|     |                        | *9  | Pencil Mode-Main<br>Scan            | 1            | 0 to 7   |
|     |                        | *10 | Pencil Mode-Sub<br>Scan             | 1            | 0 to 7   |
|     |                        | *11 | Tint Mode-Main<br>Scan              | 0            | 0 to 7   |
|     |                        | *12 | Tint Mode-Sub Scan                  | 0            | 0 to 7   |
| 6-7 | Drum                   | 1   | A3 Drum                             | 0            | 0 to 5   |
|     | Master                 | 2   | DLT Drum                            | 0            | 0 to 5   |
|     | Length                 | 3   | A4 Drum                             | 0            | 0 to 5   |
| 6-9 | Paper Feed<br>Pressure | 1   | FeedPressure Std<br>Nor Ppr         | 3            | 0 to 6   |
|     |                        | 2   | Freq - Normal Paper                 | 5            | 0 to 6   |
|     |                        | 3   | V Freq - Normal<br>Paper            | 6            | 0 to 6   |
|     |                        | 4   | FeedPressure Std<br>Thick           | 3            | 0 to 6   |
|     |                        | 5   | Freq - Thick Paper                  | 5            | 0 to 6   |
|     |                        | 6   | V Freq - Thick<br>Paper             | 6            | 0 to 6   |
|     |                        | 7   | Feed Pressure Std<br>Thin           | 1            | 0 to 6   |
|     |                        | 8   | Freq - Thin Paper                   | 3            | 0 to 6   |
| l   |                        | 9   | V Freq - Thin Paper                 | 5            | 0 to 6   |
|     |                        | 10  | FeedPressure Std<br>Special         | 1            | 0 to 6   |

#### SERVICE PROGRAM TABLE

| No.  | Display                | No. | Menu                        | De-<br>fault | Setting |
|------|------------------------|-----|-----------------------------|--------------|---------|
| 6-9  | Paper Feed<br>Pressure | 11  | Freq - Special<br>Paper     | 3            | 0 to 6  |
|      |                        | 12  | V Freq - Special<br>Paper   | 5            | 0 to 6  |
|      |                        | 13  | Feed Pressure Std<br>User 1 | 5            | 0 to 6  |
|      |                        | 14  | Freq - User 1 Paper         | 6            | 0 to 6  |
|      |                        | 15  | V Freq - User 1<br>Paper    | 6            | 0 to 6  |
|      |                        | 16  | Feed Pressure Std<br>User 2 | 5            | 0 to 6  |
|      |                        | 17  | Freq - User 2 Paper         | 6            | 0 to 6  |
|      |                        | 18  | V Freq - User 2<br>Paper    | 6            | 0 to 6  |
| 6-10 | Separation<br>Pressure | 1   | SepPressure Std<br>Nor Ppr  | 4            | 0 to 6  |
|      |                        | 2   | Freq - Normal Paper         | 5            | 0 to 6  |
|      |                        | 3   | V Freq - Normal<br>Paper    | 6            | 0 to 6  |
|      |                        | 4   | SepPressure Std<br>Thick    | 2            | 0 to 6  |
|      |                        | 5   | Freq - Thick Paper          | 4            | 0 to 6  |
|      |                        | 6   | V Freq - Thick<br>Paper     | 6            | 0 to 6  |
|      |                        | 7   | Sep Pressure Std<br>Thin    | 4            | 0 to 6  |
|      |                        | 8   | Freq - Thin Paper           | 5            | 0 to 6  |
|      |                        | 9   | V Freq - Thin Paper         | 6            | 0 to 6  |
|      |                        | 10  | SepPressure Std<br>Special  | 1            | 0 to 6  |
|      |                        | 11  | Freq - Special<br>Paper     | 2            | 0 to 6  |
|      |                        | 12  | V Freq - Special<br>Paper   | 3            | 0 to 6  |
|      |                        | 13  | SepPressure Std<br>User 1   | 2            | 0 to 6  |
|      |                        | 14  | Freq - User 1 Paper         | 4            | 0 to 6  |
|      |                        | 15  | V Freq - User 1<br>Paper    | 6            | 0 to 6  |
|      |                        | 16  | SepPressure Std<br>User 2   | 2            | 0 to 6  |
|      |                        | 17  | Freq - User 2 Paper         | 4            | 0 to 6  |
|      |                        | 18  | V Freq - User 2<br>Paper    | 6            | 0 to 6  |
|      |                        |     |                             |              |         |

| No.  | Display           | No.    | Menu              | De-<br>fault | Setting            |
|------|-------------------|--------|-------------------|--------------|--------------------|
| 6-11 | Friction          | 1      | Normal Paper      | Nor-         | Normal/            |
|      | Pad               |        |                   | mal          | Special            |
|      |                   | 2      | Thick Paper       | Spe-         | Normal/            |
|      |                   |        |                   | cial         | Special            |
|      |                   | 3      | Thin Paper        | Spe-         | Normal/            |
|      |                   |        |                   | cial         | Special            |
|      |                   | 4      | Special Paper     | Spe-<br>cial | Normal/<br>Special |
|      |                   | 5      | User1 Paper       | Nor-<br>mal  | Normal/<br>Special |
|      |                   | 6      | l Iser2 Paper     | Nor-         | Normal/            |
|      |                   | 0      |                   | mal          | Special            |
| 6-12 | Paper<br>Clamping | 1      | Normal Paper      | Ena-         | Enable/OFF         |
|      | Clamping          | 2      | Thick Paper       | Ena-         | Enable/OEE         |
|      |                   | 2      |                   | ble          |                    |
|      |                   | 3      | Thin Paper        | Ena-<br>ble  | Enable/OFF         |
|      |                   | 4      | Special Paper     | Ena-<br>ble  | Enable/OFF         |
|      |                   | 5      | User1 Paper       | Ena-<br>ble  | Enable/OFF         |
|      | 6                 |        | User2 Paper       | Ena-<br>ble  | Enable/OFF         |
| 6-13 | Delivery          | 1      | Normal Paper      | High         | High/Low           |
| 0.0  | Wing Angle        | 2      | Thick Paper       | Low          | High/Low           |
|      | 0 0               | 3      | Thin Paper        | High         | High/Low           |
|      |                   | 4      | Special Paper     | Low          | High/Low           |
|      |                   | 5      | User1 Paper       | High         | High/Low           |
|      |                   | 6      | User2 Paper       | High         | High/Low           |
| 6-14 | Paper Feed        | 1      | 16 rnm            | 100          | 0 to 255           |
| 0-1- | Delav             | 2      | 20 rpm            | 200          | 0 to 255           |
|      | ,                 | 2      | 30 rpm            | 200          | 0 to 255           |
|      |                   | 4      | 60 rpm            | 210          | 0 to 255           |
|      |                   | 5      | 75 rpm            | 147          | 0 to 255           |
|      |                   | 6      | 90 rpm            | 100          | 0 to 255           |
|      |                   | 7      | 105 rpm           | 53           | 0 to 255           |
|      |                   | 2<br>2 | 120 rom           | 26           | 0 to 255           |
| 6.15 | Paper Food        | 1      | 16 rpm            | 100          | 0 to 255           |
| 0-10 | Delay-Thick       | י<br>ר | 20 rpm            | 200          | 0 to 255           |
|      |                   | 2      | 20 ipin<br>20 rpm | 200          | 0 to 200           |
|      |                   | ა<br>⊿ | SU IPIII          | 200          | 0 to 200           |
|      |                   | 4      | 25 rpm            | 219          | 0 to 255           |
|      |                   | 0      |                   | 14/          | 0 to 255           |
|      |                   | 6      |                   | 100          | 0 10 255           |
|      |                   |        | 105 rpm           | 53           | 0 to 255           |
|      |                   | 8      | 120 rpm           | 26           | 0 to 255           |
|      |                   |        |                   |              |                    |

#### SERVICE PROGRAM TABLE

| No.  | Display     | No.                                                                                                    | Menu    | De-<br>fault | Setting  |
|------|-------------|----------------------------------------------------------------------------------------------------|---------|--------------|----------|
| 6-16 | Regist      | *1                                                                                                    | 16 rpm  | 37           | 0 to 255 |
|      | Delay       | 2                                                                                                    | 20 rpm  | 35           | 0 to 255 |
|      |             | *3                                                                                                    | 30 rpm  | 37           | 0 to 255 |
|      |             | No.        *1      16 rpm        2      20 rpm        *3      30 rpm        *4      60 rpm        5      75 rpm        6      90 rpm        7      105 rpn        8      120 rpn        3      30 rpm        *4      60 rpm        7      105 rpn        8      120 rpn        3      30 rpm        *4      60 rpm        7      105 rpn        6      90 rpm        7      105 rpn        6      90 rpm        7      105 rpn        8      120 rpn        3      30 rpm        *4      60 rpm        7      105 rpn        6      90 rpm        7      105 rpn        8      120 rpn        *3      30 rpm        *4      60 rpm        5      75 rpm        6      90 rpm        *7      105 rpn        8      120 rpn <td>60 rpm</td> <td>32</td> <td>0 to 255</td> | 60 rpm  | 32           | 0 to 255 |
|      |             | 5                                                                                                    | 75 rpm  | 30           | 0 to 255 |
|      |             | 6                                                                                                    | 90 rpm  | 26           | 0 to 255 |
|      |             | 7                                                                                                    | 105 rpm | 21           | 0 to 255 |
|      |             | *8                                                                                                    | 120 rpm | 16           | 0 to 255 |
| 6-17 | Regist      | 1                                                                                                    | 16 rpm  | 35           | 0 to 255 |
|      | Delay -     | 2                                                                                                    | 20 rpm  | 35           | 0 to 255 |
|      | Thick       | 3                                                                                                    | 30 rpm  | 35           | 0 to 255 |
|      |             | *4                                                                                                    | 60 rpm  | 33           | 0 to 255 |
|      |             | 5                                                                                                    | 75 rpm  | 31           | 0 to 255 |
|      |             | 6                                                                                                    | 90 rpm  | 27           | 0 to 255 |
|      |             | 7                                                                                                    | 105 rpm | 22           | 0 to 255 |
|      |             | 8                                                                                                    | 120 rpm | 16           | 0 to 255 |
| 6-18 | Regist      | 1                                                                                                    | 16 rpm  | 35           | 0 to 255 |
|      | Delay -     | 2                                                                                                    | 20 rpm  | 35           | 0 to 255 |
|      | Special     | 3                                                                                                    | 30 rpm  | 35           | 0 to 255 |
|      |             | *4                                                                                                    | 60 rpm  | 33           | 0 to 255 |
|      |             | 5                                                                                                    | 75 rpm  | 31           | 0 to 255 |
|      |             |                                                                                                    | 90 rpm  | 27           | 0 to 255 |
|      |             |                                                                                                    | 105 rpm | 22           | 0 to 255 |
|      |             | 8                                                                                                    | 120 rpm | 16           | 0 to 255 |
| 6-19 | A4 Regist   | *1                                                                                                    | 16 rpm  | 37           | 0 to 255 |
|      | Delay       | 2                                                                                                    | 20 rpm  | 35           | 0 to 255 |
|      |             | *3                                                                                                    | 30 rpm  | 37           | 0 to 255 |
|      |             | *4                                                                                                    | 60 rpm  | 32           | 0 to 255 |
|      |             | 5                                                                                                    | 75 rpm  | 30           | 0 to 255 |
|      |             | *6                                                                                                    | 90 rpm  | 26           | 0 to 255 |
|      |             | *7                                                                                                    | 105 rpm | 21           | 0 to 255 |
|      |             | *8                                                                                                    | 120 rpm | 15           | 0 to 255 |
| 5-20 | A4 Regist   | 1                                                                                                    | 16 rpm  | 35           | 0 to 255 |
|      | Delay -     | 2                                                                                                    | 20 rpm  | 35           | 0 to 255 |
|      | Thick       | 3                                                                                                    | 30 rpm  | 35           | 0 to 255 |
|      |             | *4                                                                                                    | 60 rpm  | 33           | 0 to 255 |
|      |             | 5                                                                                                    | 75 rpm  | 31           | 0 to 255 |
|      |             | 6                                                                                                    | 90 rpm  | 26           | 0 to 255 |
|      |             | 7                                                                                                    | 105 rpm | 21           | 0 to 255 |
|      |             | 8                                                                                                    | 120 rpm | 14           | 0 to 255 |
| 5-21 | Skip Reaist | 1                                                                                                    | 16 rpm  | 36           | 0 to 255 |
|      | Delay       | 2                                                                                                    | 20 rpm  | 35           | 0 to 255 |
|      |             | *3                                                                                                    | 30 rpm  | 36           | 0 to 255 |
|      |             | *4                                                                                                    | 60 rpm  | 32           | 0 to 255 |
|      |             |                                                                                                    |         | 52           | 0.0200   |

5 75 rpm

\*6 90 rpm

30

26

0 to 255

0 to 255

| No.  | Display                | No. | Menu                        | De-<br>fault | Setting  |
|------|------------------------|-----|-----------------------------|--------------|----------|
| 6-21 | Skip Regist            | 7   | 105 rpm                     | 21           | 0 to 255 |
|      | Delay                  | *8  | 120 rpm                     | 15           | 0 to 255 |
| 6-22 | A4 Skip                | 1   | 16 rpm                      | 36           | 0 to 255 |
|      | Regist                 | 2   | 20 rpm                      | 35           | 0 to 255 |
|      | Delay                  | *3  | 30 rpm                      | 36           | 0 to 255 |
|      |                        | *4  | 60 rpm                      | 32           | 0 to 255 |
|      |                        | 5   | 75 rpm                      | 30           | 0 to 255 |
|      |                        | *6  | 90 rpm                      | 26           | 0 to 255 |
|      |                        | *7  | 105 rpm                     | 21           | 0 to 255 |
|      |                        | *8  | 120 rpm                     | 15           | 0 to 255 |
| 6-23 | Paper<br>Clamp         | 1   | Paper Clamp Timing<br>Pulse | 197          | 0 to 255 |
|      | Timing                 | *2  | Paper Clamp-Thick<br>Paper  | 203          | 0 to 255 |
|      |                        | 3   | Paper Clamp - A4<br>Cam     | 197          | 0 to 255 |
|      |                        | 4   | Feed Timing Pulse           | 163          | 0 to 255 |
|      |                        | 25  | 0 to 255                    |              |          |
|      |                        | 6   | Print Position2<br>Setting  | 103          | 0 to 255 |
|      |                        | 7   | Print Position1<br>Setting  | 140          | 0 to 255 |
| 6-24 | PaperClam<br>pTiming - | 1   | Paper Clamp Timing<br>Pulse | 197          | 0 to 255 |
|      | Special                | 2   | Thick Paper                 | 200          | 0 to 255 |
|      |                        | 3   | A4 Cam                      | 197          | 0 to 255 |
| 6-25 | Paper<br>Clamp         | 1   | Paper Clamp Timing<br>Pulse | 197          | 0 to 255 |
|      | Timing-<br>User1       | *2  | Feed Stop Timing<br>Pulse   | 203          | 0 to 255 |
|      |                        | 3   | A4 Cam                      | 197          | 0 to 255 |
|      |                        | 4   | Paper Feed Station          | 25           | 0 to 255 |
| 6-26 | Paper<br>Clamp         | 1   | Paper Clamp Timing<br>Pulse | 197          | 0 to 255 |
|      | Timing-<br>User2       | *2  | Feed Stop Timing<br>Pulse   | 203          | 0 to 255 |
|      |                        | 3   | A4 Cam                      | 197          | 0 to 255 |
|      |                        | 4   | Paper Feed Station          | 25           | 0 to 255 |
| 6-27 | Regist                 | 1   | Standard                    | High         | High/Low |
|      | Roller                 | 2   | Thick                       | Low          | High/Low |
|      | Speed                  | 3   | Thin                        | High         | High/Low |
|      |                        | 4   | Special                     | Low          | High/Low |
|      |                        | 5   | User 1                      | High         | High/Low |
|      |                        | 6   | User 2                      | High         | High/Low |

| No.  | Display      | No. | Menu                          | Setting |                                                   |
|------|--------------|-----|-------------------------------|---------|---------------------------------------------------|
| 6-40 | 40 JS Sorter | 1   | Move Jogger -<br>Sideways     | 0       | -10 to 10<br>(-5.0 to +5.0<br>in 0.5 mm<br>steps) |
|      |              | 2   | Move Jogger -<br>Lengthwise   | 0       | Ditto                                             |
|      |              | 3   | Feed Speed 1st                | 0       | 50 to 100<br>rpm                                  |
|      |              | 4   | Feed Speed 2nd                | 0       | 50 to 100<br>rpm                                  |
|      |              | 5   | Feed Speed 3rd                | 0       | 50 to 100<br>rpm                                  |
|      |              | 6   | Feed Speed 4th                | 0       | 50 to 100<br>rpm                                  |
|      |              | 7   | Feed Speed 5th                | 0       | 50 to 100<br>rpm                                  |
|      |              | 8   | Timing Delay A3               | 0       | -10 to 10<br>(-5.0 to +5.0<br>in 0.5 mm<br>steps) |
|      |              | 9   | Timing Delay B4<br>Sideways   | 0       | Ditto                                             |
|      |              | 10  | Timing Delay A4<br>Sideways   | 0       | Ditto                                             |
|      |              | 11  | Timing Delay A4<br>Lengthwise | 0       | Ditto                                             |
|      |              | 12  | Timing Delay B5<br>Sideways   | 0       | Ditto                                             |
|      |              | 13  | Timing Delay DLT<br>Sideways  | 0       | Ditto                                             |
|      |              | 14  | Timing Delay LG<br>Sideways   | 0       | Ditto                                             |
|      |              | 15  | Timing Delay LT<br>Sideways   | 0       | Ditto                                             |
|      |              | 16  | Timing Delay LT<br>Lengthwise | 0       | Ditto                                             |
|      |              | 17  | Timing Delay F<br>Sideways    | 0       | Ditto                                             |

#### Notes

#### 1: 6-1-1 and –2 (Main scan position)

Inputting a positive number moves the image away from the operation panel side of the machine. Use the point ( . ) key to switch between + and –.

#### 2: 6-1-3 and –4 (Scan start position)

Inputting a positive number moves the image away from the leading edge of the printer paper. Use the point (.) key to switch between + and -.

#### 3: 6-1-5 and -6 (Scanning speed)

Inputting a positive value stretches the image on the master. Inputting a negative value shrinks it. Use the point (.) key to switch between + and -.

#### 4: 6-1-7 (Master writing speed)

This changes the master feed motor speed.

Inputting a positive value stretches the image on the master. Inputting a negative value shrinks it. Use the point (.) key to switch between + and -.

Normally, do not use this SP mode to adjust the vertical magnification. Use it only if the vertical magnification is not satisfactory by adjusting Scanning Speed (SP6-1-5 and -6).

#### 5: 6-2-1 (Master making density)

0: Pale, 1: Normal, 2: Dark

The default is 1: Normal. Changing this moves the user's image density settings up or down one notch.

#### 6: 6-3-1 (Drum master clamper registration)

This determines how far after the leading edge the master is clamped.

A larger value clamps the master further away from the leading edge, and moves the image closer to the leading edge of the paper.

Do not use this SP to adjust leading edge registration. Use SP6-1-3 and -4 for that.

#### 7: 6-6 (MTF filters)

A stronger filter leads to a sharper image, but moiré can become more apparent.

Refer to the following table for the relationship between this SP mode value and filter strength (the relationship is not linear).

| Value | Strength of Filter |
|-------|--------------------|
| 7     | x 4                |
| 6     | x 2                |
| 0     | x 1                |
| 5     | x 1/2              |
| 4     | x 1/4              |
| 3     | x 1/8              |
| 2     | x 1/16             |
| 1     | x 1/32             |

#### 8: 6-9 and -10 (Paper feed and separation pressures for different paper types)

These SP modes determine the paper feed and separation pressures that are automatically applied during paper feed. The user adjusts these pressures by selecting a paper type (normal, thick, thin, special, user 1, user 2), and then by selecting how often non-feeds and double feeds are occurring.

The user customizes the user 1 and user 2 types. These choices can be seen in the description for User Tools 4-19. Each of these choices has a set of feed and separation pressures (refer to Detailed Section Descriptions – Paper Feed).

6-9-1 to -3: Normal paper, feed pressure 6-9-4 to -6: Thick paper, feed pressure 6-9-7 to -9: Thin paper, feed pressure 6-9-10 to -12: Special paper, feed pressure 6-9-13 to -15: User 1 paper, feed pressure 6-9-16 to -18: User 2 paper, feed pressure 6-10-1 to -3: Normal paper, separation pressure 6-10-4 to -6: Thick paper, separation pressure 6-10-7 to -9: Thin paper, separation pressure 6-10-10 to -12: Special paper, separation pressure 6-10-13 to -15: User 1 paper, separation pressure 6-10-16 to -18: User 2 paper, separation pressure

The settings for user 1 and user 2 depend on the type of paper that the user has set these up for in User Tools 4-19.

#### 9: 6-11 (Friction pad)

The machine switches the friction pads depending on the paper type selected by the user (standard, special, thick, user 1, user 2).

#### 10: 6-12 (Paper clamping)

Whether the machine clamps the paper or not depends on the paper type selected by the user (standard, special, thick, user 1, user 2).

The settings for user 1 and user 2 depend on the type of paper that the user has set these up for in User Tools 4-19.

#### 11: 6-13 (Paper delivery table wing angle)

The machine lifts or lowers the wings depending on the paper type selected by the user (standard, special, thick, user 1, user 2).

The settings for user 1 and user 2 depend on the type of paper that the user has set these up for in User Tools 4-19.

#### 12: 6-27 (Regist roller speed)

For an accurate paper registration, the machine lowers the registration roller rotation speed depending on the paper type selected by the user (standard, special, thick, user 1, user 2). Usually, the "high" speed setting (3% higher than the low) results in the better registration. However, when thick paper is used, it should be lowered because thick paper strongly pushes the paper clamper. This causes a friction to the smooth rotation of the pressure cylinder due to a play in the cylinder"s drive transmission.

The settings for user 1 and user 2 depend on the type of paper that the user has set these up for in User Tools 4-19.

#### 7. Memory Data Clear

| SP No. | Display                  | No. | Menu                   |
|--------|--------------------------|-----|------------------------|
| 7-1    | Memory Clear             | 1   | Factory Settings       |
|        |                          | 2   | User Custom Default    |
|        |                          | 3   | User Program           |
|        |                          | 4   | Make-up Pattern        |
|        |                          | 5   | Reset Sales Mode Flags |
| 7-2    | Counter Clear            | 1   | Total Print            |
|        |                          | 2   | Jam/Error Logging      |
| 7-3    | Code Clear               | 1   | User Code              |
|        |                          | 2   | Key Operator Code      |
| 7-4    | Reset Paper Feed Systems | 1   | Feed Pressure          |
|        |                          | 2   | Separation Pressure    |
|        |                          | 3   | Friction Pad Settings  |
|        |                          | 4   | Wing Guide Angle       |
|        |                          | 5   | Feed Control Data      |
|        |                          | 6   | Feed Control Pulse     |
| 7-5    | Reset Image Adjustments  | 1   | MTF Filter Settings    |
| 7-6    | Reset Option Settings    | 1   | JS Sorter Settings     |

#### Notes

#### 1: 7-1-1 to -2 (Memory Clear)

See section 4.1.2 "Clearing the factory settings (SP7-1)".

#### 2: 7-1-5 (Reset Sales Mode Flags)

Do not use. Japanese version use only.

#### 3: 7-4-5 (Feed Control Data)

The following are reset to the default settings with SP7-4-5.

- SP6-14 (Paper Feed Delay)
- SP6-15 (Paper Feed Delay-Thick)
- SP6-16 (Regist Delay)
- SP6-17 (Regist Delay-Thick)
- SP6-18 (Regist Delay-Special)
- SP6-19 (A4 Regist Delay)
- SP6-20 (A4 Regist Delay-Thick)
- SP6-21 (Skip Regist Delay)
- SP6-22 (A4 Skip Regist Delay)

#### 4: 7-4-6 (Feed Control Pulse)

The following are reset to the default settings with SP7-4-6.

- SP6-23 (Paper Clamp Timing)
- SP6-24 (Paper Clamp Timing-Special)
- SP6-25 (Paper Clamp Tming-User1)
- SP6-26 (Paper Clamp Timing-User2)

#### 8. System Test

| SP No. | Display          | No. | Menu                         | Setting       |  |  |
|--------|------------------|-----|------------------------------|---------------|--|--|
| 8-1    | Data Printout    | 1   | All Logging Data             | -             |  |  |
|        |                  | 2   | User Code Counters Only      | -             |  |  |
|        |                  | 3   | Jam Counters Only            | -             |  |  |
|        |                  | 4   | SC Counters Only             | -             |  |  |
|        |                  | 5   | Jams/Errors Details          | -             |  |  |
|        |                  | 6   | User's Items Only            | -             |  |  |
|        |                  | 7   | User Tools-Standard          | -             |  |  |
|        |                  | 8   | User Tools-Class             | -             |  |  |
|        |                  | 9   | Basic Settings Printout      | -             |  |  |
|        |                  | 10  | Input Test Item Printout     | -             |  |  |
|        |                  | 11  | Output Test Item Printout    | -             |  |  |
|        |                  | 12  | All System Adjustment        | -             |  |  |
|        |                  | 13  | Paper Feed Adjustments       | -             |  |  |
|        |                  | 14  | Option Adjustment Print      | -             |  |  |
| 8-2    | Download         | 1   | Load Program                 | -             |  |  |
|        | Program          | 2   | Load Program - Program Data  | -             |  |  |
|        |                  | 3   | Load Program - Font Data     | -             |  |  |
|        |                  | 4   | Load Program - Except M orig | -             |  |  |
| 8-3    | Upload Program   | 1   | Upload Program               | -             |  |  |
| 8-5    | TH Test Patterns | 1   | TH Test Patterns             | 0: Grid       |  |  |
|        |                  |     |                              | 1: Vertical   |  |  |
|        |                  |     |                              | 2: Horiz grey |  |  |
|        |                  |     |                              | 3: Vert grey  |  |  |
|        |                  |     |                              | 4: 16 greys   |  |  |
|        |                  |     |                              | 5: Cross      |  |  |
|        |                  |     |                              | 6: Diag grid  |  |  |
|        |                  |     |                              | 7: 256 greys  |  |  |
|        |                  |     |                              | 8: 64 greys   |  |  |
|        |                  | 2   | Master Makeup Pattern        | 1 to 40       |  |  |
| 8-6    | Free Run -       | 1   | Scanner Free Run/Mag.        | 50 to 200%    |  |  |
|        | Scanner/ADF      | 2   | ADF Free Run/Mag.            | 50 to 200%    |  |  |
| 8-7    | Other Tests      | 1   | APS Sensor Check Mode        | -             |  |  |
|        |                  | 2   | Not used                     | -             |  |  |

# Service Tables

#### Notes

#### 1: 8-2-1 (Load Program)

This upgrades all the firmware using a flash memory card.

**NOTE:** This deletes all user data such as stored images.

#### 2: 8-2-2 (Load Program-Program Data)

This upgrades the program area data in the firmware using a flash memory card.

#### 3: 8-2-3 (Load Program-Font Data)

This upgrades the font data in the firmware using a flash memory card.

### 4: 8-2-4 (Load Program-Except M Orig)

This upgrades all data in the firmware except user area data using a flash memory card.

It is better to use this SP mode when upgrading the firmware.

See section "4.1.3 Load Program (SP8-2)".

| SP No. | Display      | No. | Menu                       | Default | Setting        |
|--------|--------------|-----|----------------------------|---------|----------------|
| 9-1    | Test Mode    | 1   | HEX Dump Print             | Disable | Disable/enable |
|        |              |     | Service Summary 1<br>Print | -       | -              |
|        |              | 3   | Service Summary 2<br>Print | -       | -              |
|        |              | 4   | Parallel Loop-Back Test    | -       | -              |
|        |              | 5   | Self-diagnostic Mode       | -       | -              |
| 9-2    | Clear Mode   | 1   | Config data                | -       | -              |
|        |              | 2   | Controller NVRAM           | -       | -              |
|        |              | 3   | NIB NVRAM                  | -       | -              |
| 9-3    | Load Program | 1   | Load Program-System        | -       | -              |
|        |              | 2   | Load Program-NIB           | -       | -              |

#### 9. Printer Controller

**NOTE:** For details, refer to the C607 manual.

# 4.1.1 CLEARING THE FACTORY SETTINGS (SP7-1)

#### 

Performing "Clear factory settings" (SP7-1) resets a part of the settings stored in the RAM to their default settings. Normally, this SP mode should not be used. This procedure is required only after replacing the RAM on the MPU or when the machine malfunctions due to a damaged RAM.

# NOTE: 1) The following are not reset or cleared even after doing "Clear factory settings" (SP7-1-1).

- SP 2-4: All destination settings
- SP 3-1-1: Serial number
- SP 3-1-7: Date
- SP 6- All : All system adjustment settings
- User Tools 1-5: Select Language on LCD

# 2) The following are reset to the default settings with "Clear user code counters only" (SP7-1-2).

- SP 2-1: All default user settings
- User Tools 3-1: Paper type
- User Tools 3-2: Image density level
- User Tools 3-3: Original mode
- User Tools 3-8: Contrast level for Photo mode
- User Tools 3-9: Screen image for Photo mode
- User Tools 3-12: Magnification ratio
- User Tools 4-1: Auto cycle On/Off
- 1. Print lists of SP data in order to restore the settings later. **NOTE:** All system parameter lists can be printed using SP8-1.
- 2. Select an item from the SP7-1 menu.
- Press the Enter (#) key while holding the "0" key.
  NOTE: When the sequence is successful, "Cleared" is displayed.

## 4.1.2 LOAD PROGRAM (SP8-2)

The firmware in the flash ROM on the MPU can be upgraded using a flash memory card, as follows.

**NOTE:** Using SP8-3, the current firmware in the MPU can be uploaded to a flash memory card.

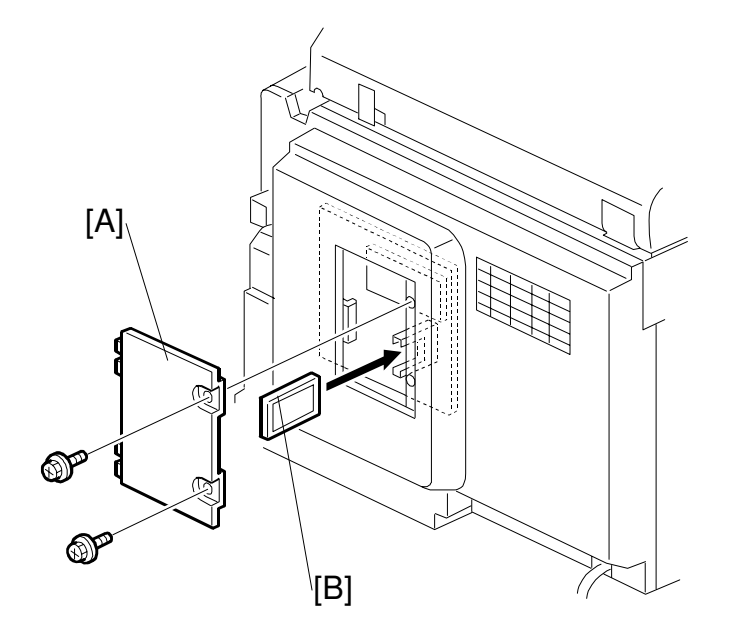

C244S509.WMF

- 1. Before downloading new software, check the current version with SP1-19-7.
- 2. Turn off the main switch and disconnect the power plug.
- 3. Remove the cover [A].
- 4. Plug the flash memory card [B] into the connector on the MPU.
- 5. Connect the power plug and turn on the main switch.
- 6. Access SP8-2-4 and press the **OK** key. Press the **Enter (#)** key to start downloading (the LCD displays '**Processing**').
- 7. After completing the download (the LCD displays '**Completed**'), leave the SP mode.

**NOTE:** It takes approximately 2.5 minutes to complete.

- 8. Turn off the main switch, and then remove the flash memory card.
- 9. Turn on the main switch, then enter the SP mode again and check the updated ROM version with SP1-19-7.

# 5. PREVENTIVE MAINTENANCE

NOTE: For models #C239 and #C244

# 5.1 MAINTENANCE TABLE

The following items should be maintained periodically. There are two sets of intervals - one based on time and the other based on print count. For maintenance items with entries in both of them, use whichever comes first.

| Interval                                              |    | Ti | me |    |    | Print Counter |      | EM   | NOTE |   |                                     |
|-------------------------------------------------------|----|----|----|----|----|---------------|------|------|------|---|-------------------------------------|
| ltem                                                  | 6M | 1Y | 2Y | 3Y | 1M | 1.2M          | 2.4M | 3.6M | 6M   |   | NOTE                                |
| Scanner/Optics                                        |    |    |    |    |    |               |      |      |      |   |                                     |
| Exposure Lamp                                         | С  | С  | С  | С  |    |               |      |      |      |   | Dry Cloth                           |
| Mirror/Reflector                                      | С  | С  | С  | С  |    |               |      |      |      |   | Soft Cloth                          |
| Scanner Guide Rail                                    | С  | С  | С  | С  |    |               |      |      |      |   | Dry Cloth                           |
| Platen Cover / White<br>Plate                         | С  | С  | С  | С  |    |               |      |      |      |   | Damp<br>Cloth                       |
| Exposure Glass                                        | С  | С  | С  | С  |    |               |      |      |      |   | Dry Cloth                           |
| Master Feed                                           |    |    |    |    |    |               |      |      |      |   |                                     |
| Thermal Head                                          |    |    |    |    |    |               |      |      |      | С | Alcohol                             |
| Platen Roller                                         | С  | С  | С  | R  |    |               |      |      |      |   | Expected<br>life is 30K<br>masters. |
| Master Eject Rollers                                  | С  | С  | С  | С  |    |               |      |      |      |   | Alcohol                             |
| Master Eject Box                                      | С  | С  | С  | С  |    |               |      |      |      |   | Alcohol                             |
| 1st and 2nd Drum<br>Master Sensors                    |    |    |    |    |    |               |      |      |      | С | Dry Cloth                           |
| Paper Feed                                            |    |    | •  |    |    | •             |      | •    |      |   |                                     |
| Paper Pick-up Roller                                  | С  | С  | С  | С  |    | R             | R    | R    |      |   | Damp<br>Cloth                       |
| Paper Feed Roller                                     | С  | С  | С  | С  |    | R             | R    | R    |      |   | Damp<br>Cloth                       |
| Paper Feed and Pick-<br>up Roller One-way<br>Clutches |    |    | С  |    |    | R             | R    | R    |      |   |                                     |
| Friction Pads                                         | С  | С  | С  | С  |    | R             | R    | R    |      |   | Damp<br>Cloth                       |
| Feed Roller and<br>Transport Belt Roller<br>Bushings  |    | L  | L  | L  |    |               |      |      |      |   | Motor Oil<br>(SAE<br>#20)           |
| Feed Drive Gears                                      |    | L  | L  | L  |    |               |      |      |      |   | Grease<br>(Alvania<br>#2)           |
| Paper End Sensor                                      | С  | С  | С  | С  |    |               |      |      |      |   | Dry Cloth                           |
| Registration/Feed<br>Timing/Exit Sensors              | С  | С  | С  | С  |    |               |      |      |      |   | Dry Cloth                           |
| Registration Roller                                   | С  | С  | С  | С  |    |               |      |      |      |   | Dry Cloth                           |
| Main Motor Gear                                       |    |    |    |    |    |               |      |      | R    |   |                                     |

C: Clean, R: Replace, L: Lubricate, A: Adjust

Preventive Aaintenance

#### MAINTENANCE TABLE

| Interval                                |    | Ti | me |    |    | Print Counter |      |      | NOTE |                           |
|-----------------------------------------|----|----|----|----|----|---------------|------|------|------|---------------------------|
| ltem                                    | 6M | 1Y | 2Y | 3Y | 1M | 1.2M          | 2.4M | 3.6M | 6M   | NOTE                      |
| Drum and Ink Supply                     |    |    |    |    | •  |               |      |      |      |                           |
| Cloth Screen                            |    |    |    |    |    | R             | R    | R    |      |                           |
| Drum Drive Gears<br>and Cam             |    | L  | L  | L  |    |               |      |      |      | Grease<br>(Alvania<br>#2) |
| Drum Flange Bushing                     |    | L  | L  | L  |    |               |      |      |      | Motor Oil<br>(SAE<br>#20) |
| In/Outside of Drum                      | С  | С  | С  | С  |    |               |      |      |      | Alcohol                   |
| Ink Nozzle                              | С  | С  | С  | С  |    |               |      |      |      | Alcohol                   |
| Others                                  |    |    |    |    | •  |               |      |      |      |                           |
| Pressure Cylinder                       | С  | С  | С  | С  |    | С             | С    | С    |      | Damp<br>Cloth             |
| Paper Clamper (on<br>Pressure Cylinder) | С  | С  | С  | С  |    | R             | R    | R    |      | Dry Cloth                 |
| Timing Belt Tension                     |    |    | Α  |    |    |               |      |      |      |                           |
| ADF (Option)                            |    |    |    |    |    |               |      |      |      |                           |
| DF Feed Rollers                         | С  | С  | С  | С  |    |               |      |      |      | Dry Cloth                 |

# 6. REPLACEMENT AND ADJUSTMENT

# 6.1 MASTER FEED SECTION

## 6.1.1 MASTER MAKING UNIT REMOVAL

NOTE: For models #C244 and #C239

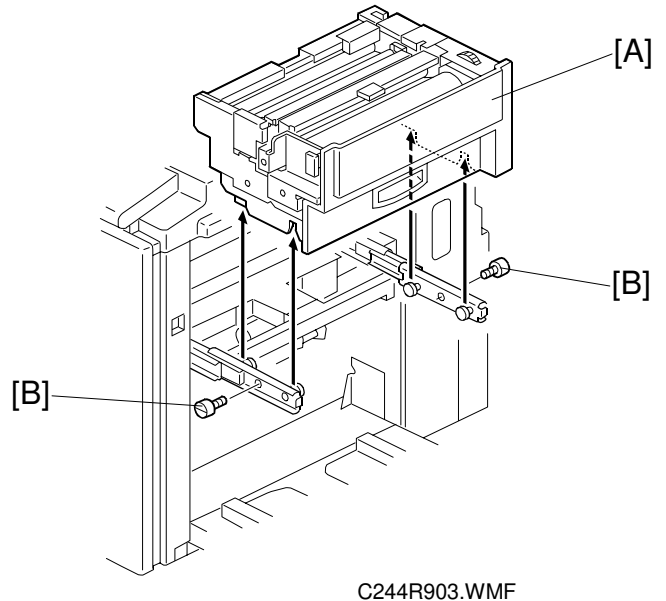

First, slide out the master making unit [A]. Then, remove it (2 screws [B]).

# 6.1.2 MASTER FEED CLUTCH REMOVAL

NOTE: For model #C239 only

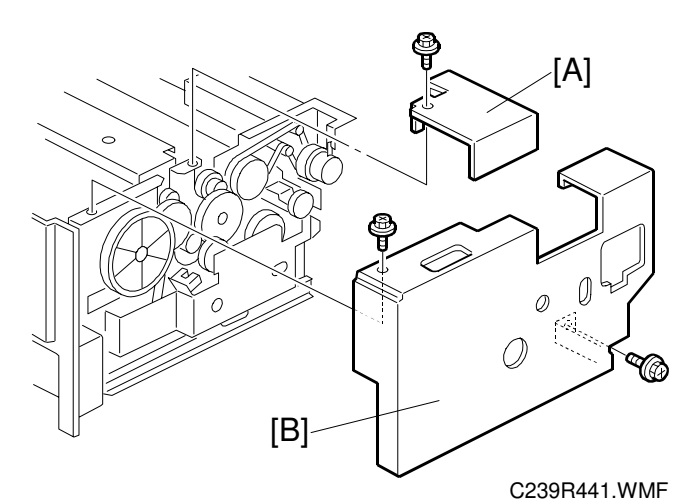

[A]: Rear platen roller brackets

[B]: Rear cover

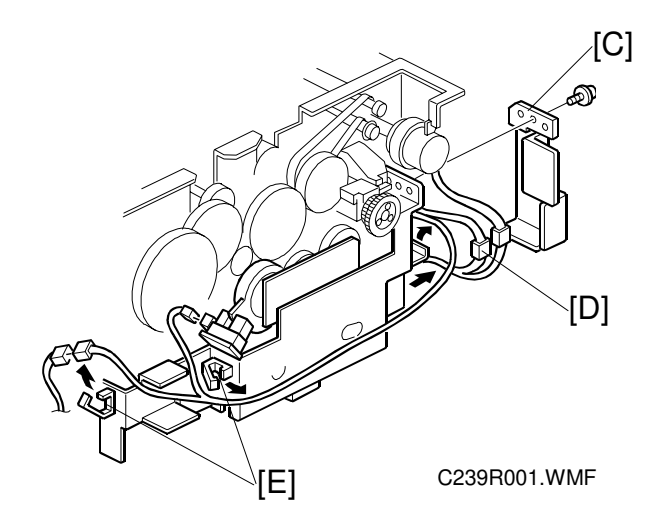

[C]: Cable cover

Disconnect the connector [D] between the cutter unit and the cable. Unhook the wire from the cable clamps [E].

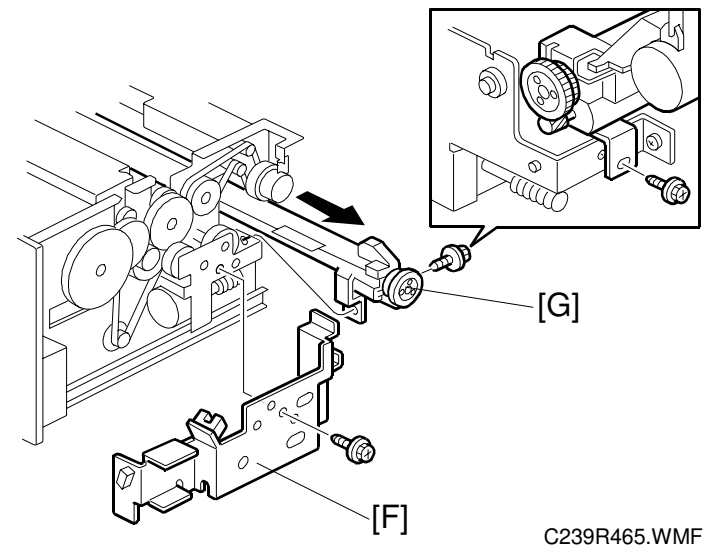

[F]: Cover bracket [G]: Cutter unit

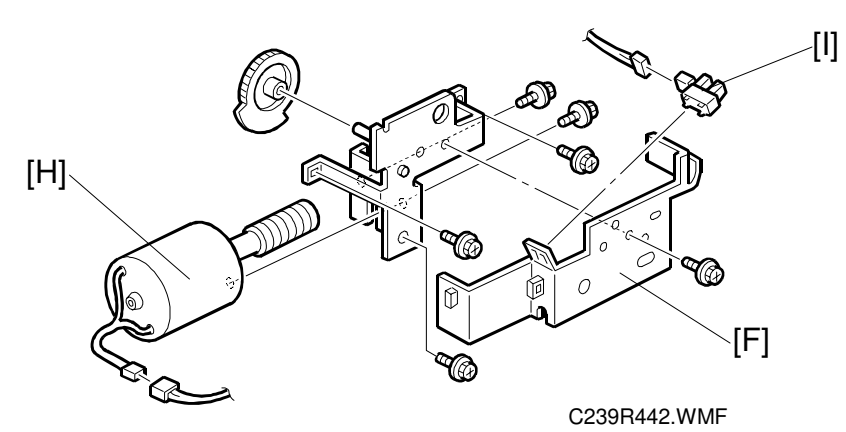

- [H]: Platen release motor
- [I]: Platen release sensor

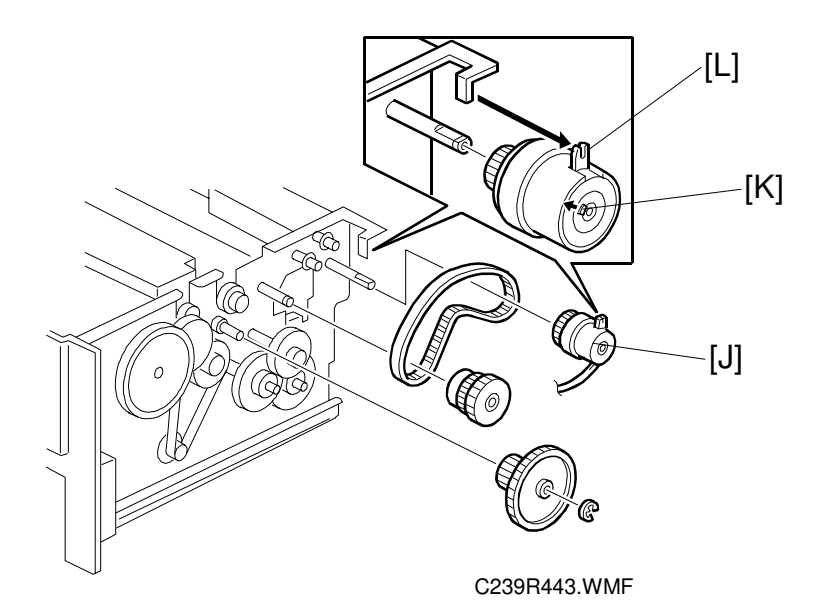

- [J]: Master feed clutch
- **NOTE:** 1) Push the pawl [K] out from the center to slide the clutch off the shaft. 2) At installation, make sure that the stopper [L] is positioned as shown.

## 6.1.3 DOUBLE FEED DETECTION BOARD

**NOTE:** For model #C244 only

First, remove the rear exterior cover. [A]: A: SBU cable

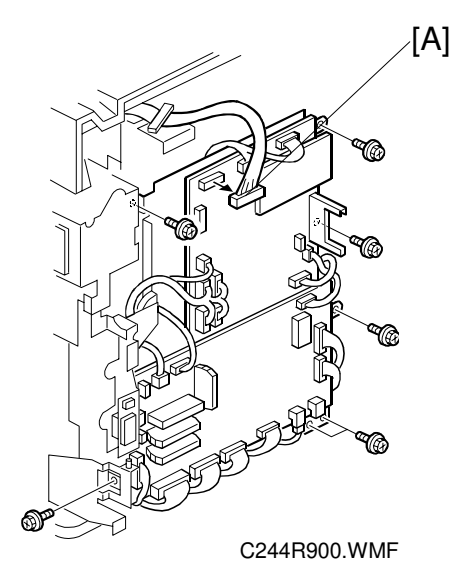

Then, remove 7 screws securing the MPU bracket and flip over the MPU.

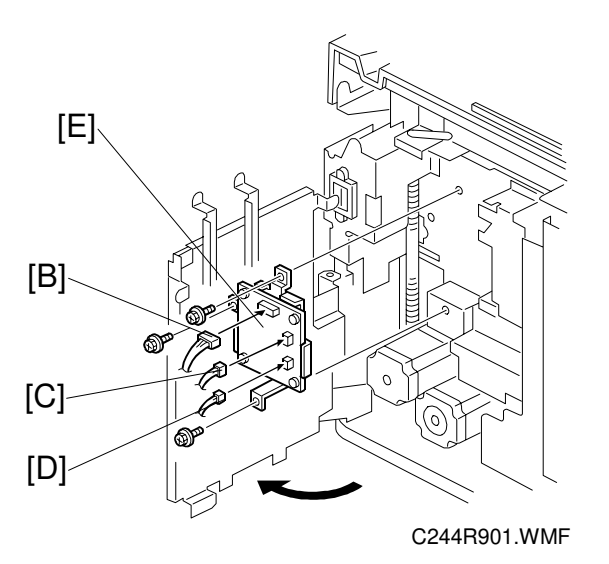

Disconnect the cables [B] [C] [D]. Remove the Double Feed Detection Board [E].

### 6.1.4 DOUBLE FEED SENSOR ADJUSTMENT

**NOTE:** For model #C244 only

**Purpose:** To ensure that the sensor detects paper double feeds. **Procedure:** 

1. Turn on the main switch.

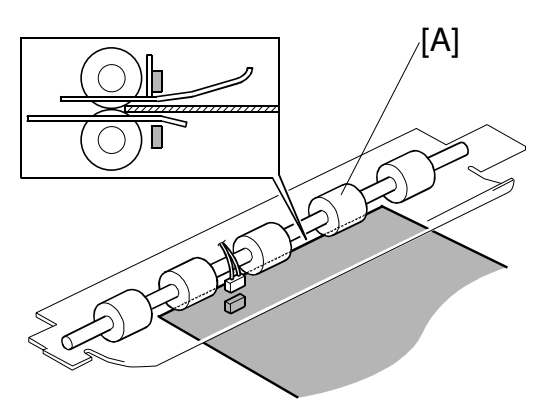

C244R904.WMF

2. Feed a sheet of the customer's typical print paper from the paper feed table into the machine until the leading edge runs against the feed roller [A].

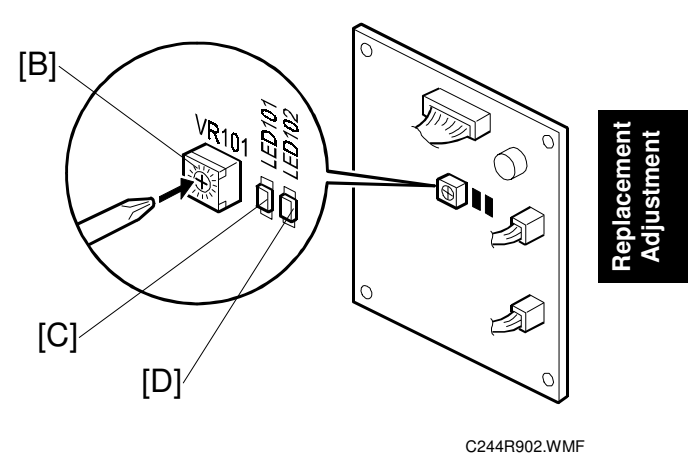

 Turn VR101 [B] clockwise until LED101 [C] on the double feed detection board lights.

- 4. Turn VR101 [B] counterclockwise until both LED101 [C] and LED102 [D] light up.
- 5. Turn VR101 [B] counterclockwise until LED102 [D] light off.

### 6.1.5 DRUM POSITION ADJUSTMENT

NOTE: For models #C244 and #C239 (this adjustment is the same as for C235)

**Purpose:** To prevent the back edge of the master from coming 1.5 to 2.0mm closer on the non-operation side during printing, which causes the image to turn obliquely on the paper.

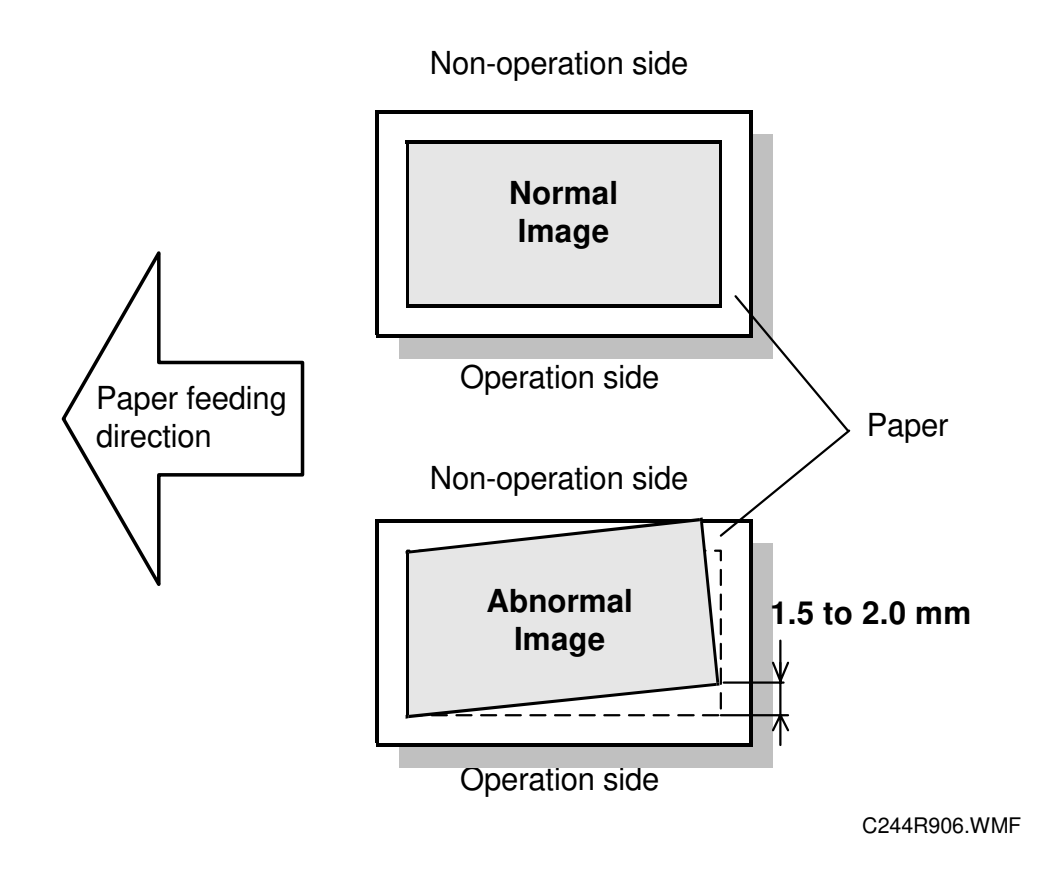

26 April, 2002

#### **Procedure:**

- 1. Remove the drum.
- 2. Remove the Inner cover.

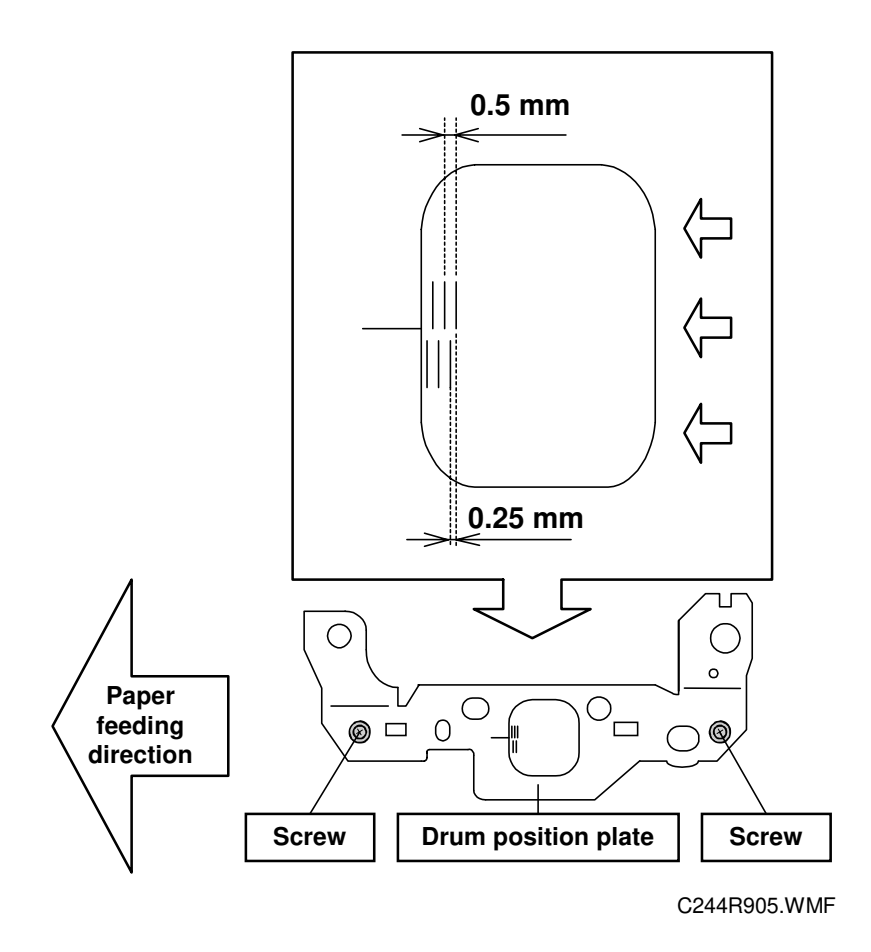

- 3. Shift the drum position plate in the paper delivery direction (to the left), if the back edge of the master comes close to the non-operation side.
- **NOTE:** 1) As a rough guide, if the edge has moved to the non-operation side 1.5 to 2.0mm, shift the drum position plate 0.25mm to the left.
  - Please check each machine after adjusting, because the effect differs with each machine. To do this, print about 1000 sheets and compare the 10<sup>th</sup> sheet with the 1000<sup>th</sup> sheet.

# 7. POINT TO POINT DIAGRAM

# 7.1 FOR MODEL #C244

- Location Maps
- Section A
- Section B
- Section C
- Section D
- Section E
- Section F
- Section G
- Section H

**NOTE:** The symbols used in the diagrams are as follows:

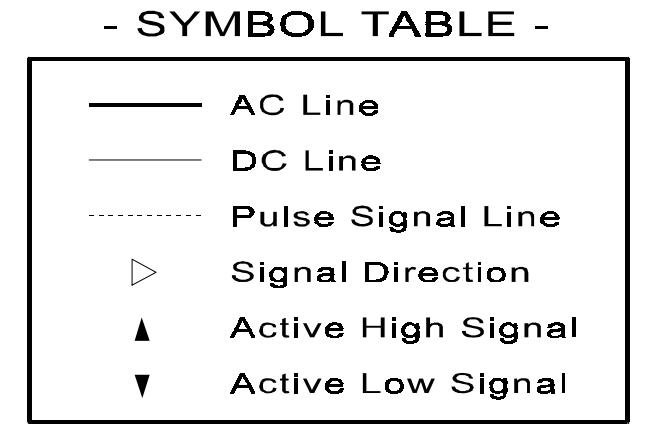

PP2.WMF

P-to-P

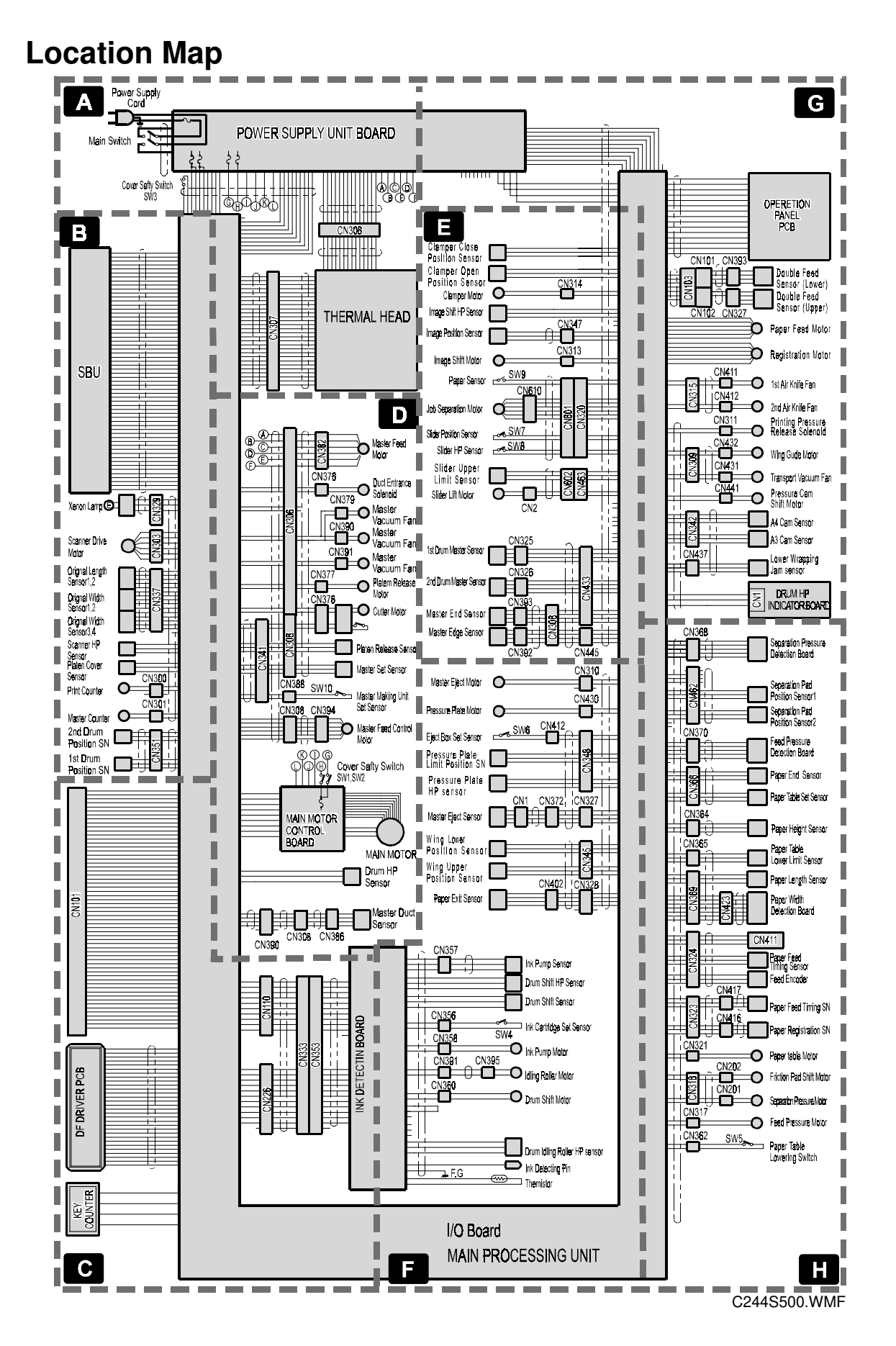

#### 7-2

# **Section A**

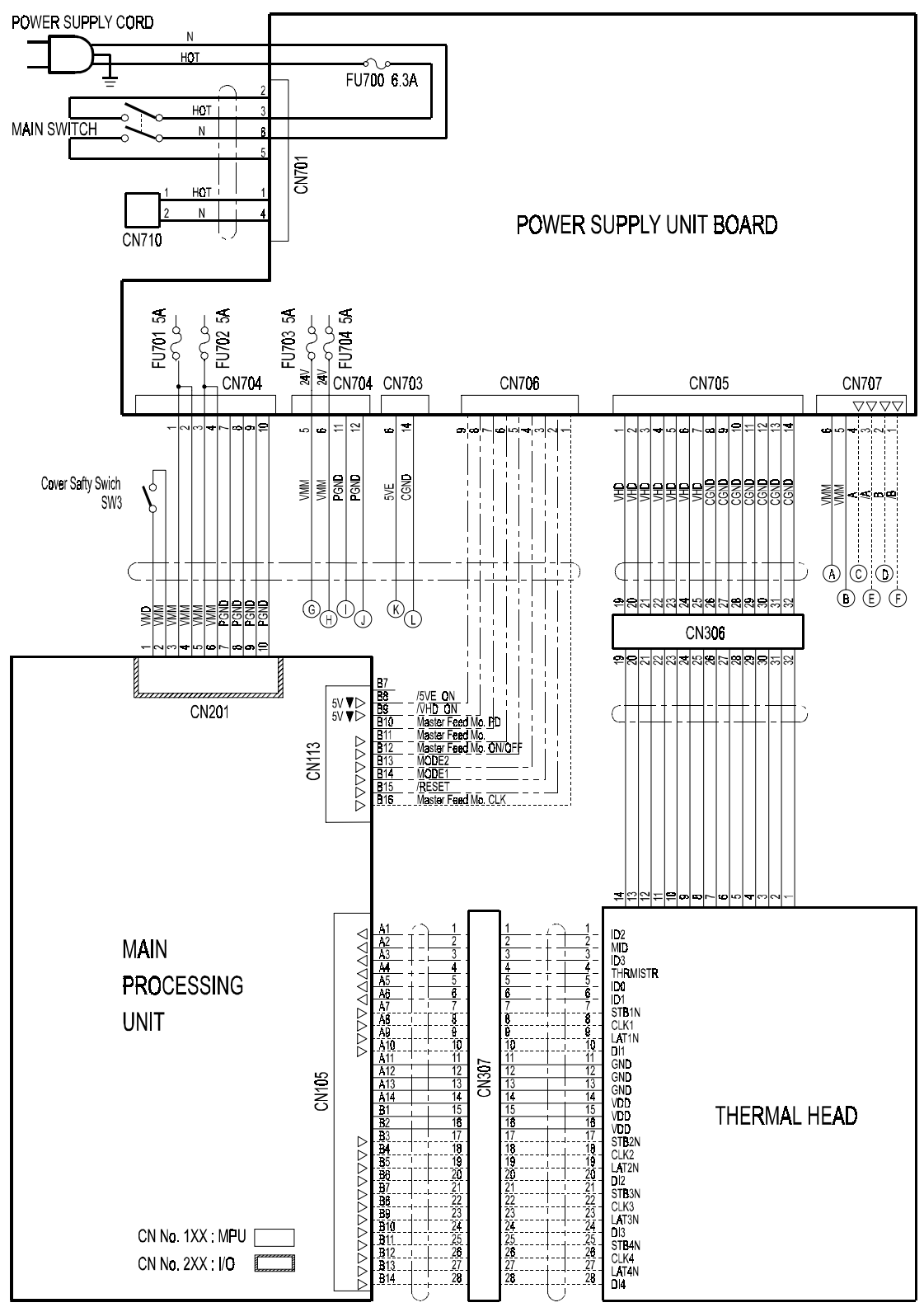

C244S501.WMF

P-to-P
### Section B

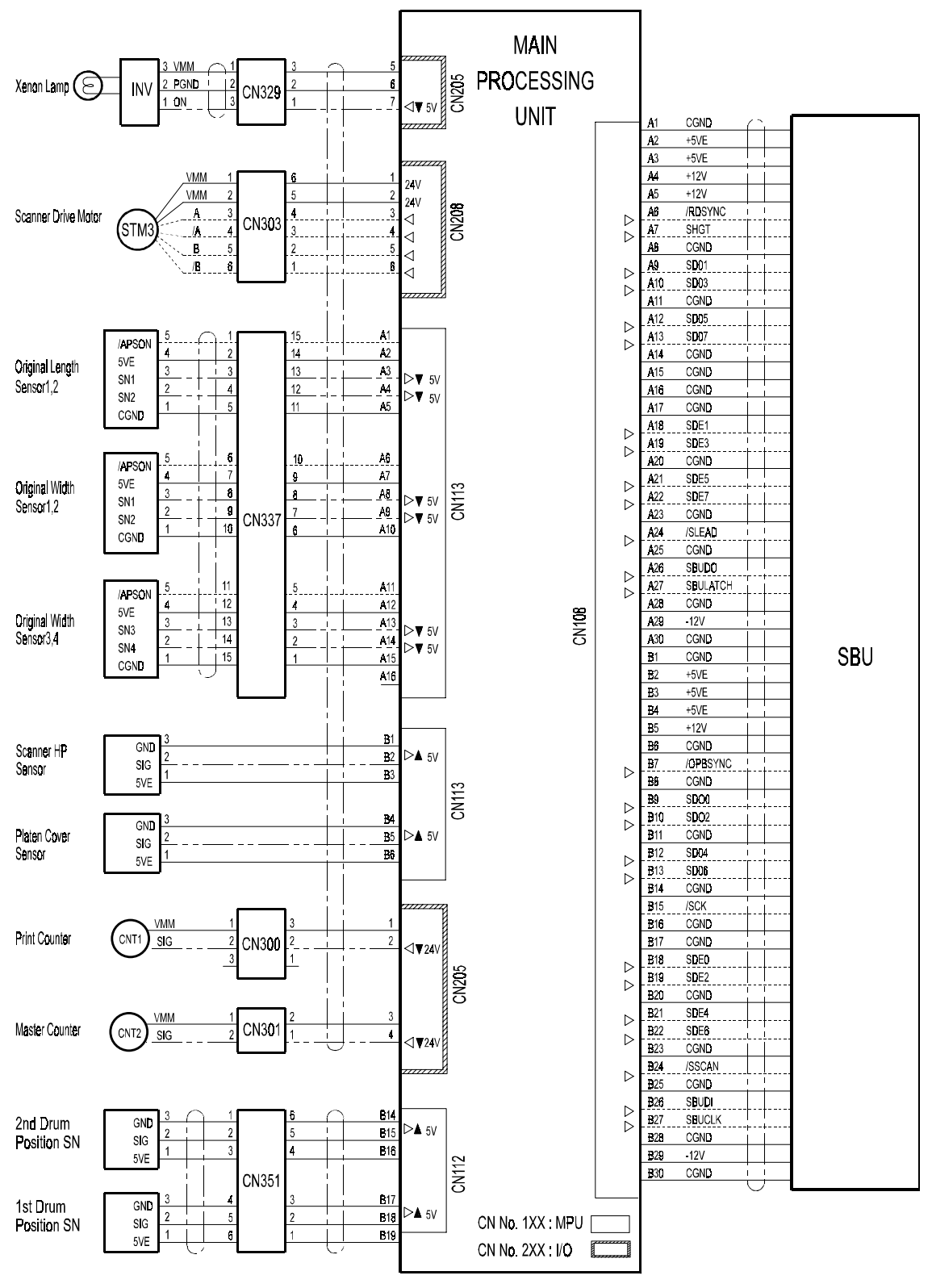

C244S502.WMF

## Section C

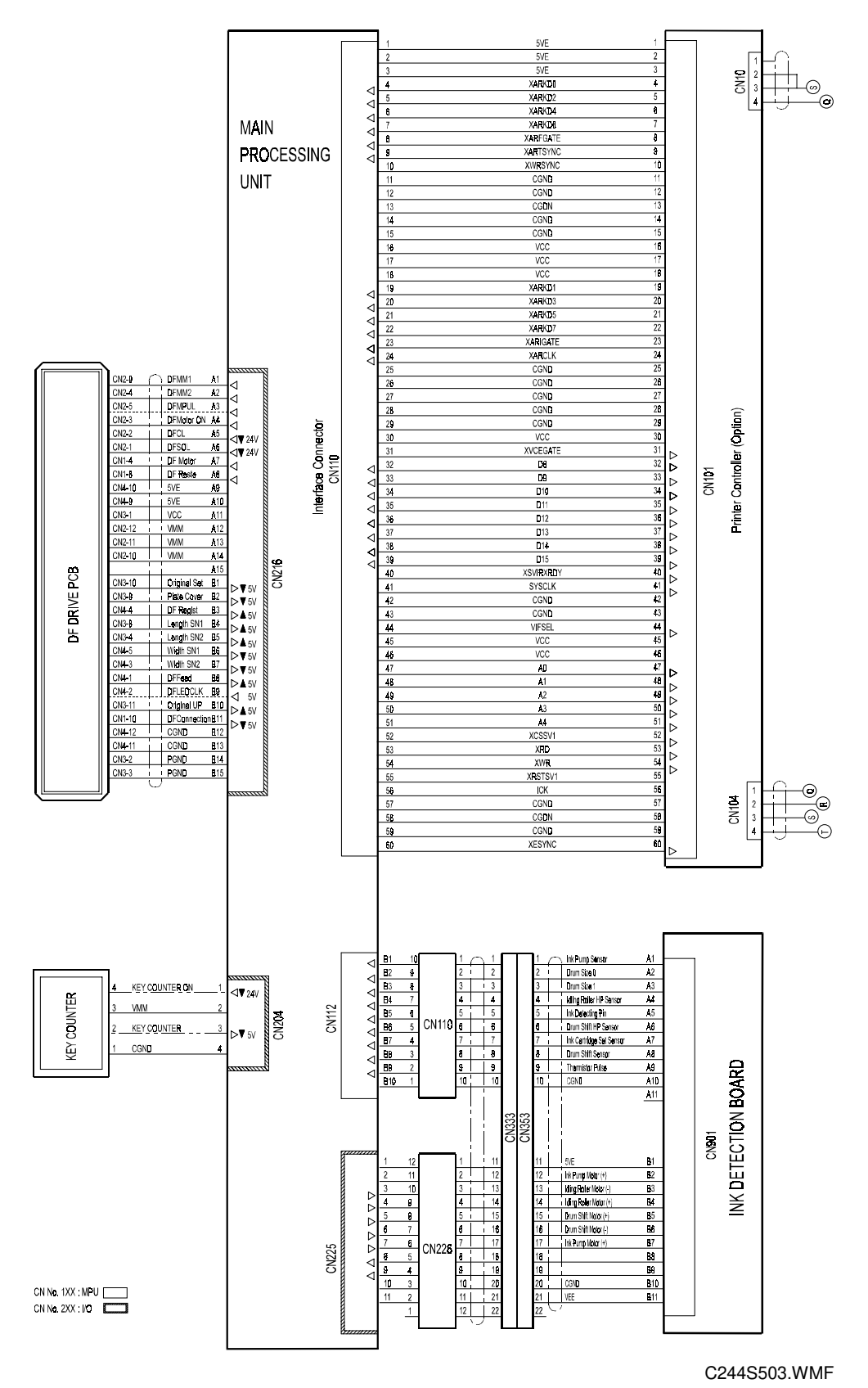

7-5

### Section D

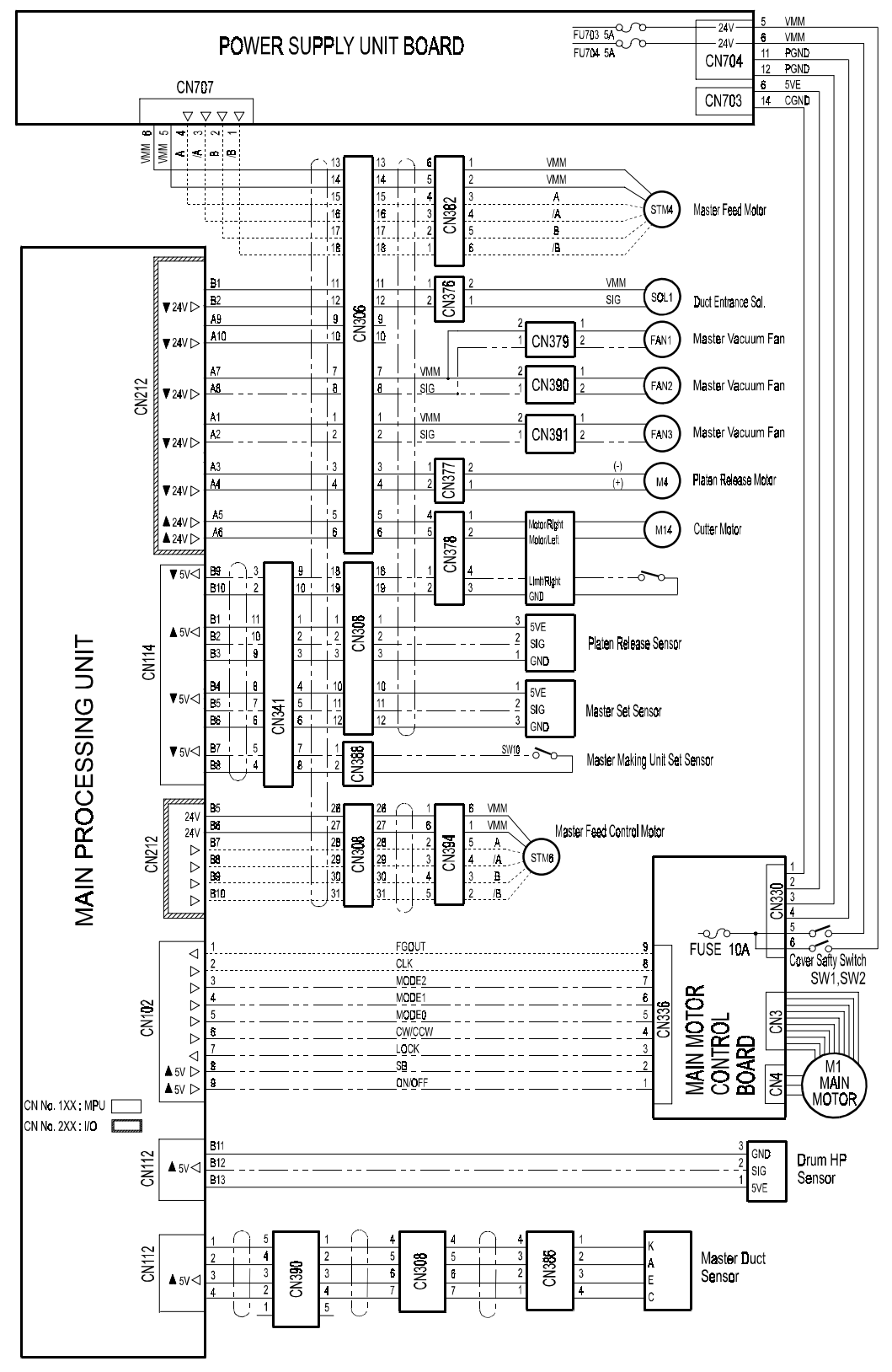

C244S504.WMF

### Section E

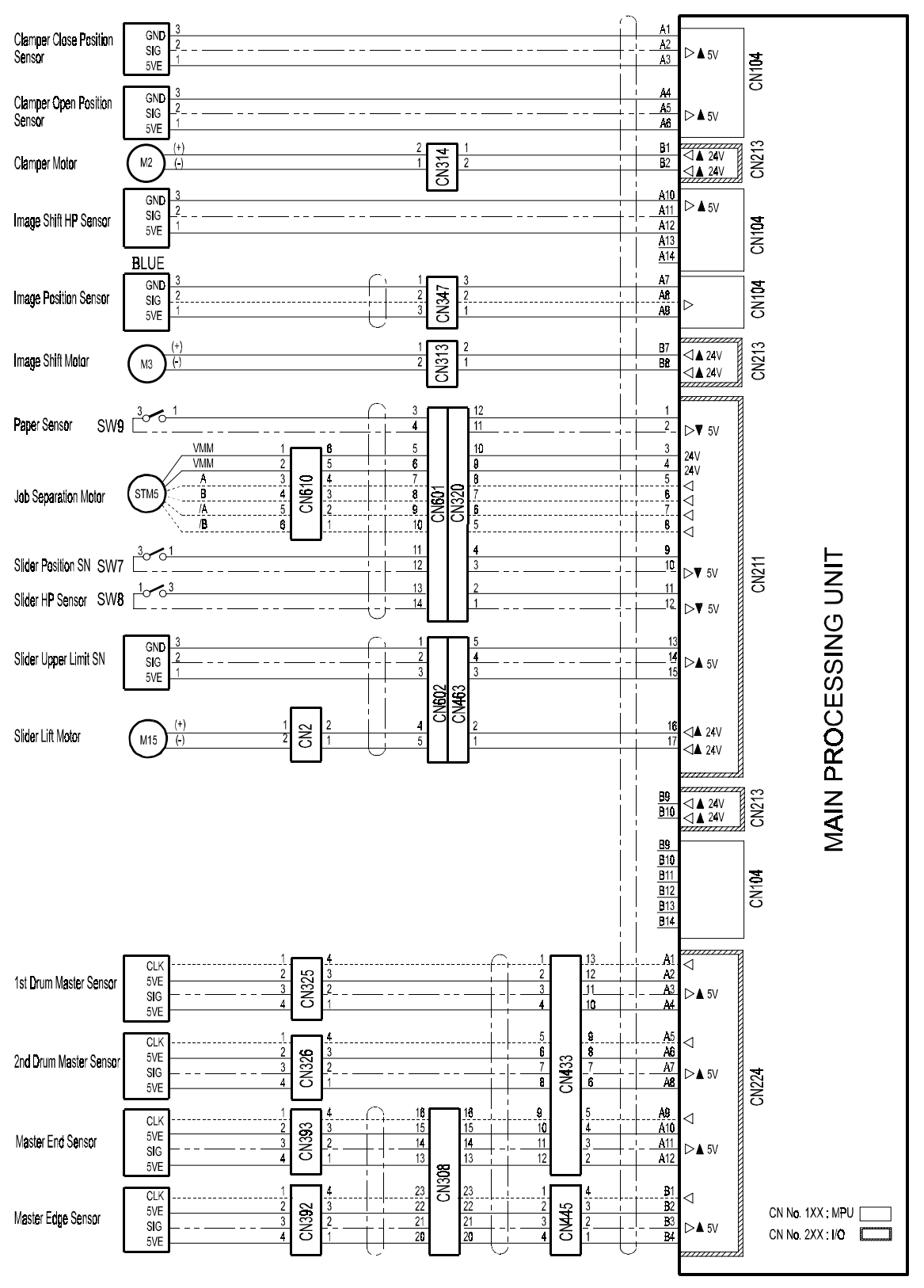

C244S505.WMF

## Section F

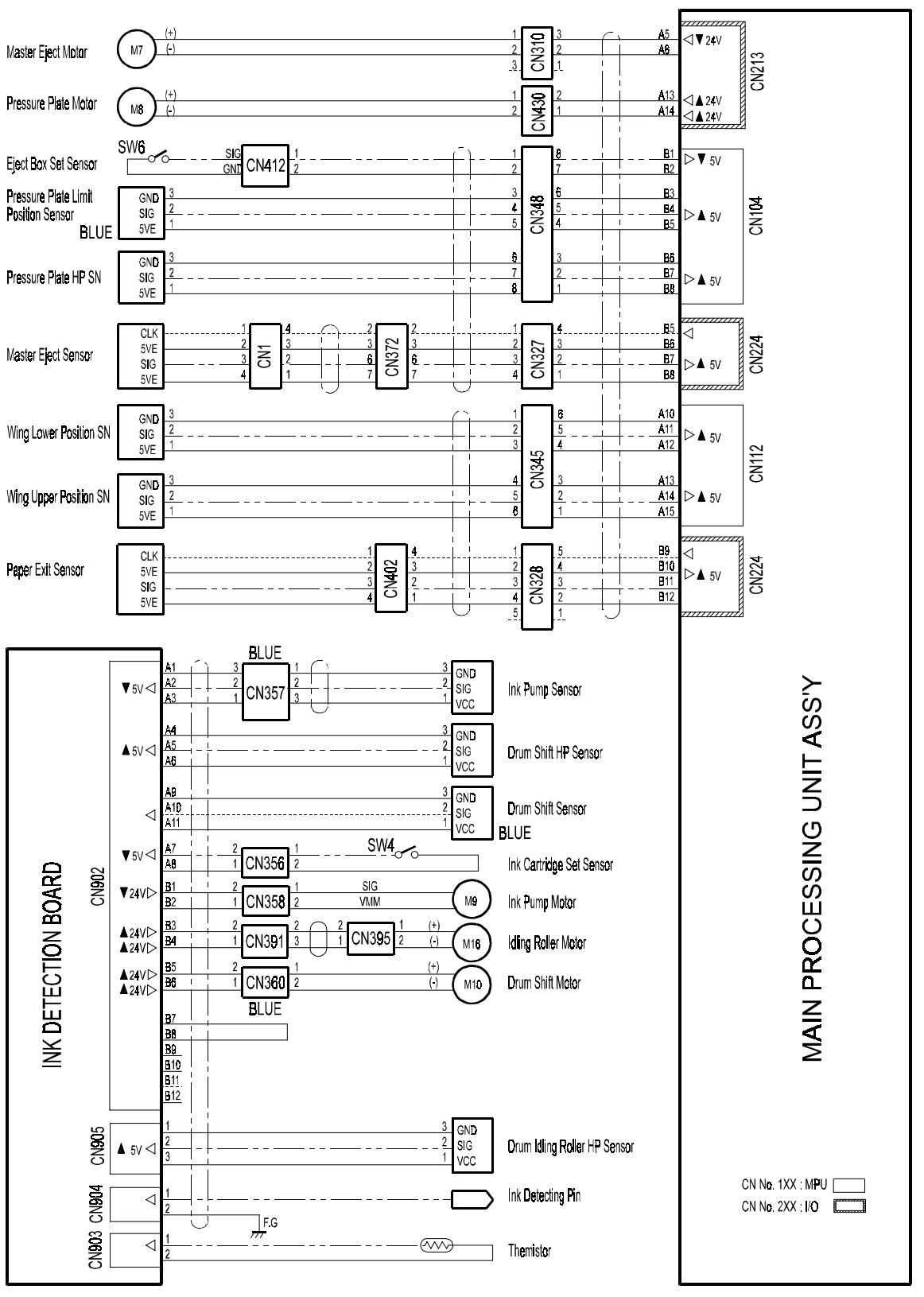

C244S506.WMF

## **Section G**

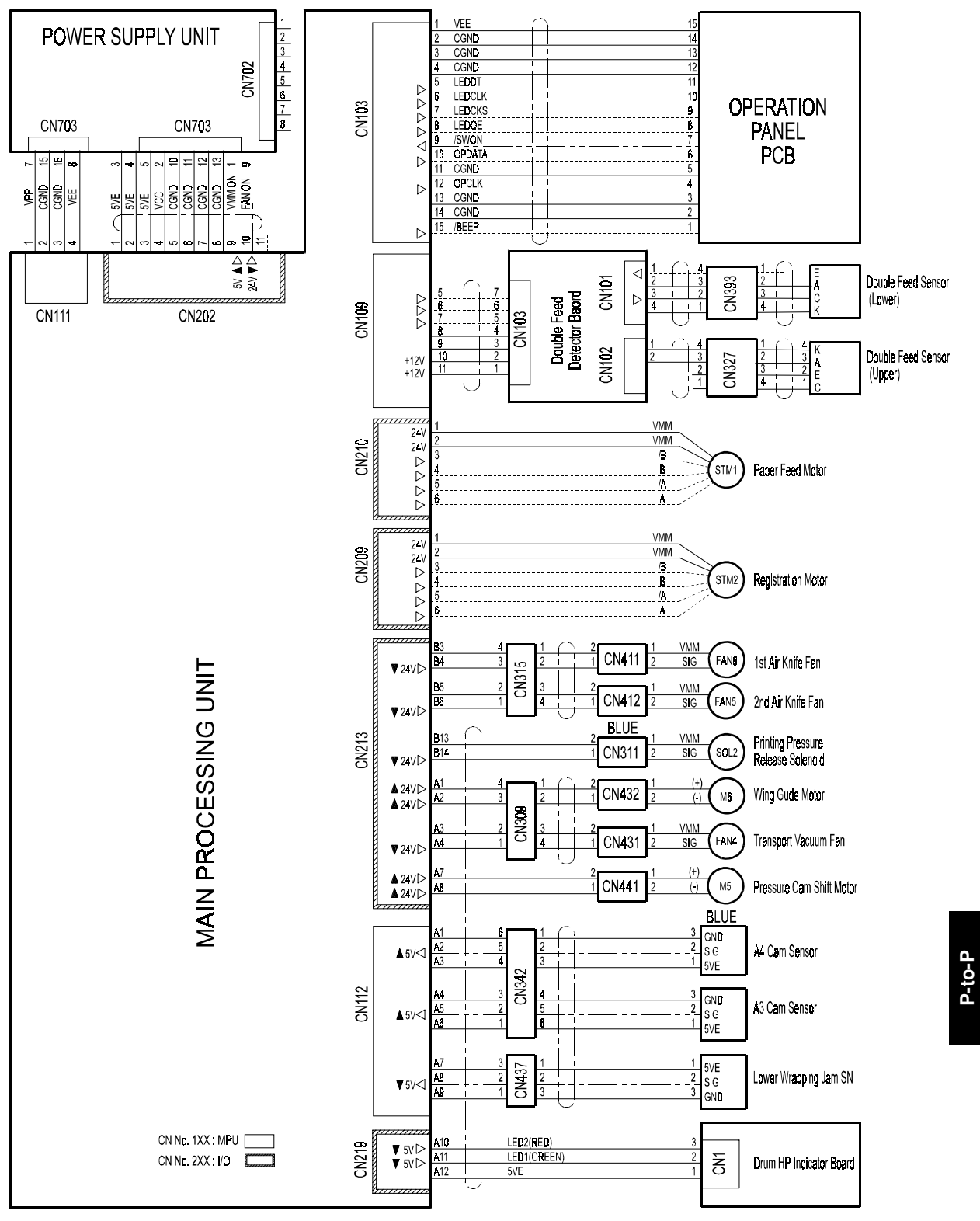

C244S507.WMF

#### Section H

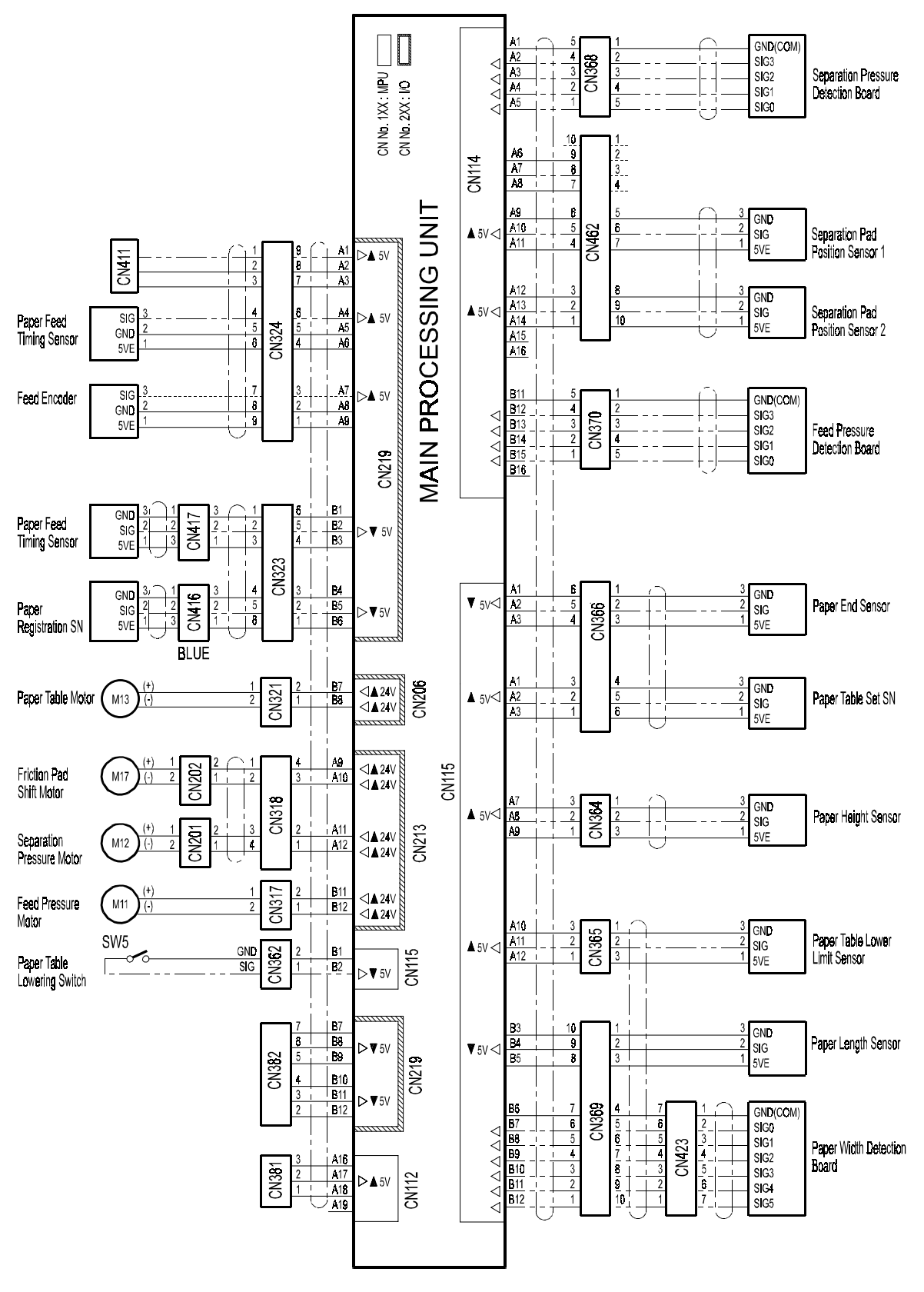

## 7.2 FOR MODEL #C239

- Location Map
- Section A
- Section B
- Section C
- Section D
- Section E
- Section F
- Section G
- Section H

**NOTE:** The symbols used in the diagrams are as follows:

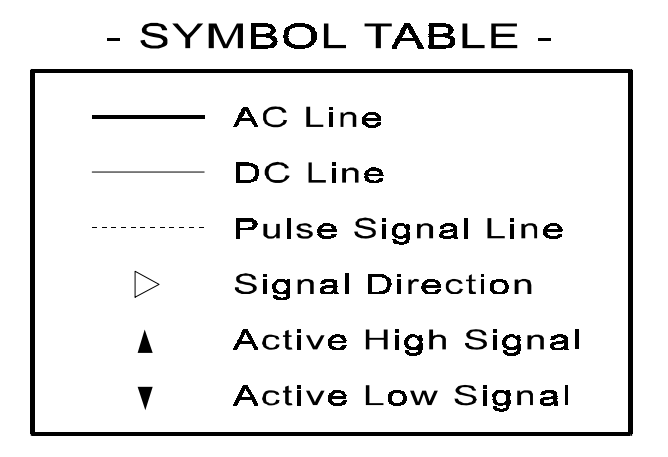

PP2.WMF

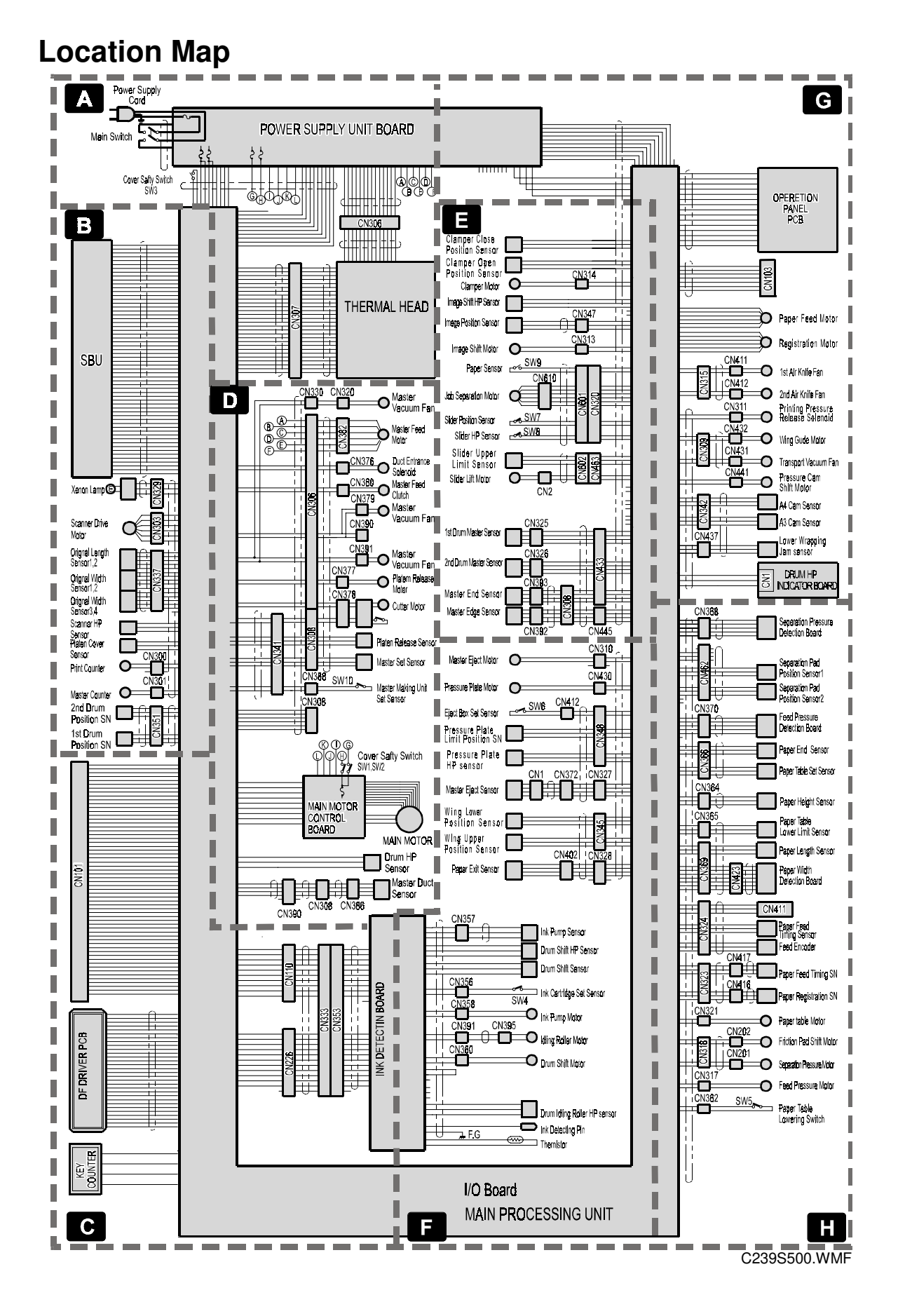

# **Section A**

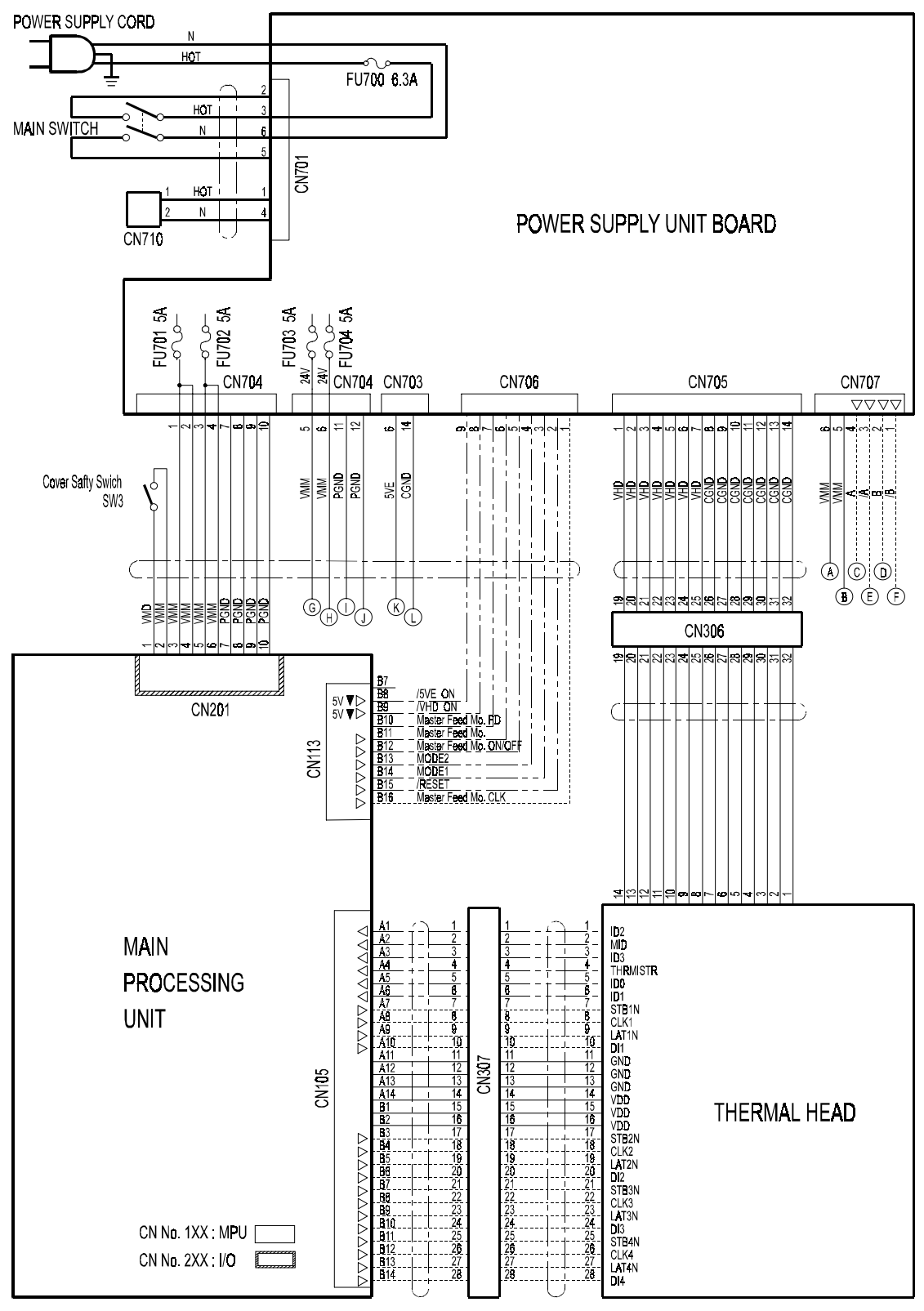

C239S501.WMF

### Section B

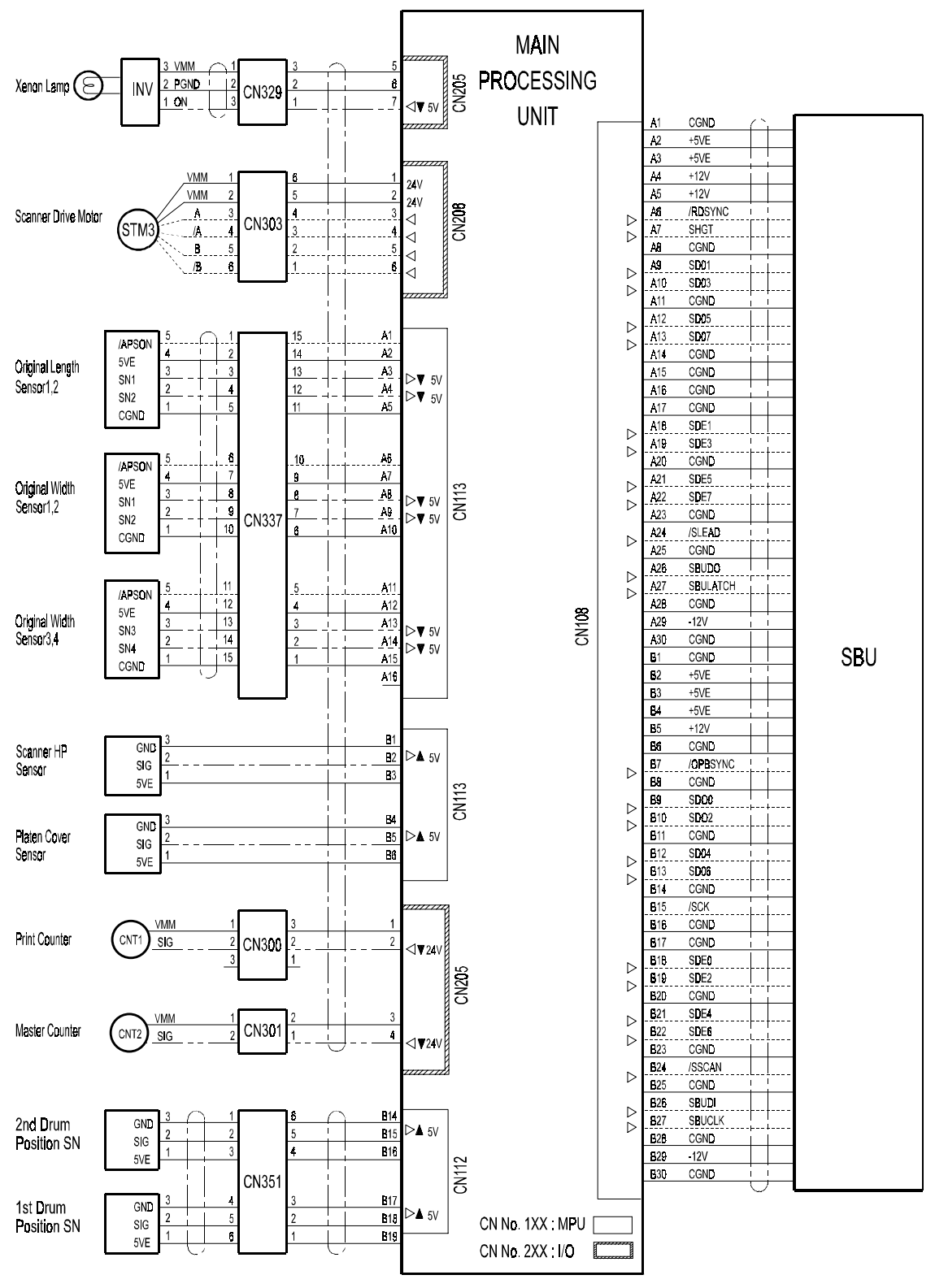

C239S502.WMF

## Section C

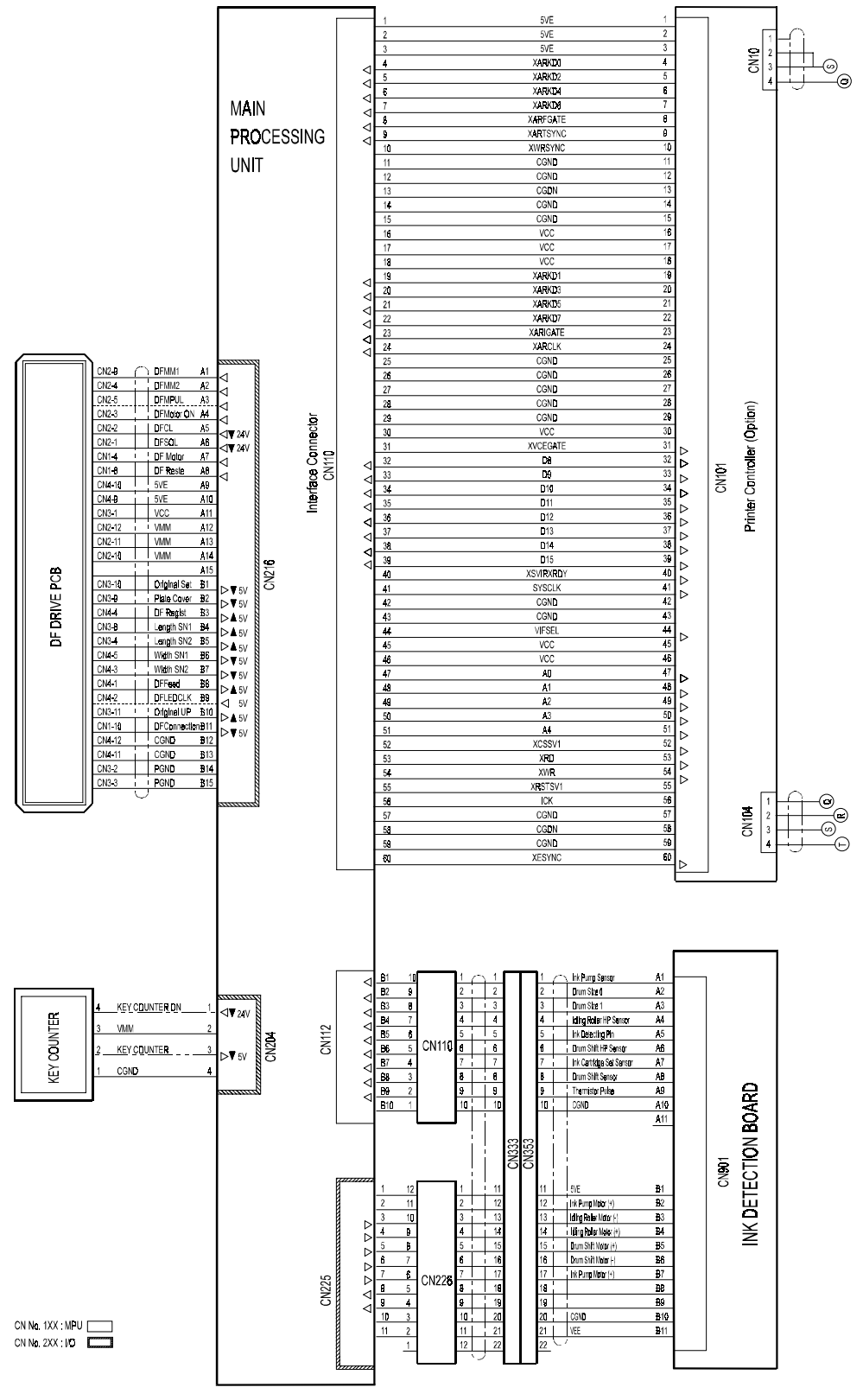

C239S503.WMF

### **Section D**

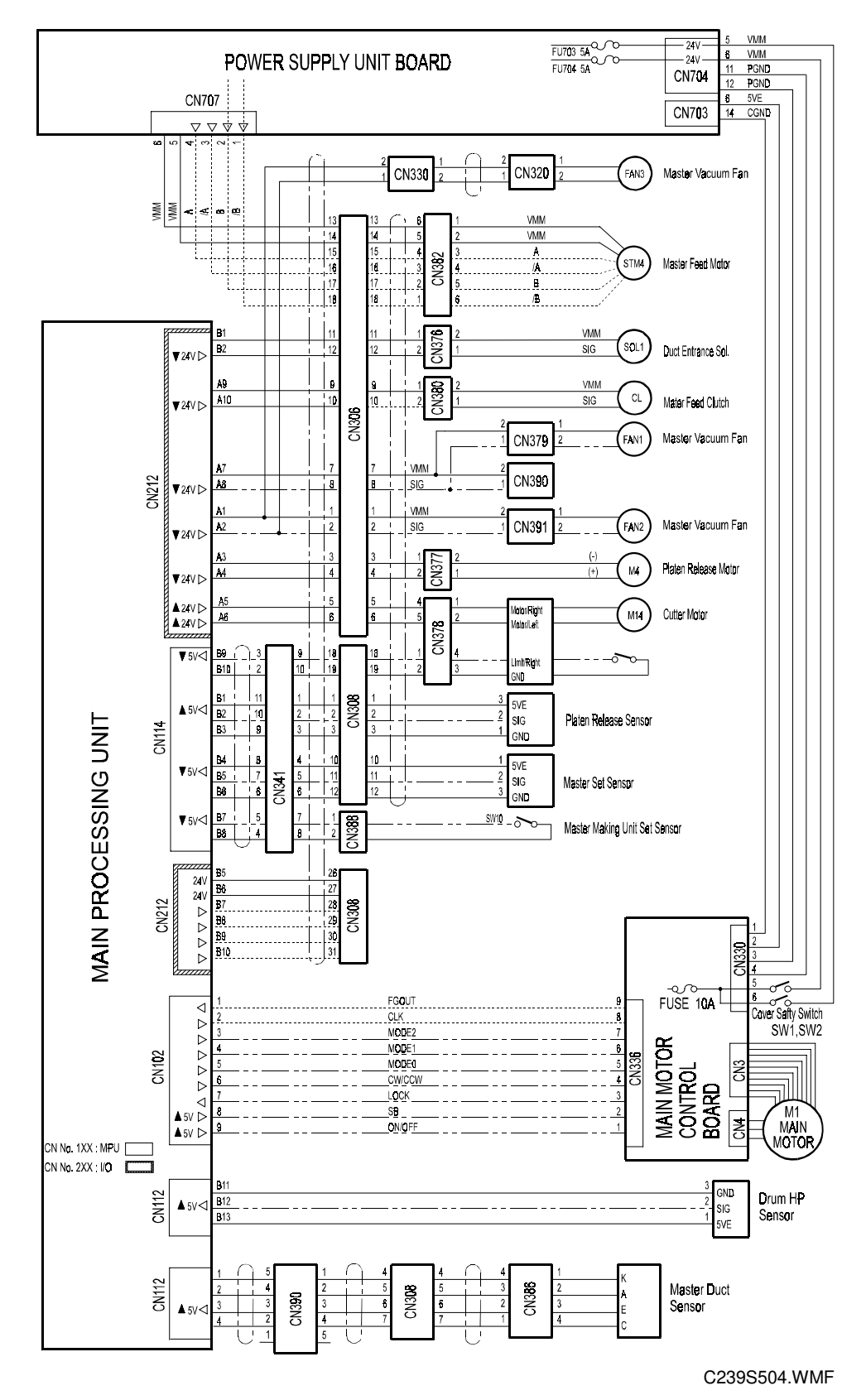

7-16

### Section E

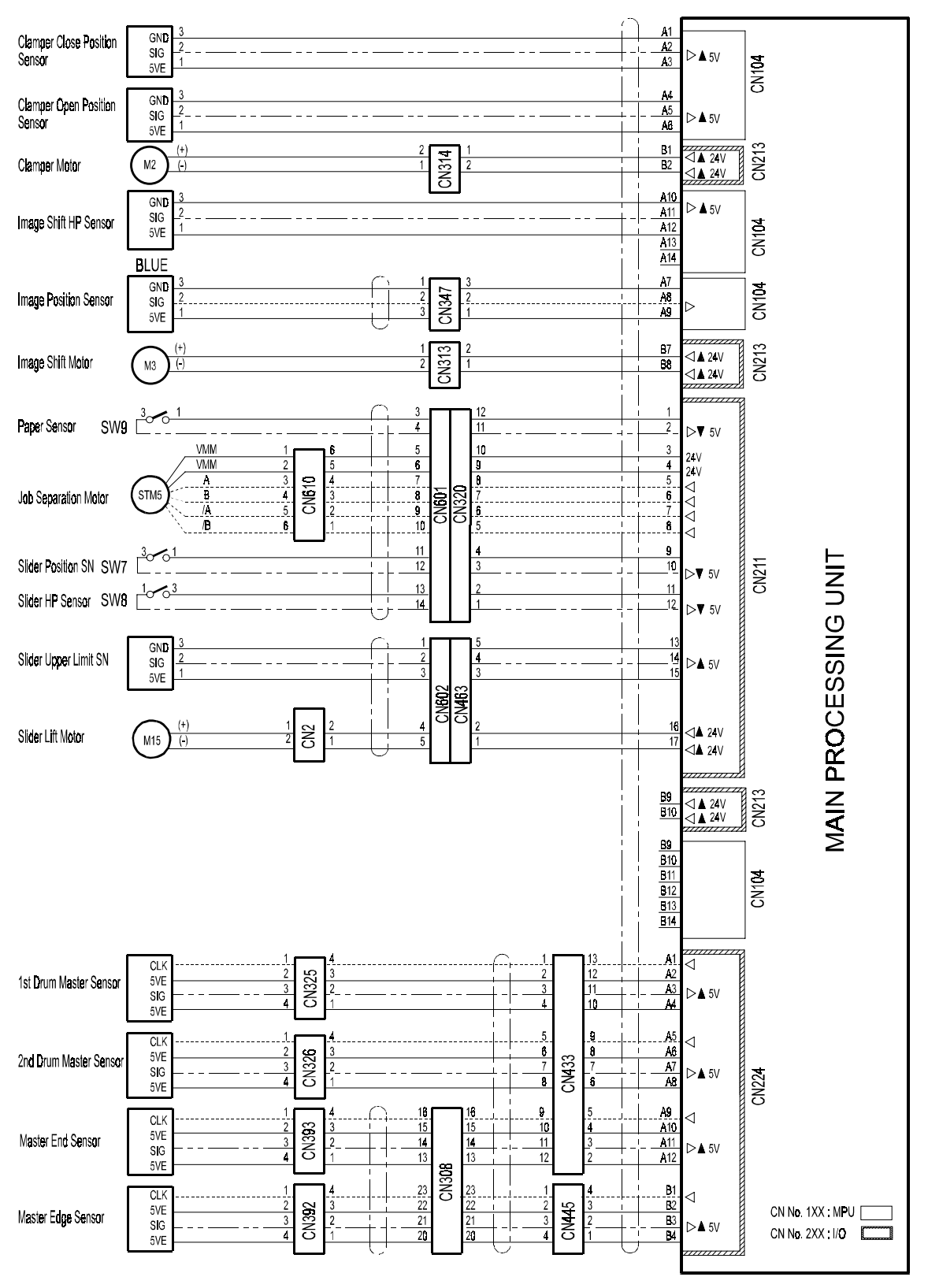

C239S505.WMF

## Section F

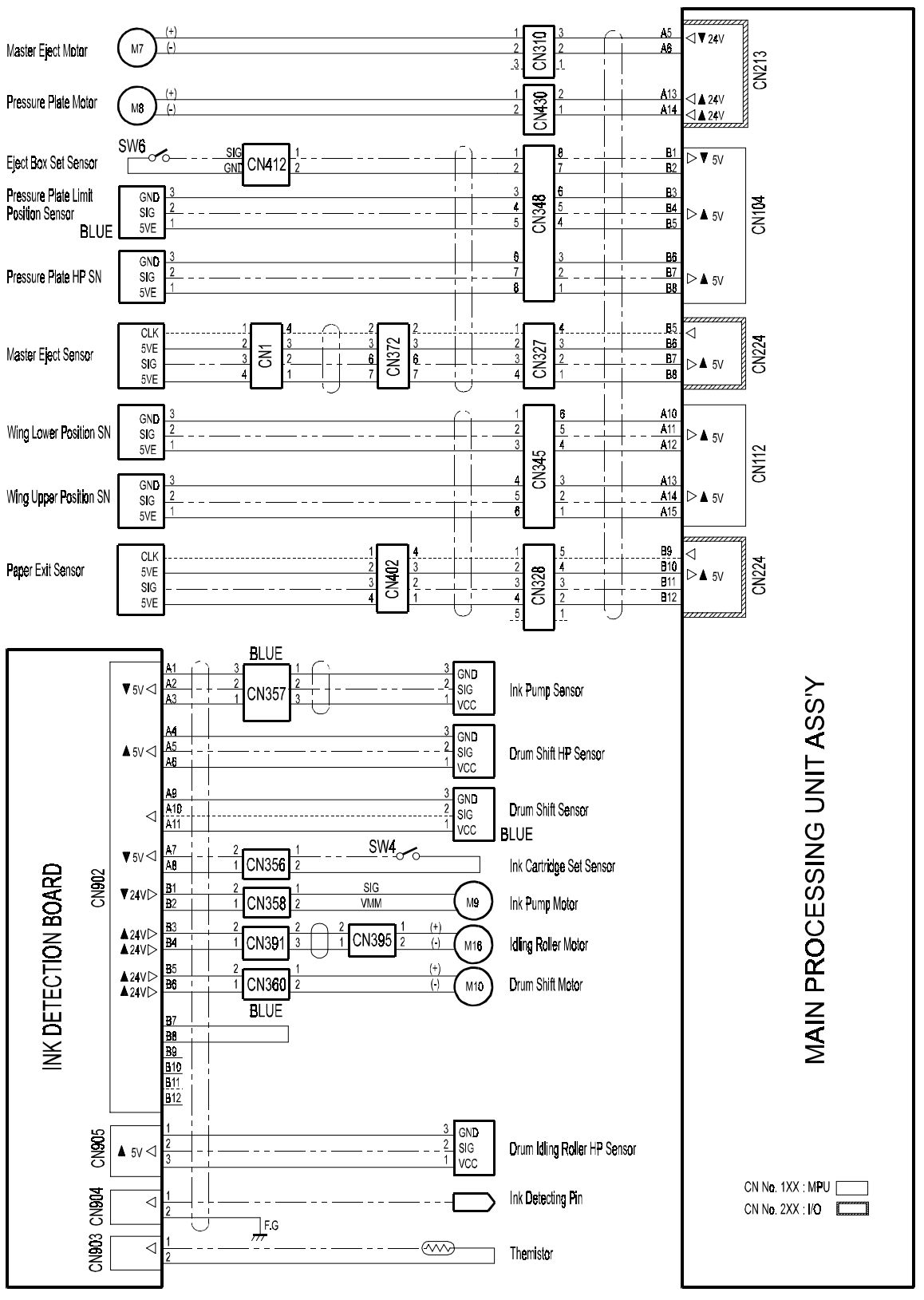

C239S506.WMF

# **Section G**

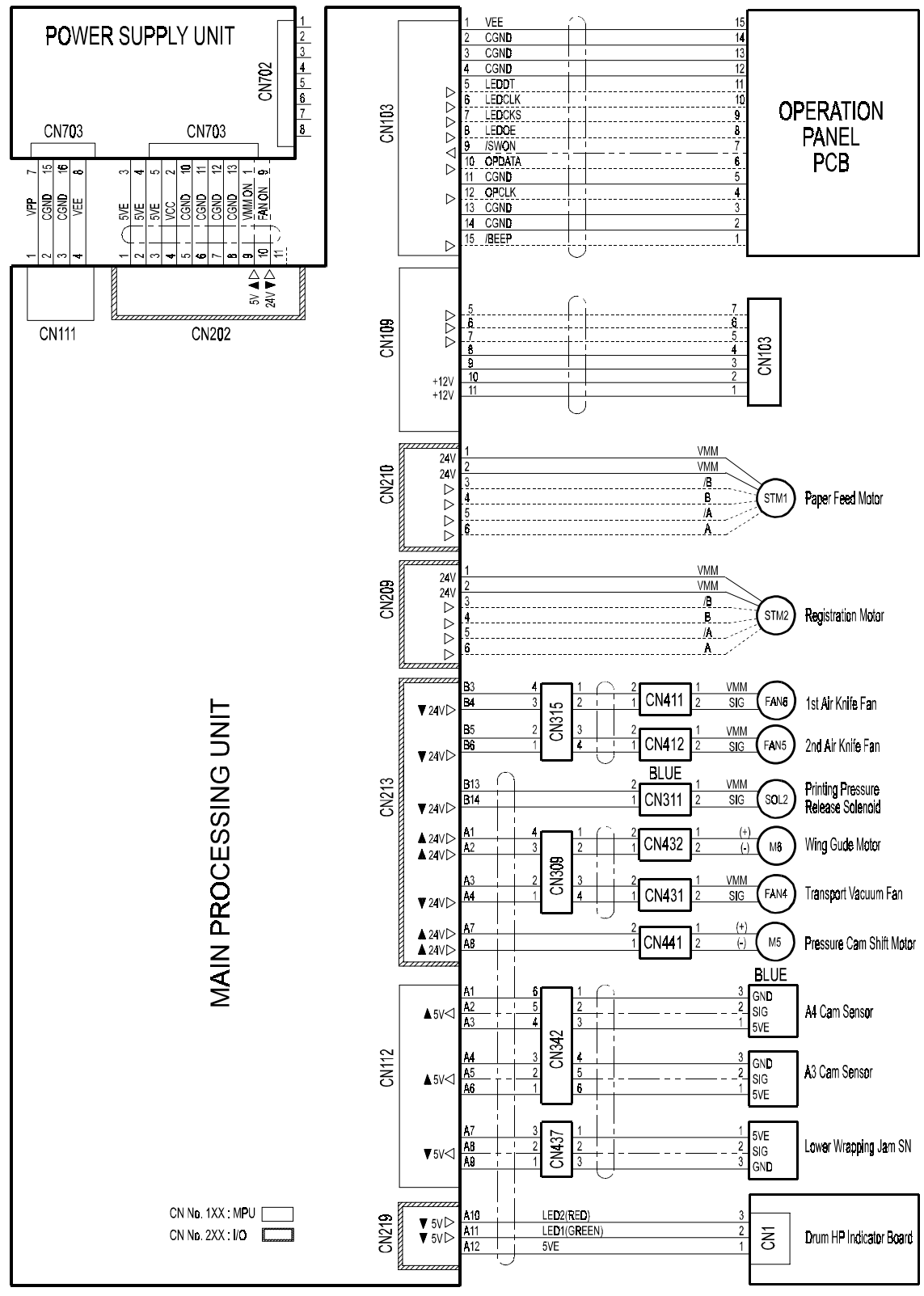

C239S507.WMF

P-to-P

#### Section H

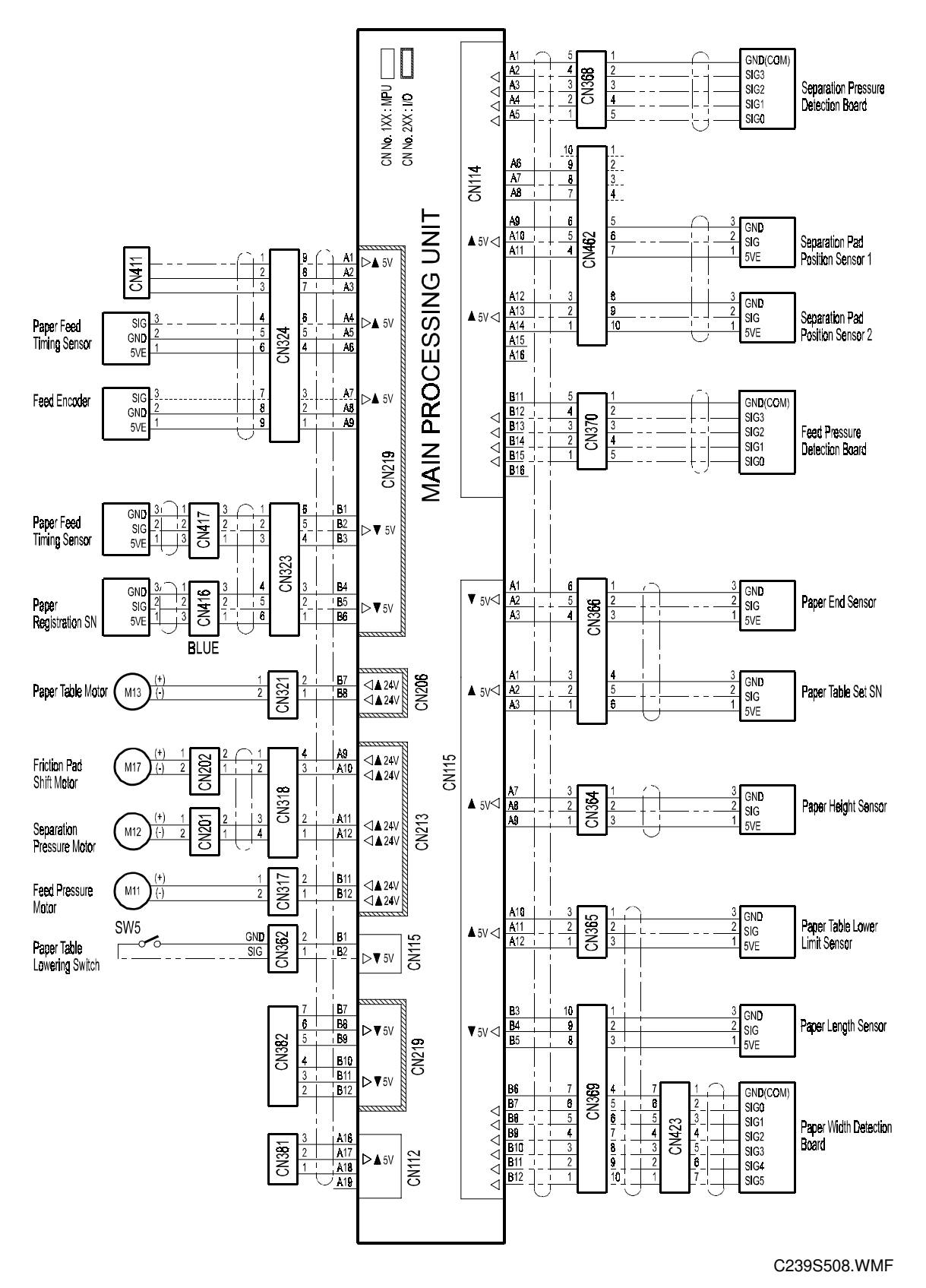

7-20